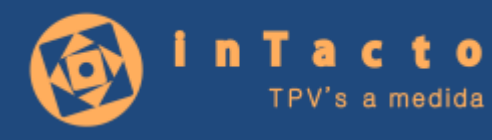

# Intacto red

# Guía Completa

Manual de usuario completo del uso y funciones de Intacto Red

| INDICE DE CONTENIDOS                     | PÁGINA |
|------------------------------------------|--------|
| CONTENIDO                                |        |
| ÍNDICE                                   | 2      |
| INICIO DE USUARIO                        | 4      |
| PANTALLA PRINCIPAL                       | 5      |
| MENÚ ARCHIVO                             | 6      |
| Datos de la Empresa                      | 6      |
| Configurar Impresora                     | 7      |
| Seguridad                                | 8      |
| Configurar parámetros generales          | 12     |
| DIETARIO                                 | 13     |
| Empleados                                | 13     |
| Agregar grupos                           | 14     |
| Añadir Citas                             | 16     |
| ¿Quién viene hoy?                        | 17     |
| Avisos                                   | 18     |
| CLIENTES                                 | 20     |
| Cumpleaños                               | 20     |
| Programa de puntos                       | 23     |
| Venta cruzada                            | 26     |
| Imprimir listados de clientes            | 29     |
| Exportar clientes                        | 29     |
| Exportar emails                          | 30     |
| Exportar clientes a CSV                  | 31     |
| Gestión de citas desde ficha de clientes | 34     |
| Fichas de clientes                       | 38     |
| PROVEEDORES                              | 41     |
| REFERENCIAS                              | 44     |
| Regularizar Stock                        | 47     |
| Cambio de IVA                            | 48     |
| Incremento de precios                    | 49     |
| Impuestos                                | 51     |
| BONOS                                    | 53     |
| FACTURAR DESDE PANTALLA PRINCIPAL        | 59     |
| Ticket en espera                         | 65     |
| PRESUPUESTOS                             | 69     |
| TICKETS                                  | 75     |
| Pasar ticket a factura                   | 78     |

Web: <u>http://www.tpvintacto.com</u>E-mail: <u>tpv.intacto@gmail.com</u>

2

| Reenumerar Tickets y Facturas | 80  |
|-------------------------------|-----|
| Devoluciones                  | 82  |
| DEUDAS O ENCARGOS             | 88  |
| GASTOS                        | 94  |
| Saldo inicial                 | 96  |
| PEDIDOS A PROVEEDOR           | 98  |
| FACTURAS PROVEEDOR            | 101 |
| Vencimientos                  | 104 |
| TOTAL DE CAJA                 | 107 |
| SMS                           | 110 |
| LISTADOS                      | 113 |
| Rendimiento de los empleados  | 119 |
| Análisis de negocio           | 121 |

# **INICIO DE USUARIO**

Para acceder al programa siempre tenemos que poner nuestro usuario y contraseña en la pantalla al inicio:

| Contro                | i remoto 💽 Ayuda en Vide |
|-----------------------|--------------------------|
| ۰۱ <b>(</b>           | Tacto<br>TPV's a medida  |
| Usuario<br>Contraseña |                          |
| He olvidad            | do mi contraseña         |
| Aceptar               | Cancelar                 |
| No tengo usuario para | acceder a Intacto Red    |
| Dar de alta           | i un usuario             |

En caso de no tener usuario creado, podemos darlos de Alta haciendo clic en el Botón "DAR DE ALTA UN USUARIO"

| mprese<br>Itilice las onciones del           | menu                                     | 💾 Guardar 🕌 Sal        |
|----------------------------------------------|------------------------------------------|------------------------|
| tines tas operaties de                       | mena                                     |                        |
| Ya he dado d                                 | e alta un usuario                        | anteriormente          |
| Escriba aqui el usua<br>sesion en el progran | to y la contrasella co<br>la Intacto Red | n la que desea iniciar |
| Ema                                          | 1                                        |                        |
| Contrasel                                    | a l                                      |                        |
| Confirmar contrasel                          |                                          |                        |
| Introduzca el nombre                         | de la empresa (*)                        |                        |
| Teléfono movil (*)                           | Seleccione una acti                      | vidad (*)              |
|                                              | 1                                        |                        |
| 🗆 He ieído y acepto i                        | a política de privacida                  | id.                    |
| 🗆 He leido y acepto i                        | as condiciones particu                   | alares del software    |
| Cuando temine de re<br>"GUARDAR" del men     | lenar los datos pulse<br>u de opciones   | sobre el botón         |

En esta pantalla especificaremos nuestros datos y completaremos el registro con el botón "GUARDAR"

Automáticamente se habilitará una prueba 100% funcional durante 30 días.

# PANTALLA PRINCIPAL

| 🛞 Intacto Red | - [Pantalla Principal USUARIC: digedise] |                                         |           |          |           |          |           |            |         | -2-1      | a x       |
|---------------|------------------------------------------|-----------------------------------------|-----------|----------|-----------|----------|-----------|------------|---------|-----------|-----------|
| Archivo       | Listados Ayuda   Creditos SMS 0          |                                         |           |          |           |          |           |            |         |           |           |
|               | (+34) 651.852.196                        | Contacto                                | The The   | ket en e | spera     | Contr    | rol remo  | ito 🔗      | Ayuda e | n Video   | 💽 Salir   |
| Dietorio      | TPV                                      |                                         |           |          |           |          |           |            |         |           |           |
|               | C RECUENTES                              | Ref                                     | erencía   | De       | scripcion | Ca       | int Pre   | do 1       | va      | Dto       | Emp       |
| Teibles       | PRODUCTOS                                | 50)<br>                                 |           |          |           |          |           |            |         |           | •         |
| <b>B</b>      | C SERVICIOS                              |                                         |           |          |           |          |           |            |         |           |           |
| Vantas        |                                          |                                         |           |          |           |          |           |            |         |           |           |
|               |                                          |                                         |           |          |           |          |           |            |         |           |           |
| Compres       |                                          |                                         |           |          |           |          |           |            |         |           |           |
|               |                                          |                                         |           |          |           |          |           |            |         |           |           |
| Total caja    |                                          |                                         |           |          |           |          |           |            |         |           |           |
| 0             |                                          |                                         |           |          |           |          |           |            |         |           |           |
| SMS           |                                          |                                         |           |          |           |          |           |            |         |           |           |
|               | and the second second                    |                                         |           |          |           |          |           |            |         |           |           |
|               | Seleccione el cliente de la lista:       | Suma                                    | Dt        | 0        | Base In   | np. 1    | [va       | Tota       | I       |           |           |
|               | CLIENTE DE PASO                          | Harta da                                | rk encimu | a de los | botones   | nara aña | dir las n | eferencias | 2       | U         |           |
|               | Cliente nuevo De Paso Limpiar            | and and and and and and and and and and | 000000    | 2        | A         | F        | C         | -          |         | 0         | 10        |
|               | Total: Aplicar                           | 2                                       | 1         | 3        | 4         | 5        | 6         | /          | 8       | 9         | 10        |
|               | Buscar por Familia:                      | 11                                      | 12        | 13       | 14        | 15       | 16        | 17         | 18      | 19        | 20        |
|               |                                          |                                         | 16        | 10       |           | 10       | 10        | 11         | 10      | 15        | 20        |
|               |                                          |                                         |           |          |           |          |           |            | 1       | Unimper 3 | 015-00-07 |

Bienvenido a Intacto Red, el programa más sencillo para llevar su comercio.

Esta es la pantalla principal, aquí podemos ver las secciones del programa colocadas en un menú a la izquierda y los menús en la parte superior.

En la parte central se muestra la pantalla de facturación rápida o TPV. Esta pantalla nos permite facturar rápidamente cualquier concepto presionando los botones de facturación rápida.

En la parte superior de la pantalla tenemos un botón "Servicio técnico" que sirve en caso de tener conexión a internet, para mandar un mensaje a nuestras oficinas sin necesidad de configurar nada en el programa.

También podemos realizar una solicitud de créditos SMS o utilizar el programa de control remoto para que un técnico de soporte nos pueda ofrecer asistencia remota en el propio programa.

Web: <u>http://www.tpvintacto.com</u>E-mail: <u>tpv.intacto@gmail.com</u>

5

# MENÚ ARCHIVO

| Datos de la empresa             | 00     | 14  | ate OTtel     |              | Control |        |         | a Midaa  | Ele     |
|---------------------------------|--------|-----|---------------|--------------|---------|--------|---------|----------|---------|
| Configurar Impresora            | (U) Co | nie | acto (B) Hick | et en espera | Control | emoto  | Ауцав е | an video | (E) Sal |
| Seguridad                       |        |     |               |              |         |        |         |          |         |
| Configurar Parametros generales |        |     | Referencia    | Description  | Cant    | Precio | Iva     | Dto      | Emp     |
| Salir                           |        | +   |               |              |         |        |         |          |         |

Dentro del menú archivo encontraremos las siguientes opciones:

- Datos de la Empresa
- Configurar Impresora
- Seguridad
- Configurar Parámetros Generales
- Salir

### DATOS DE LA EMPRESA

El menú Datos de la Empresa muestra la siguiente pantalla:

| Empresa                                                    |                                                |                       |                                   |                          |                                                                                            |
|------------------------------------------------------------|------------------------------------------------|-----------------------|-----------------------------------|--------------------------|--------------------------------------------------------------------------------------------|
| Utilice las opciones                                       | del menu                                       |                       |                                   | Guarda                   | ar 😜 Ayuda en Video 💽 Salir                                                                |
| Usuario <mark>dg</mark><br>Contraseña <mark>**</mark>      | gedise<br>****                                 |                       |                                   | Escril<br>con l<br>progr | ba aqui el usuario y la contraseña<br>a que desea iniciar sesion en el<br>rama Intacto Red |
| Introduzca el nom                                          | nbre de la emp                                 | oresa:                |                                   |                          | Introduzca el NIF o DNI                                                                    |
| INTACTO                                                    |                                                |                       |                                   |                          | 46145044Y                                                                                  |
| ċcuantos emplead<br>Seleccione u<br>No                     | los trabajan?<br>Ina actividad<br>ombre Fiscal | 3<br>OTROS<br>GERENTE | (Seleccione 1 si                  | es autono                | imo)<br>T                                                                                  |
| Introduzca la dirección de la empresa:<br>CALLE DE EJEMPLO |                                                |                       |                                   |                          |                                                                                            |
| Código postal Pr                                           | rovincia                                       |                       | Población                         |                          |                                                                                            |
| 30009 M                                                    | lurcia                                         |                       | Murcia                            |                          |                                                                                            |
| Teléfono                                                   | Teléfono m<br>651852196                        | ovil                  | Correo electrón<br>tpv.intacto@gr | nico<br>nail.com         |                                                                                            |

Ésta es la pantalla dónde se configuran los parámetros de la empresa o sus datos personales en caso de ser autónomo. Cuando finalicemos guardamos los datos presionando el botón guardar o salimos presionando el botón salir.

### **CONFIGURAR IMPRESORA**

El menú Configurar Impresora muestra la siguiente pantalla:

| Configuracion impresion                                                                                                    |        |  |  |  |  |  |
|----------------------------------------------------------------------------------------------------|--------|--|--|--|--|--|
| Guardar Ayuda en Video 💽 Sa                                                                                                    | lir    |  |  |  |  |  |
| Configure los parametros de impresion para las facturas<br>Opciones de papel<br><sup>O</sup> Tengo una impresora normal A4<br><sup>O</sup> Tengo una impresora de tickets<br>Impresora: Microsoft Print to PDF • Probar                                                |        |  |  |  |  |  |
| Seleccione el logo de la empresa: Copias del ticket 1                                                                                                    |        |  |  |  |  |  |
| Image: Seleccione el texto de pie de pagina A4 (Nº de registro, etc.)                                                                                                    |        |  |  |  |  |  |
|                                                                                                    |        |  |  |  |  |  |
| Seleccione el texto de pie de pagina A4 (LODP)                                                                                                    |        |  |  |  |  |  |
| Seleccione el texto de pie de pagina A4 (LODP)                                                                                                    | ×      |  |  |  |  |  |
| Seleccione el texto de pie de pagina A4 (LODP)<br>En cumplimiento por lo establecido en la ley orgánica 15/1999<br>sobre protección de datos de carácter personal le informamos de                                                                                     | ×<br>• |  |  |  |  |  |
| Seleccione el texto de pie de pagina A4 (LODP)<br>En cumplimiento por lo establecido en la ley orgánica 15/1999<br>sobre protección de datos de carácter personal le informamos de<br>Seleccione el texto de pie del ticket                                            | ×<br>• |  |  |  |  |  |
| Seleccione el texto de pie de pagina A4 (LODP)<br>En cumplimiento por lo establecido en la ley orgánica 15/1999<br>sobre protección de datos de carácter personal le informamos de<br>Seleccione el texto de pie del ticket                                            |        |  |  |  |  |  |
| Seleccione el texto de pie de pagina A4 (LODP) En cumplimiento por lo establecido en la ley orgánica 15/1999 sobre protección de datos de carácter personal le informamos de Seleccione el texto de pie del ticket Tamaño de Etiquetas Mostrar ticket tras su creación |        |  |  |  |  |  |

Esta es la pantalla donde configuraremos la impresora de tickets. Marcaremos la opción **Tengo una Impresora de Tickets** y seleccionaremos nuestra impresora. Cuando finalicemos guardamos los datos presionando el botón guardar o salimos presionando el botón salir.

Web: <u>http://www.tpvintacto.com</u>E-mail: <u>tpv.intacto@gmail.com</u>

7

## SEGURIDAD

El apartado Seguridad sirve para dotar de seguridad, mediante un usuario y contraseña de la empresa las pantallas que elijamos del programa.

| Usuarios del programa                                                          |                             |                        |            |
|--------------------------------------------------------------------------------|-----------------------------|------------------------|------------|
| Utilice las opciones del Menu                                                  | Crear usuario nuevo         | 😩 Ayuda en Vide        | eo 💽 Salir |
| Edite un usuario haciendo doble click o pres<br>presione sobre el botón Salir. | sione sobre la accion que c | desee realizar. Para s | salir      |
| USUARIO                                                                        | CLAVE                       |                        | ADMIN      |
|                                                                                |                             |                        |            |
|                                                                                |                             | NÚMERO DE USUA         | ARIOS : 00 |

Aquí podremos configurar varias cuentas de usuario, con el fin de proteger nuestros datos.

#### EJEMPLO

Queremos establecer una contraseña para que nuestros empleados no accedan a cierta información sensible del programa. Pulsamos el botón "Crear nuevo usuario", nos aparecerá la siguiente pantalla:

| Data da Antonio       |          |             | 070044              |          | G                                       | Jardar               |        |          |   |
|-----------------------|----------|-------------|---------------------|----------|-----------------------------------------|----------------------|--------|----------|---|
| University 122405-000 | to man   | -           | Ventas              | Acceso   | No Acceso                               | marketing            | Acceso | NO AL    |   |
| Osuano 123456igenau   | .00.0015 |             | Presupuestos        |          | 1 - C - C - C - C - C - C - C - C - C - | Configuration SMS    | ~      | 1        |   |
| Password              |          |             | Tidats              | 2        |                                         | Enviar Cumplearios   | ~      | 1        |   |
| Confirmar             |          |             | Facturas            | 1        | - Č                                     | Enviar otas          | ~      | -        | 1 |
| Empleado 2            |          |             | Deudas / Encargos   | P        | <u>_</u>                                | Enviar Promociones   | ~      | -        |   |
| Tability Description  | (        | No. Arrent  | Gastos / Movimentos | 14       | <b>C</b>                                | Puntos               | 2      |          |   |
| Dietano               | -        | THE RECEIPT | Total Caja          | 1        | 6                                       | Venta cruzada        |        | 2        |   |
| Clentes               | 1        | 2           | Compras             | Acceso . | No Acceso                               |                      |        |          |   |
| Proveedores           | <u> </u> | 2           | Pedidos             | 171      | <u></u>                                 | low-                 |        |          |   |
| Referencias y bonns   | 12       |             | Facturas Proveedor  | 17)      | 1                                       | Deskin Off           |        | 1        |   |
| References Stock      | 2        | 1           | Vencimientos        | 17)      |                                         | Made colo listura    |        |          |   |
| Tablas Auxiliares     | 12       |             | Latados             | Acceso   | No Acceso                               | Elminar solo Admine  | crador | -        |   |
| onfigurationes i      | Acceso   | No Acceso   | Listados            | 2        | Ċ.                                      | Denegar Caja 2 fed   | Neis   |          | R |
| Datos de Empresa      |          | -           | Rendmiento Emplead  | lo 🖬     |                                         | Ver solo hoy en tick | etis   |          | Ī |
| Configurar Impressora | ų.       |             | Analisis de Empresa | 121      | 1                                       | Ocutar contacto de   | intes  | <b>F</b> | R |

Escribiremos un nombre de usuario: 123456@intacto.com, en password escribiremos 123456 y en confirmar escribimos lo mismo: 123456

Ahora marcaremos los apartados que queramos proteger. Marcaremos presupuestos y clientes, por ejemplo, presionamos sobre el botón guardar y salimos.

Ahora saldremos del programa, y al iniciar nos pedirá usuario y contraseña:

| Login                                                                |          | ×                              |  |  |  |
|----------------------------------------------------------------------|----------|--------------------------------|--|--|--|
| Utilice las opciones                                                 | del menu | 😜 Ayuda en Video               |  |  |  |
| <b>(</b>                                                             | i n      | <b>Tacto</b><br>TPV's a medida |  |  |  |
| Usuario                                                              | 123456@i | ntacto.com                     |  |  |  |
| Contraseña                                                           | *****    |                                |  |  |  |
|                                                                      |          |                                |  |  |  |
| Acept                                                                | ar       | Cancelar                       |  |  |  |
| No tengo usuario para acceder a Intacto Red<br>Haz click <u>AOUI</u> |          |                                |  |  |  |

Escribiremos 123456@intacto.com y contraseña 123456. Presionamos la tecla Enter o el botón Aceptar y accederemos a la pantalla principal del programa.

| 🋞 Intacto Rec  | d - [Pantalla Principal USUARIO: 123456@inta | acto.com] |             |                |           |        |
|----------------|----------------------------------------------|-----------|-------------|----------------|-----------|--------|
| Archivo        | Listados Ayuda   Creditos SM                 | MS 0      |             |                |           |        |
| 7              | (+34) 651.852.196                            | (?) Cont  | acto 🕞 Tick | et en espera 😔 | Control r | emoto  |
| Dietario       | TPV                                          |           |             |                |           |        |
|                | Tablas Auxiliares 🔸                          |           | Referencia  | Descripcion    | Cant      | Precic |
| Tablas         | Clientes                                     | *         |             |                |           |        |
| Ma             | Proveedores                                  |           |             |                |           |        |
|                | Referencias                                  |           |             |                |           |        |
| Ventas         | Bonos                                        |           |             |                |           |        |
| ( <b>İ</b> ) • |                                              |           |             |                |           |        |

Podemos ver que "Clientes" y "Proveedores" están deshabilitados.

Podemos cambiar la contraseña entrando de nuevo en el programa como el usuario principal de la empresa (en este ejemplo dgedise) en el menú archivo, Seguridad.

| Usuarios del programa                                                        |                                                  |             |
|------------------------------------------------------------------------------|--------------------------------------------------|-------------|
| Utilice las opciones del Menu                                                | Crear usuario nuevo 🎦 Ayuda en Vio               | deo 💽 Salir |
| Edite un usuario haciendo doble click o pr<br>presione sobre el botón Salir. | resione sobre la accion que desee realizar. Para | salir       |
| USUARIO                                                                      | CLAVE                                            | ADMIN       |
| 123456@intacto.com                                                           | XXX-XXX                                          | 0           |
|                                                                              |                                                  |             |
|                                                                              | NÚMERO DE USU                                    | JARIOS:01   |

Y Hacemos doble clic para abrir el usuario en la línea del usuario:

| Datos de Acceso       |            |           | Ventas              | Acceso | No Acceso | Marketing            | Acceso | No Ac   | res |
|-----------------------|------------|-----------|---------------------|--------|-----------|----------------------|--------|---------|-----|
| Usuario (123456-pinta | cto.com    |           | Presupuestos        | 121    | 1         | Configuration SMS    | ¥.     | i "     |     |
| Password              |            |           | Tidets              | 17     | 1         | Enviar Cumpleaños    |        | Ċ       | U   |
| Confirmar             |            |           | Factures            | -      | 1         | Enviar otas          | 2      | C       | Į,  |
| Empleado 2 🔹          |            |           | Deudas / Encargos   | P      | ÷         | Enviar Promociones   | 2      | C       |     |
| and the proceeding    | Alexandre  |           | Gastos / Movementos | 14     |           | Puntos               | 2      |         |     |
| Detario               | Harriso    | No Acceso | Total Caja          | 2      | Č.        | Venta cruzada        |        |         | 1   |
| Clientes              | <b>C</b>   | 2         | Compras             | Acceso | No Acceso |                      |        |         |     |
| Proveedores           | <b>(</b> ) | <b>×</b>  | Peddos              | 171    | <u>_</u>  | (mark)               |        |         | iii |
| Referencias y bonns   | 2          | <u>_</u>  | Facturas Proveedor  | 17)    | 1         | Deday D/C            |        | -       |     |
| References Stock      | 2          | 1         | Vencmientos         |        | 1         | Medocelo lietura     |        | -       | 10  |
| Tablas Auxiliares     | E)         |           | Letados             | Acceso | No Acceso | Elminar solo Adminis | trador | ē       |     |
| onfigurationes        | Acceso     | No Acceso | Ustados             | 12     |           | Denegar Caja 2 fect  | Nais   | 1       | P   |
| Datos de Empresa      | 1          | - ALANCE  | Rendmiento Emplead  | lo 💌   |           | Ver solo hay en tida | etis   | <b></b> | V   |
| Configurar Impresor   |            | -         | Analisis de Empresa | 12     | PI        | Ocutar contacto de   | inteis | -       | V   |

En password escribiremos la nueva contraseña y en confirmar la escribiremos de nuevo, guardaremos los cambios con el botón "Guardar".

Para eliminar la seguridad en el programa, simplemente presionaremos en el botón "Eliminar".

| gurided detaile      | Activa   | ır Todo 🕞 | Desactivar Tobo      | Elin     | ninar H C  | Guardar 🔛 Ayuda      | en Vide | •    | ) Sali |
|----------------------|----------|-----------|----------------------|----------|------------|----------------------|---------|------|--------|
| Datos de Acceso      | -        | 0         | Vertas               | Acceso   | No Acceso  | Marketing            | Acceso  | No A | cceso  |
| Decount Contract     | 5000000  | _         | Presupuestos         | 2        |            | Configuración SMS    | *       |      |        |
| Confirmar            |          |           | Tokets               | 2        |            | Enviar cumpeanos     |         |      |        |
| Empleado 2           |          |           | Facturas             | <u> </u> |            | Envar Promociones    | -       | 1    | -91    |
|                      |          |           | Deudas / Encargos    |          |            | Puntos               |         | 5    | -      |
| Tables Principales   | Acceso   | No Acceso | Gastos / Psovimiento |          |            | Venta cruzada        | 2       | 1    |        |
| Dietario             |          |           | i otal caja          |          |            |                      |         |      |        |
| Cientes              |          | 14        | Compras              | Acceso   | No Acceso  |                      |         |      |        |
| Proveedores          |          |           | Pedidos              | 2        |            | Otros                |         | Si   | No     |
| Referencias y bonos  | <b>.</b> |           | Pacturas Proveedor   | 2        |            | Ocultar PVC          |         | 1    | ~      |
| Réferencias Stock    | ~        |           | Vencmentos           |          | <u> </u>   | Modo solo lectura    |         | 1    |        |
| Tablas Auxiliares    | <b>1</b> |           | Listados             | Acceso   | No Acceso  | Elminar solo Adminis | trador  |      |        |
| Configuraciones      | Acceso   | No Acceso | Listados             | 2        | <u>(</u>   | Denegar Caja 2 fech  |         | -    |        |
| Datos de Empresa     |          | 0         | Rendmento Emplea     | do 🗹     | <u></u>    | Ver solo hoy en tidu | dis.    |      | -      |
| Configurar Impresora |          | 0         | Analisis de Empresa  |          | <b>C</b> 1 | Ocutar contacto de   |         |      | 2      |

Web: <u>http://www.tpvintacto.com</u>E-mail: <u>tpv.intacto@gmail.com</u>

11

### **CONFIGURAR PARAMETROS GENERALES**

Desde esta pantalla configuraremos la ruta de la carpeta de los documentos de cliente (que veremos más adelante en la pantalla Clientes)

| Configuracion General  |                            |            |              |               |
|------------------------|----------------------------|------------|--------------|---------------|
| Utilice las opciones d | el menu                    | Guardar    | 😬 Ayuda en ' | Video 💽 Salir |
| Configure los param    | netros generales del progr | ama        |              |               |
| Ruta documentos:       | C:\BD\Documentos           |            |              | Ø Buscar      |
| Region / Pais:         | ESPAÑA PENINSULA           |            | <b>~</b>     |               |
| Idioma del ticket:     | CASTELLANO                 | Símbolo Mo | oneda: €     |               |
|                        |                            |            |              |               |

Podemos establecer la ruta de la carpeta escribiendo directamente en el cuadro "Ruta documentos" o mediante el botón "Buscar"

# DIETARIO

| and further on believe and                                                                                      | and the second second se | D.                   |                         |                    |
|----------------------------------------------------------------------------------------------------|----------------------------------------------------------------------------------------------------|----------------------|-------------------------|--------------------|
| (B)M                                                                                                    | uticta 🔛 Emp                                                                                                    | vleados 🅑 Exportar 🎩 | )¿Quién viene? 😰 Avisos | Ayuda en Video     |
| septiembre de 2016 >                                                                                            | jueves, 15 de                                                                                                    | septiembre de 2016   | Agregar Cita Dia        | Anterior Dia Sigue |
| 26 20 21 1 2 3 4<br>5 6 7 8 9 10 11                                                                             | HORA                                                                                                    | 01                   | 02                      | 03                 |
| 12 13 14 00 16 17 18                                                                                            | 10:00                                                                                                    |                      |                         |                    |
| 26 27 26 29 30                                                                                                  | 10:15                                                                                                    |                      |                         |                    |
|                                                                                                    | 10:30                                                                                                    |                      |                         |                    |
| actubre de 2016                                                                                                 | 10:45                                                                                                    |                      |                         |                    |
| to ear to an in all an                                                                                          | 11:00                                                                                                    |                      |                         |                    |
| 3456789                                                                                                    | 11:30                                                                                                    |                      |                         |                    |
| 10 11 12 13 14 15 16<br>17 18 19 20 21 22 23                                                                    | 11:45                                                                                                    |                      |                         |                    |
| 24 25 26 27 28 29 30                                                                                            | 12:00                                                                                                    |                      |                         |                    |
| 2) Hoy: 15/09/2016                                                                                              | 12:15                                                                                                    |                      |                         |                    |
| contraction of the second second second second second second second second second second second second second s | 12:30                                                                                                    |                      |                         |                    |
| NOMBRE                                                                                                    | 12:45                                                                                                    |                      |                         |                    |
| NO ASIGNADO                                                                                                    | 13:00                                                                                                    |                      |                         |                    |
| A CONTRACTOR                                                                                                    | 13:15                                                                                                    |                      |                         |                    |
|                                                                                                    | 13:30                                                                                                    |                      |                         |                    |
|                                                                                                    | 13:45                                                                                                    |                      |                         |                    |
|                                                                                                    | 14:00                                                                                                    |                      |                         |                    |
|                                                                                                    | 14:30                                                                                                    |                      |                         |                    |
|                                                                                                    | 14:45                                                                                                    |                      |                         |                    |
|                                                                                                    | 15:00                                                                                                    |                      |                         |                    |
| A CONTRACTOR                                                                                                    | 15:15                                                                                                    |                      |                         |                    |
| Agregar grupo                                                                                                   | 15:30                                                                                                    |                      |                         |                    |

Esta es la pantalla del dietario. Marcando con el ratón los días en el calendario de la izquierda veremos las citas para los empleados para las distintas horas del día.

### **EMPLEADOS**

| 📳 Intacto Re | d - [Dietario]                   |                                  |                     |               | - 0 X           |
|--------------|----------------------------------|----------------------------------|---------------------|---------------|-----------------|
| Archivo      | Listados Ayuda (Credito          | s 5M5 0                          |                     |               |                 |
|              | (B) M                            | utica 👔 Empleados 🕑 Exportar ا   | )¿Quién viene? 💿 Ar | visos 🔗 Ayuda | en Video 🕞 Sair |
| Dietarici    | The Department of the Department |                                  | -                   |               | 2               |
|              | And The Head And And And         | jueves, 15 de septiembre de 2016 | Agregar Cita        | Dia Anterior  | Dia Siguente    |
|              | 21 20 21 1 2 3 4                 | 1000.6                           | 02                  |               |                 |

Lo primero que debemos introducir en esta sección son los empleados, para ello pulsaremos el botón "Empleados", nos aparecerá la siguiente ventana:

| Empleados del die                                     | etario                                                                                                    |                   |                                                              | ×                            |  |
|-------------------------------------------------------|----------------------------------------------------------------------------------------------------|-------------------|--------------------------------------------------------------|------------------------------|--|
| Utilice las ope                                       | ciones del menu                                                                                           |                   | 🕽 Guardar 🔗 Ayuda e                                          | n Video 💽 Salir              |  |
| Especifique<br>"guardar" o<br>Horarios de<br>10:00:00 | el nombre del empleado junto a su co<br>salga de la pantalla mediante el botór<br>negocio<br>‡ 20:00:00 ‡ | odigo.<br>n "Sali | Guarde los cambios pres<br>r"<br>¿Cuantos empleados t<br>3 • | ionando el boton<br>rabajan? |  |
| Codigo Non                                            | nbre del empleado                                                                                         |                   |                                                              |                              |  |
| 1 EMP                                                 | LEADO 1                                                                                                   | 6                 |                                                              |                              |  |
| 2 EMP                                                 | LEADO 2                                                                                                   | 7                 |                                                              |                              |  |
| 3 EMP                                                 | LEADO 3                                                                                                   | 8                 |                                                              |                              |  |
| 4                                                     |                                                                                                    | 9                 |                                                              |                              |  |
| 5                                                     |                                                                                                    | 10                |                                                              |                              |  |
| Días festivos                                         | S                                                                                                    |                   | Aña                                                          | adir dia festivo             |  |
| FECHA                                                 | PROVINCIA                                                                                                 |                   | DESCRIPCION                                                  | <u> </u>                     |  |
| 01/01/2012                                            | 01/01/2012                                                                                                |                   | AÑO NUEVO                                                    |                              |  |
| 11/09/2011 BARCELONA                                  |                                                                                                    |                   | 11 SEPTIEMBRE                                                |                              |  |
| 15/08/2012                                            |                                                                                                    | FIESTAS 15 AGOSTO |                                                              |                              |  |
| 11/09/2012 GIRONA                                     |                                                                                                    |                   |                                                              |                              |  |
| 11/09/2012                                            |                                                                                                    |                   | 11 SEPTIEMBRE                                                |                              |  |
| 06/01/2012                                            | 2                                                                                                    |                   | EPIFANIA DEL SR.                                             |                              |  |

Aquí pondremos el horario de nuestro negocio, el número de empleados que tenemos y el nombre de cada uno de ellos. Una vez hecho pulsaremos el botón "Guardar" para guardar los cambios.

### AGREGAR GRUPOS

Desde la pantalla del dietario podemos asignar colores a los tipos de servicios que ofrecemos, esto es útil para poder identificar de un vistazo el tipo de servicio que se va a hacer en una cita. Para crear un grupo pulsaremos el botón "Agregar Grupo", en la parte inferior izquierda de la pantalla.

| realities Aylitia (creditos                         | 505 0        |                       |                       |                     |
|-----------------------------------------------------|--------------|-----------------------|-----------------------|---------------------|
| (B)M                                                | iticta 🚯 Em  | pleados 🅑 Exportar 🎴  | èQuién viene? 😰 Aviso | s 🚉 Ayuda en Video  |
| • septiembre de 2016 >                              | jueves, 15 d | le septiembre de 2016 | Agregar Cita          | Dia Anterior Dia Si |
| 29 30 21 1 2 3 4<br>5 6 7 8 0 10 11                 | HORA         | EMPLEADO 1            | EMPLEADO 2            | EMPLEADO 3          |
| 12 13 14 20 16 17 18                                | 10:00        |                       |                       |                     |
| 26 27 28 29 30                                      | 10:15        |                       |                       |                     |
|                                                     | 10:30        |                       |                       |                     |
| octubre de 2016                                     | 10:45        |                       |                       |                     |
| L. 64, 91, 31, 91, 64, 65,                          | 11:00        |                       |                       |                     |
| 1 4 5 6 7 8 9                                       | 11:15        |                       |                       |                     |
| 10 11 12 13 14 15 16                                | 11:30        |                       |                       |                     |
| 17 18 19 20 21 22 <b>23</b><br>24 25 26 27 28 29 30 | 11:45        |                       |                       |                     |
| 21 1 2 1 4 1 4                                      | 17-15        |                       |                       |                     |
| OHay: 15/09/2016                                    | 17:30        |                       |                       |                     |
| Concerner 1                                         | 12:45        |                       |                       |                     |
| NOMERE                                              | 13:00        |                       |                       |                     |
| NO ASIGNADO                                         | 13:15        |                       |                       |                     |
|                                                     | 13:30        |                       |                       |                     |
|                                                     | 13:45        |                       |                       |                     |
|                                                     | 14:00        |                       |                       |                     |
|                                                     | 14:15        |                       |                       |                     |
|                                                     | 14:30        |                       |                       |                     |
|                                                     | 14:45        |                       |                       |                     |
| -                                                   | 15:00        |                       |                       |                     |
| Accesser courses                                    | 15:15        |                       |                       |                     |
| whicha drafts                                       | 15:30        |                       |                       |                     |

Una vez lo pulsemos nos aparecerá la siguiente ventana, en la que pondremos en "Nombre de grupo", un servicio que ofrezcamos, por ejemplo MASAJE, y elegiremos un color.

| Añadir o modificar grupo                                                                                                    |                          |  |  |  |  |  |
|----------------------------------------------------------------------------------------------------|--------------------------|--|--|--|--|--|
| Utilice las opciones del menu 🔟 Eliminar 💾 Guardar                                                                                                    | 😩 Ayuda en Video 💽 Salir |  |  |  |  |  |
| Seleccione el nombre del grupo y el color . Finalmente presione el boton guardar para grabar<br>los cambios, eliminar para eliminar el grupo o salir para salir de la pantalla. |                          |  |  |  |  |  |
| Nombre del grupo                                                                                                    |                          |  |  |  |  |  |
| MASAJE                                                                                                    | Seleccione el color      |  |  |  |  |  |
|                                                                                                    |                          |  |  |  |  |  |

Pulsaremos en "Guardar" para guardar el grupo. Ahora veremos cómo en Grupos nos aparecerá el grupo que acabamos de crear:

|             | 1 |                                                     |       |  |
|-------------|---|-----------------------------------------------------|-------|--|
| <b>()</b> - |   | octubre de 2016                                     | 10:45 |  |
|             |   | lu, ma, mi, iu, vi, sá, do,                         | 11:00 |  |
| Compras     |   | 1 2                                                 | 11:15 |  |
|             |   | 3 4 5 6 7 8 9<br>10 11 <b>12</b> 13 14 15 <b>16</b> | 11:30 |  |
|             |   | 17 18 19 20 21 22 <b>23</b>                         | 11:45 |  |
| Total caia  |   | 24 25 26 27 28 29 <b>30</b>                         | 12:00 |  |
|             |   | CHoy: 15/09/2016                                    | 12:15 |  |
| SMS         |   | Grupos                                              | 12:30 |  |
| eme         |   |                                                     | 12:45 |  |
| OIVIO       |   |                                                     | 13:00 |  |
|             | Γ | MASAIE                                              | 13:15 |  |
|             |   | MASAJE                                              | 13:30 |  |
|             |   |                                                     | 13:45 |  |
|             |   |                                                     | 14:00 |  |
|             |   |                                                     | 14:15 |  |
|             |   |                                                     | 14:30 |  |
|             |   |                                                     | 14:45 |  |
|             |   |                                                     | 15:00 |  |
|             |   |                                                     | 15:15 |  |
|             |   | Agregar grupo                                       | 15:30 |  |

# **AÑADIR CITAS**

Para crear una cita nueva hacemos doble clic en la parrilla del dietario. Nos aparecerá la siguiente ventana:

| Añadir o modificar cita                                                         |                                                                                                    |                                                      |
|---------------------------------------------------------------------------------|----------------------------------------------------------------------------------------------------|------------------------------------------------------|
| Utilice las opciones de                                                         | menu 💼 Eliminar 📳 Guardar 🖴                                                                                                    | Ayuda en Video 💽 Salir                               |
| Rellene la fecha, la ho<br>descripción de la cita.<br>la cita o salir para sali | ra, el tiempo que va a emplear, el empleado que tiene la c<br>Finalmente presione el boton guardar para grabar los cam<br>r de la pantalla. | ita y finalmente la<br>Ibios, eliminar para eliminar |
| Fecha: 15/09/2016                                                               | <ul> <li>Hora: 12:15</li> <li>Tiempo: 15</li> </ul>                                                                                         | Recordatorio de cita 🗹                               |
| Empleado: 1                                                                     | Bono o reserva:                                                                                                    | Nuevo cliente                                        |
| Cliente:                                                                        | •                                                                                                    | Ø                                                    |
| Descripción:                                                                    | Grupo:                                                                                                    | •                                                    |
|                                                                                 |                                                                                                    |                                                      |
| Referencias asociadas                                                           | Description                                                                                                    | Cant                                                 |
| *                                                                               | Descripcion                                                                                                    |                                                      |
|                                                                                 |                                                                                                    |                                                      |
| Crear Ticket                                                                    | Pr                                                                                                    | ecio Valorado 0,00 €                                 |

Aquí ajustaremos la fecha y hora de la cita, el tiempo que va a emplear, el empleado que tiene la cita, asignamos un grupo de servicios y finalmente escribiremos una descripción de la cita.

Una vez rellenos todos los datos pulsaremos el botón "Guardar". La cita quedará guardada en la parrilla del dietario.

| Victitivo | Listados Ayuda Ecredito                                                                                                    | 6 SMS 0.                                                   |                        | 6.00                       |
|-----------|----------------------------------------------------------------------------------------------------|------------------------------------------------------------|------------------------|----------------------------|
| 7)        | (B) M                                                                                                    | luticta 😱 Empleados 🕘 Exportar 🎴                           | ¿Quién viene? 🗭 Avisos | Ayuda en Video 💽 S         |
|           | • septembre de 2016 •                                                                                                    | Jueves, 15 de septiembre de 2016                           | Agregar Cta            | Dia Anterior Dia Siguiente |
| •         | 29         11         1         2         3         4           5         6         7         8         9         10         11           12         13         14         30         16         17         18           19         20         21         22         23         14         25           26         27         28         29         30         30                                                                                                    | HORA EMPLEADO 1 10:00 10:15 19:30 MASAJE CORPORAL          | EMPLEADO 2             | EMPLEADO 3                 |
|           | Sottabre de 2016           1         2           3         4         5         6         7         8           10         11         12         13         14         15         16           17         18         19         20         21         22         23           14         15         26         27         26         29         30         31         1         2         21         22         23           14         12         1         4         1         6         0         30         31         1         2         7         4         1         6           20         Hoy: 15/09/2016         15/09/2016         10         MASAJE         MASAJE         10         ASSGNADO         10         10         10         10         10         10         10         10         10         10         10         10         10         10         10         10         10         10         10         10         10         10         10         10         10         10         10         10         10         10         10         10         10         10         10 | 10:45     CTE: juan pedro       11:00     TEL:       11:15 |                        |                            |
|           | Agregar grupo                                                                                                    | 15:15                                                      |                        |                            |

Podremos modificar una cita entrando de nuevo en la parrilla y escribiendo directamente o eliminar una cita, seleccionando la cita con el ratón y presionando SUPR o el botón eliminar.

# ¿QUIÉN VIENE HOY?

| 📳 Intacto Rec | i - [Dietano]        |                                  |                      |              | - <u>a</u> x     |
|---------------|----------------------|----------------------------------|----------------------|--------------|------------------|
| Archivo       | Ustados Ayuda Ecre   | ditos SMS <mark>0</mark>         |                      |              |                  |
|               | E                    | Muticta 🚯 Empleados 🕘 Exporta    | ¿Quién viene? 💬 Avis | os 🔛 Ayuda   | ren Video 💽 Salr |
| Dietario      |                      |                                  |                      |              | 4                |
|               | septiembre de 2016 > | jueves, 15 de septiembre de 2016 | Agregar Cita         | Dia Anterior | Dia Sguente      |

Desde esta sección podremos consultar las citas del día de hoy con un solo clic. Pulsamos el botón y nos aparecerá la siguiente ventana:

| tilice las | opciones del menu      |                       |        | yuda en Video | ( Sa  |
|------------|------------------------|-----------------------|--------|---------------|-------|
| election   | e un registro. Para sa | lir presione la tecla |        |               |       |
| HORA       | NOM                    | DESCRIPCION           | TIEMPO | EMPLEADO      | AVISO |
| 0:0        | Juan pedro             | MASAJE CORPORAL       | 60     |               | 1 🖻   |
|            |                        |                       |        |               |       |
|            |                        |                       |        |               |       |

Aquí veremos las citas del día de hoy, ordenadas por hora, incluso podremos consultar la ficha del cliente, haciendo doble clic encima.

### AVISOS

Esta sección nos permite enviar avisos por SMS a nuestros clientes para recordarles que tienen una cita.

| tilice las o                    | pciones (                    | del menu   |                                | Guardar Ayud                                        | a en Vie | ieo 💽 Sa   |
|---------------------------------|------------------------------|------------|--------------------------------|-----------------------------------------------------|----------|------------|
| • jeptiento                     | re de 2016                   | ei.        | Activar Avisos<br>Créditos SMS | Puede usar los comandos<br>@CLIENTE - @FECHA - @HOF | ta - @l  | DESCRIPCIO |
| 29 30 31<br>5 6 7<br>19 13 48 7 | 1 2 3<br>8 9 10              | 4<br>11    | 0                              | LE RECORDAMOS SU CITA EL D                          | IA @FE   |            |
| 19 20 21 2<br>26 27 28 2        | 22 23 24<br>29 30 1<br>6 7 1 | 25         | Créditos SMS                   | NO PODER ASISTIR LE AGRADE<br>COMUNIQUE, UN SALUDO  | CEMOS    | S NOS LO   |
| C Hoy: 15/                      | 09/2016                      |            | Enviar SMS                     |                                                     |          |            |
| FECHA                           | HORA                         | CLIENTE    |                                | DESCRIPCION                                         | SMS      | MOVIL      |
| 15/09/20                        | 10:30                        | juan pedro |                                | MASAJE CORPORAL                                     | F        |            |
|                                 |                              |            |                                |                                                     |          |            |
|                                 |                              |            |                                |                                                     |          |            |

Para ello seleccionaremos en el calendario un día en el que haya citas pendientes, en la parte inferior de la ventana nos aparecerán las citas que tenemos para mañana, para enviar los SMS solo tendremos que clicar en el botón "Enviar SMS". (Siempre que tengamos configurados los SMS).

# TABLAS / CLIENTES

| Para crear<br>abajo, o s<br>clente har | r un cliente i<br>a conoce su<br>sa doble clic | nuevo, pulse sobre el botón crear cle<br>nombre o apelidos puede introdució<br>sobre la linea del clente de la lista de | ente nuevo, para visualizar un o<br>o en el cuadro buscar clente pa<br>e abajo. Para salir pulse sobre ( | diente ya crea<br>ara localizarlo r<br>el boton salir. | do puede bus<br>apidamente, ( | carlo en el le<br>para modific |
|----------------------------------------|------------------------------------------------|----------------------------------------------------------------------------------------------------|----------------------------------------------------------------------------------------------------|--------------------------------------------------------|-------------------------------|--------------------------------|
| Buscar cle                             | nte:                                           |                                                                                                    |                                                                                                    |                                                        |                               |                                |
| CODIGO                                 | DNI                                            | NOMBRE                                                                                                    | FECHA_NAC                                                                                                | TELEFONO                                               | MOVIL                         | EMAIL                          |
| 00006                                  | 4512221                                        | IY dente de pruebas                                                                                                    | 12/10/1996                                                                                               | 929192919                                              | 661111222                     | pruebas@p                      |
| 00004                                  | 1                                              | manolo                                                                                                    | 13/10/1993                                                                                               |                                                        | 111111111                     |                                |
| 00003                                  |                                                | juan pedro                                                                                                    | 13/10/1968                                                                                               |                                                        | 1111111111                    |                                |
| 00002                                  |                                                | pedro sepulveda                                                                                                    | 13/10/1984                                                                                               |                                                        | 111111111                     |                                |
| 00001                                  |                                                | CLIENTE DE PASO                                                                                                    | 01/01/1900                                                                                               |                                                        |                               |                                |
|                                        |                                                |                                                                                                    |                                                                                                    |                                                        |                               |                                |

Aquí podemos ver la pantalla principal de clientes.

Desde esta pantalla podemos buscar un cliente en el listado de clientes o si hay muchos clientes podemos acortar la búsqueda introduciendo cualquier parte de su nombre o apellidos en el cuadro buscar cliente.

### CUMPLEAÑOS

| 🎒 Intacto Re | d - [Clientes]                                                                                                    |                                                                                                    | 11 X                |
|--------------|----------------------------------------------------------------------------------------------------|----------------------------------------------------------------------------------------------------|---------------------|
| Archivo      | Listados Ayuda   Creditos SMS 👂                                                                                                    |                                                                                                    |                     |
|              | Utilice las opciones del menu                                                                                                    | Cumpleaños 🗿 Recuperar 🕑 Marketing - 🛞 Crear clente nuev                                                                                                    | o 💽 Salir           |
| Detano       | Para crear un clente nuevo, puise sobre e<br>abajo, o si conoce su nombre o apelidos j<br>clente haga doble cic sobre la linea del cle | i botón crear ciente nuevo, para visualizar un ciente ya creado puede buscario en el<br>puede introducino en el cuadro buscar ciente para localizario rapidamente, para modifi<br>inte de la lista de abajo. Para salir puise sobre el boton salir. | istado de<br>car un |

Pulsando este botón podremos configurar el programa para enviar un SMS de felicitación a nuestros clientes, nos aparecerá la siguiente ventana:

| Cumpleaños                                                                                                    |                                                                                                    |                                                                                                    |                                                                                         |
|----------------------------------------------------------------------------------------------------|----------------------------------------------------------------------------------------------------|----------------------------------------------------------------------------------------------------|-----------------------------------------------------------------------------------------|
| Utilice las opciones del menu                                                                                                    |                                                                                                    | Imprimir - 💾                                                                                                    | ) Guardar 💽 Salir                                                                       |
| • octubre de 2016       ▶         10. ma. mi. ju. vi. sá. do.       26         26       27       28       29       30       1       2         3       4       5       6       7       8       9         10       11       12       13       14       15       16         17       19       20       21       22       23         24       25       26       27       28       29       30         31       1       2       3       4       5       6         Choir 18/10/2016       0       11       12       14       5       6         Code 1       18/10/2016       0       0       0       0       0 | <ul> <li>Avisar de los<br/>Escriba el mensa</li> <li>DESDE NUESTR<br/>CUMPLEAÑOS.</li> <li>NUESTRO LADO<br/>SERVICIOS.</li> <li>36 caracteres</li> <li>NOM</li> </ul> | cumpleaños al inciar<br>aje. Puede usar com<br>RO CENTRO LE DESI<br>ESPERAMOS QUE L<br>O, DISFRUTANDO D<br>Comprar SMS | r el programa<br>ando @CLIENTE<br>EAMOS FELIZ<br>OS PASE A<br>DE NUESTROS<br>Enviar SMS |
| Progreso del envío:                                                                                                    |                                                                                                    |                                                                                                    |                                                                                         |

Dejaremos marcada la casilla "Avisar de los cumpleaños al iniciar programa" y escribiremos un mensaje de felicitación genérico. Pulsamos Guardar para que se guarden los cambios.

Ahora, si en las fichas de clientes tenemos apuntada su fecha de cumpleaños, cuando iniciemos el programa nos avisará si alguno de nuestros clientes cumple años ese día:

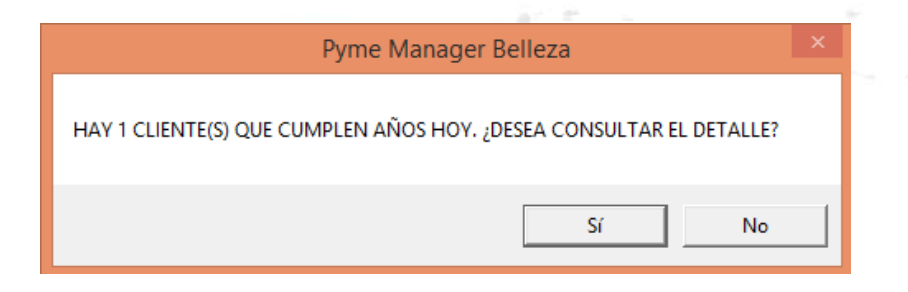

Clicaremos en Sí, con lo que nos aparecerá la siguiente ventana:

| Cumpleaños                                                                                                    |                                                                                                    |                                                               |                                                           |                                                                           |
|----------------------------------------------------------------------------------------------------|----------------------------------------------------------------------------------------------------|---------------------------------------------------------------|-----------------------------------------------------------|---------------------------------------------------------------------------|
| Utilice las opciones del menu                                                                                                    |                                                                                                    | Imprim                                                        | nir • 💾                                                   | Guardar 💽 Salir                                                           |
| Image: system       vi.       vi. | <ul> <li>Avisar de los e<br/>Escriba el mensa</li> <li>DESDE NUESTR<br/>CUMPLEAÑOS.</li> <li>NUESTRO LADO<br/>SERVICIOS.</li> </ul> | cumpleaño<br>aje. Puede<br>O CENTRO<br>ESPERAMO<br>D, DISFRUT | s al incia<br>usar com<br>) LE DES<br>)S QUE L<br>FANDO [ | r el programa<br>ando @CLIENTE<br>EAMOS FELIZ<br>OS PASE A<br>DE NUESTROS |
| Total clientes: 0 Quedan                                                                                                    | 36 caracteres                                                                                                    | Comprar                                                       | SMS                                                       | Enviar SMS                                                                |
| CODIGO                                                                                                    | NOM                                                                                                    |                                                               | FECHA_NA                                                  | CIMIENTO MOVIL                                                            |
| 00003 juan pedro                                                                                                    |                                                                                                    |                                                               |                                                           | 18/10/1968 111111111                                                      |
| 00004 manolo                                                                                                    |                                                                                                    |                                                               |                                                           | 18/10/1993 111111111                                                      |
|                                                                                                    |                                                                                                    |                                                               |                                                           |                                                                           |
| Progreso del envío:                                                                                                    |                                                                                                    |                                                               |                                                           |                                                                           |

En la parte inferior podemos ver una lista con todos los clientes que cumplen años en el día de hoy, pulsaremos el botón "Enviar SMS" para mandar los mensajes de felicitación (siempre que tengamos comprados créditos SMS).

### PROGRAMA DE PUNTOS

Este es sin duda un apartado muy interesante sobre todo para los clientes que llevan más tiempo con nosotros. El programa de puntos se basa en dar a cada cliente unos puntos determinados en función de lo que se gaste, para que posteriormente pueda cambiarlos por productos, servicios o descuentos en el local.

# Para utilizar este apartado es imprescindible tener impresora de tickets instalada.

Para activar el programa de puntos tenemos que ir al menú clientes, Marketing, programa de puntos:

| icto Red | d - [Clientes]                                                          |                                            |                                                                        |                                                                                                    |                                                                             | - 0 1                                                                         |
|----------|-------------------------------------------------------------------------|--------------------------------------------|------------------------------------------------------------------------|----------------------------------------------------------------------------------------------------|-----------------------------------------------------------------------------|-------------------------------------------------------------------------------|
| hivo     | Listados                                                                | Ayuda  Cre                                 | ditos SMS 0                                                            |                                                                                                    |                                                                             |                                                                               |
| )        | Utilice las opo                                                         | iones del men                              | u 🕞 Cu                                                                 | mpleaños 🙆 Recuperar 🕗                                                                                                    | Marketing                                                                   | Crear clente nuevo                                                            |
| ine<br>N | Para crear<br>abaio, o s                                                | un dente nue                               | vo, puise sobre el botón crear<br>mbre o agelidos puede introdu        | dente nuevo, para visualiza<br>cito en el cuadro huscar der                                                                                                    | Exportar Em<br>Exportar Cle                                                 | nais (CSV)<br>entes a CSV (Google Contacts)                                   |
| £ /      | all and the second second                                               | and the second second                      | has be been del diserte de la liste                                    | and the second second se | stated, do e                                                                |                                                                               |
|          | Buscar der                                                              | a doble ciic so<br>ite:                    | ore la linea dei diente de la lista                                    | de abajo. Para sair puise se                                                                                                    | Listado de C<br>Listado por O<br>Listado Vent                               | ientes<br>CP<br>as entre 2 fechas                                             |
| 5        | Buscar der<br>CODIGO                                                    | a doble cic so<br>ite:<br>DNI              | NOMBRE                                                                 | Ge abajo. Para saw puise si                                                                                                    | Listado de C<br>Listado por l<br>Listado Vent                               | ientes<br>CP<br>as entre 2 fechas                                             |
|          | Buscar der<br>CODIGO<br>00006                                           | DNI<br>45122211Y                           | NOMBRE<br>clente de pruebas                                            | FECHA_NA/                                                                                                    | Listado de C<br>Listado por (<br>Listado Vent<br>Programa de                | entres<br>CP<br>as entre 2 fechas<br>e Puntos                                 |
|          | Buscar der<br>CODIGO<br>00006                                           | DNI<br>45122211Y                           | NOMBRE<br>clente de pruebas                                            | FECHA_INA<br>12/10/1                                                                                                    | Listado de C<br>Listado por l<br>Listado Vent<br>Programa de<br>Venta o una | ientes<br>CP<br>as entre 2 fechas<br>e Puntos<br>us                           |
|          | Cience hag<br>Buscar cler<br>CODISO<br>00006<br>00004<br>00003          | a doble dic so<br>ite:<br>DNI<br>45122211Y | NOMBRE<br>cliente de pruebas<br>manoco<br>juan pedro                   | FECHA_INA<br>12/10/1<br>18/10/1968                                                                                                    | Listado de C<br>Listado por I<br>Listado Vent<br>Programa de<br>Venta oura  | entres<br>CP<br>as entre 2 fechas<br>e Puntos<br>us                           |
|          | Cience hay<br>Buscar cler<br>CODIGO<br>00006<br>00004<br>00003<br>00002 | DNI<br>45122211Y                           | NOMBRE<br>clente de pruebas<br>mitodo<br>juan pedro<br>pedro sepulveda | FECHA_NAV<br>12/10/1<br>18/10/1968<br>13/10/1968                                                                                                    | Listado de C<br>Listado por I<br>Listado Vent<br>Programa de<br>Venta oura  | entes<br>CP<br>as entre 2 fechas<br>e Puntos<br>us<br>1111111111<br>111111111 |

Nos aparecerá la siguiente ventana:

| Programa de puntos                                                                                           |                                    |
|----------------------------------------------------------------------------------------------------|------------------------------------|
| Utilice las opciones del menu                                                                                | Guardar 💽 Salir                    |
| Introduzca los parametros para el programa de punt<br>para guardar los cambios y salir para salir de la pant | os, Presione sobre guardar<br>alla |
| Activar promociones por puntos Euros                                                                         | Puntos                             |
| Imprimir puntos en ticket de venta 10                                                                        | = 1                                |
| Validez 90 Días                                                                                              |                                    |

Tenemos que marcar la opción "Activar promociones por puntos" para poner en funcionamiento el apartado e "Imprimir puntos en ticket de

venta" para que muestre al final del ticket los puntos acumulados al cliente.

Diremos que cada 10 € consumidos, le daremos al cliente 1 punto, con una validez de días (aquí podríamos poner rangos mayores por ejemplo 365 días para que sean válidos durante un año).

Ahora ya tenemos el programa de puntos en funcionamiento. Pero el programa de puntos no se activa para todos los clientes automáticamente, sino que tenemos que escoger los clientes que queremos que participen en el programa y activarlos.

Es importante remarcar que es conveniente activar sólo a los clientes más fieles, y los que vienen más a menudo porque son los que prestarán más atención a los puntos acumulados.

Para activar el contaje de puntos en un cliente debemos entrar en la ficha del cliente:

| Añadir o modificar Cli                              | ente                                                |            |                                       |                            |                                                                                     |                                                       |                                            |                                  |
|-----------------------------------------------------|-----------------------------------------------------|------------|---------------------------------------|----------------------------|-------------------------------------------------------------------------------------|-------------------------------------------------------|--------------------------------------------|----------------------------------|
| Utilice las opcion                                  | ies del menu                                        |            |                                       |                            | Ruta document                                                                       | tos ៣ Elimi                                           | nar 💾 Gu                                   | ıardar 💽 Salir                   |
| Introduzca los pantalla<br>Código de clien<br>00003 | datos del cliente, P<br>te NIF del cliente          | Enviar SMS | guardar par<br>Crear ota<br>Felicitar | e guardar los<br>Ver citas | cambios, eliminar par<br>Tickets Deudas Bor<br>R Activar program<br>Resumen de numb | ra eliminar el d<br>1955 Document<br>1 de puntos<br>1 | liente y salir<br>o Funtos<br>Fecha:<br>To | para salir de la<br>18/10/2016 • |
| juan<br>Sexo •<br>Introduzca la di                  | Fecha nacimiento<br>rección del diente<br>Provincia | Población  | 3 <b>-</b> Eda<br>23, 3º 2ª)          | d 48                       | FECHA PI                                                                            | UNTOS US                                              | ADOS   CIO                                 | 1                                |
| Teléfono<br>Observaciones                           | Teléfono movil                                      | Correo ele | etrónico                              |                            |                                                                                     |                                                       |                                            |                                  |
|                                                     |                                                     |            |                                       | 0                          | Fecha P<br>18/10/2016 •                                                             | untos                                                 |                                            | Canjear                          |

Vemos que en la ficha del cliente ha aparecido una nueva pestaña que se llama "Puntos", bien pues marcaremos la opción "Activar programa de puntos". Al activarlo se rellenará automáticamente la fecha de alta en el programa de puntos. Finalmente guardamos el cliente.

Web: <u>http://www.tpvintacto.com</u>E-mail: <u>tpv.intacto@gmail.com</u>

24

Ahora vamos a ponerlo en práctica. Tenemos que hacer un ticket a nombre del cliente:

FACTURA SIMPLIFICADA: 0000008 \_\_\_\_\_ CLIENTE: juan pedro \_\_\_\_\_ 17/10/2016 15:15:00 \_\_\_\_\_ CANT DESCRIPCION IMPORTE 1 Servicio de pruebas 15,00 20,00 1 Producto de pruebas \_\_\_\_\_\_ BASE IMPONIBLE 28,93 IVA 21 6,07 TOTAL 35,00 FORMA DE PAGO Tarjeta ENTREGADO 35,00 CAMBIO 0,00 ----- GRACIAS POR SU VISITA -----TIENE 9 PUNTOS ACUMULABLES VALIDOS HASTA EL 15/01/2017 CONSULTE LAS PROMOCIONES DISPONIBLES

Al imprimir el ticket ya vemos como se han acumulado los 11 puntos en el cliente.

Llegados a este punto podríamos, por ejemplo, canjear 8 puntos por un champú. Para canjearlos volvemos a la ficha del cliente, pestaña puntos y escribimos en el cuadro "Puntos" el valor "8" y le damos al botón "Canjear".

| 18/10/2016 8 7 7<br>17/10/2016 4 7 7<br>18/10/2016 5 7 7 | FECHA       | PUNTOS | USADOS | 00 |  |
|----------------------------------------------------------|-------------|--------|--------|----|--|
| 18/10/2016 5 9 1                                         | 17/10/2016  | -8     | 9      |    |  |
|                                                          | 18/10/2016  | 5      |        | F  |  |
|                                                          | 10(10/2010) |        |        |    |  |
|                                                          | 10/10/2010  |        |        |    |  |

25

Con lo que aparece en pantalla los -8 y un total de 1 punto (que aún le sobraba de los 9 que tiene). Podemos ver a la izquierda de cada línea el botón "E" que sirve para eliminar la línea.

También podemos canjear los puntos desde la pantalla principal, al seleccionar el cliente:

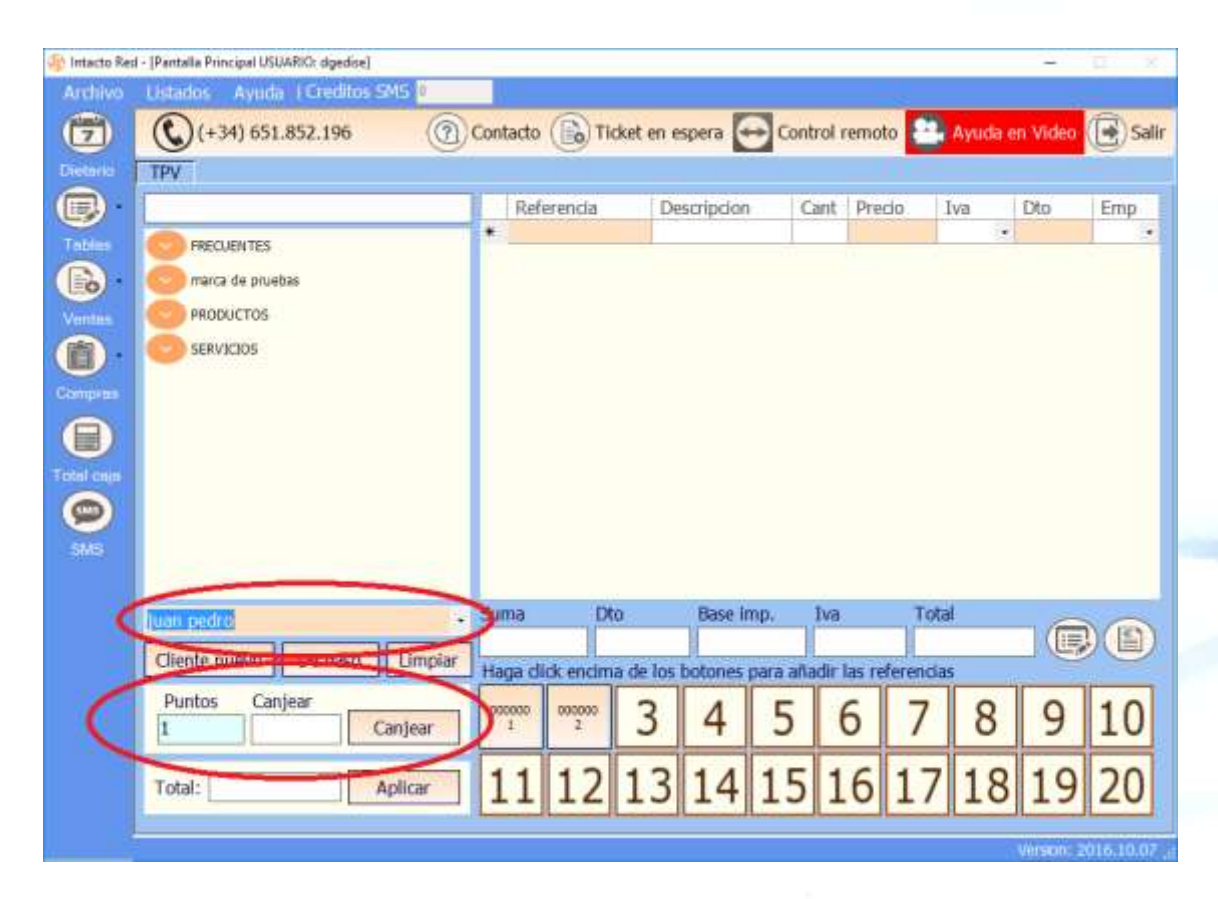

## VENTA CRUZADA

El programa Intacto red incluye también un sistema de venta cruzada. Esto nos servirá para vender a nuestros clientes productos complementarios a los que consume o pretende consumir. Su objetivo es aumentar los ingresos de nuestro comercio o negocio.

# Para utilizar este apartado es imprescindible tener impresora de tickets instalada.

Para acceder a este apartado vamos al menú clientes botón "Marketing", "Venta cruzada":

|        | Distados                                       | Ayuda 1Cr       | ditos SMS P                                                             |                                                            |                                                                                                    |
|--------|------------------------------------------------|-----------------|-------------------------------------------------------------------------|------------------------------------------------------------|----------------------------------------------------------------------------------------------------|
|        | Utilce las op                                  | cinnes del me   | nu 🕞 Curr                                                               | pleaños 🙆 Recuperar 🕗                                      | )Marketing • (B) Crear clente nuevo ()                                                                       |
|        | Para creat                                     | un dente nu     | evo, pulse sobre el botón crear d<br>ombre o anelicios nuede introduci  | ente nuevo, para visualiza<br>lo en el cualto buscar der   | Exportar Emails (CSV)<br>Exportar Clentes a CSV (Google Contacts)                                            |
| 2      | ciente hau                                     | na dabla cir a  | abre la leven del cherche de la leta d                                  | Design Brown in the second                                 | house do do effective                                                                                        |
| fen    | Buscar de                                      | nte:            | APE & RICO DE DEIXE DE la Mai o                                         | e abajo. Para saw puse s                                   | Listado de Cientes<br>Listado por CP<br>Listado Ventas entre 2 fechas                                        |
|        | Buscar de<br>CODIGD                            | nte:            | NOMBRE                                                                  | FECHA_NA                                                   | Listado de Cientes<br>Listado por CP<br>Listado Ventas entre 2 fechas                                        |
| )<br>) | Buscar de<br>CODIGO                            | nte:            | NOMERE:                                                                 | FECHA_NA                                                   | Listado de Cientes<br>Listado por CP<br>Listado Ventas entre 2 fechas<br>Programa de Baritos                 |
|        | Buscar de<br>CODIGO<br>00006<br>00004          | DNI             | NOMBRE<br>Gente de pruebas<br>manolo                                    | FECHA, JW<br>18/10/                                        | Listado de Cientes<br>Listado por CP<br>Listado Ventas entre 2 fechas<br>Programa de Partos<br>Venta cruzada |
|        | Buscar de<br>CODIGD<br>00004<br>00003          | nte: (          | NOMBRE<br>Contro de proclass<br>manolo<br>juan pedro                    | FECHA_NW<br>12/10/<br>18/10/<br>18/10/1968                 | Listado de Cientes<br>Listado por CP<br>Listado Ventas entre 2 fechas<br>Programa de Portos<br>Venta cruzada |
|        | Buscar de<br>CODIGO<br>00004<br>00003<br>00002 | DNL<br>Chorynny | NOMERE<br>Control de prochos<br>manolo<br>Juan pedro<br>pedro sepulveda | FECHA_NA<br>FECHA_NA<br>18/10/<br>18/10/1968<br>13/10/1964 | Listado de Cientes<br>Listado por CP<br>Listado Ventas entre 2 fechas<br>Programa de Protos<br>Venta cruzada |

# Nos aparecerá la siguiente ventana:

|                                                                                                    |                                                                                     | -                                                              |                                |                      | -                                                       |
|----------------------------------------------------------------------------------------------------|-------------------------------------------------------------------------------------|----------------------------------------------------------------|--------------------------------|----------------------|---------------------------------------------------------|
| lice las opciones del menu                                                                           |                                                                                     | (H) Guardar (                                                  | J) TIPO · (                    | Creat                | nueva Campaña 🕞 Sa                                      |
| Para crear una campaña d<br>campaña ya creada puede<br>proveedor de la lista de ab<br>kombre Campaña | e venta cruzada nueva, j<br>buscarla en el istado de<br>ajo. Para salir pulse sobre | puise sobre el botón<br>abajo, para modifi<br>e el boton salr. | n crear nueva<br>car una campi | cam,paña<br>aña haga | n, para visualizar una<br>doble ciic sobre la linea del |
| ACTIVO NOMBRE                                                                                        | FECHA_DESDE                                                                         | FECHA_HASTA                                                    | IMPORTE                        | TIPO                 | VALOR                                                   |
|                                                                                                    |                                                                                     |                                                                |                                |                      |                                                         |
|                                                                                                    |                                                                                     |                                                                |                                |                      |                                                         |

Marcaremos "Imprimir Venta cruzada en ticket de venta" y clic en el botón "Crear nueva campaña":

| Venta Cruzada  |                                           | x                            |
|----------------|-------------------------------------------|------------------------------|
| Utilice las op | dones del menu                            | 🗊 Eliminar 💾 Guardar 🕞 Salir |
| Activo         | Importe minimo 20                         | Tickets Asociados            |
| Fedia Com      | ienzo 18/10/2016 • Fecha Fin 18/01/2017 • |                              |
| Nombre:        | CAMPAÑA DE PRUEBAS                        |                              |
| Tipo:          | REFERENCIA +                              |                              |
| Grupo:         |                                           |                              |
| Marica:        | 12                                        |                              |
| Referenda:     | Servicio de pruebas +                     |                              |
| Escriba el m   | nensaje a mostrar                         |                              |
| descuento      | del 10% en cualquier producto.            |                              |
|                |                                           |                              |
|                |                                           |                              |
|                | •                                         |                              |

Especificaremos nombre a la campaña, el importe mínimo del ticket para que se impriman las ofertas (20€) y las fechas de comienzo y de fin de la campaña.

En tipo especificaremos si para mostrar el texto de la oferta, el ticket debe llevar algún producto / servicio de una familia (o grupo) de referencias en concreto, o alguna marca, o alguna referencia específica o Cualquiera en general.

Finalmente especificaremos el mensaje que queremos que aparezca impreso en el ticket.

Ya podemos guardar la campaña con el botón "Guardar".

A partir de ahora, cuando imprimamos cualquier ticket de más o igual a 20 € entre el 18/10 y el 18/01 y que le hayamos facturado la referencia "servicio de pruebas" aparecerá al final del ticket impreso el mensaje "descuento del 10% en cualquier producto". Vamos a ponerlo en práctica:

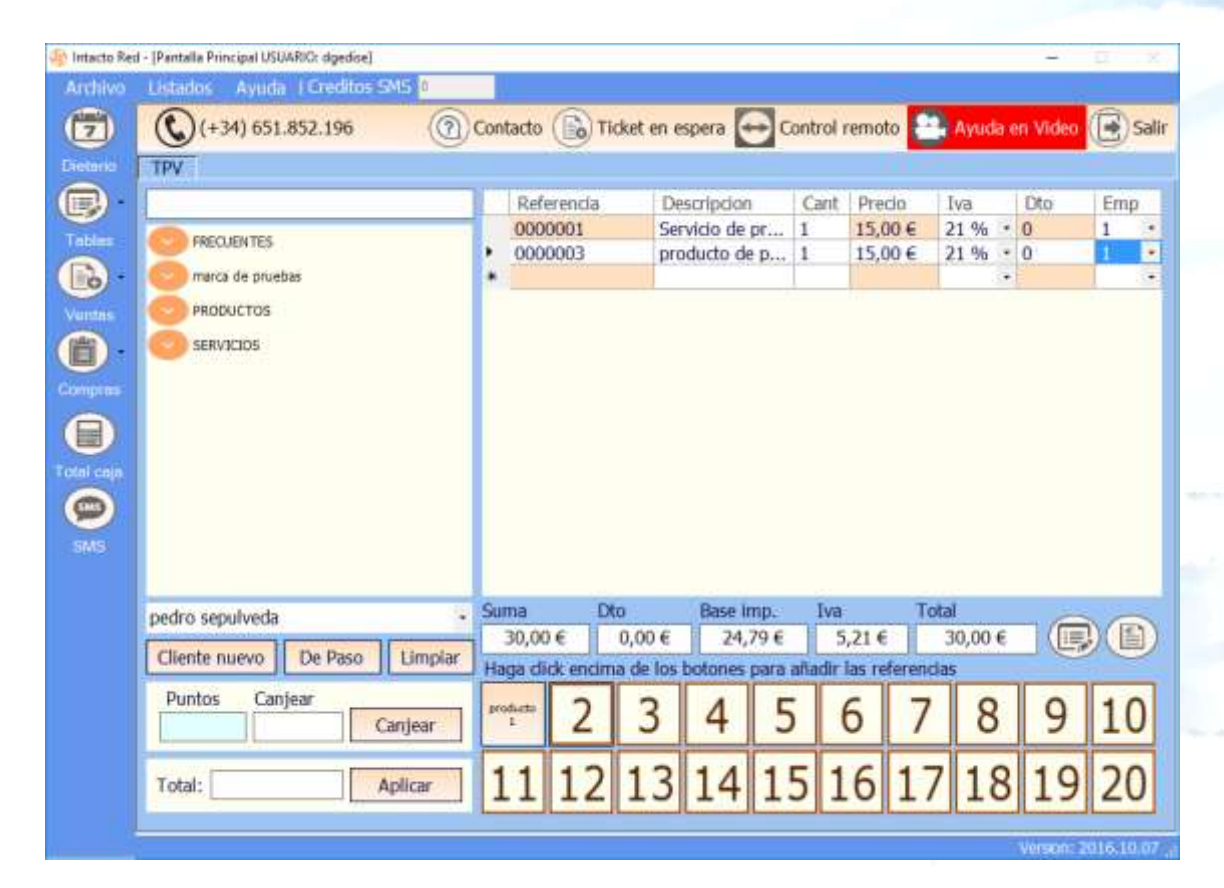

| FACTUR                                                 | RA SIMPLIFICADA: 00000010                                                                                                    |
|--------------------------------------------------------|----------------------------------------------------------------------------------------------------|
| CLIENT                                                 | FE: pedro sepulveda                                                                                                    |
| 18/10/                                                 | /2016 14:08:00                                                                                                    |
| CANT<br>1<br>1                                         | DESCRIPCION IMPORTE<br>Servicio de pruebas 15,00<br>producto de pruebas 1 15,00                                                               |
| BASE 1<br>IVA 21<br>TOTAL<br>FORMA<br>ENTREC<br>CAMBIC | Imponible         24,79           5,21         30,00           DE PAGO         Metalico           SADO         30,00           0         0,00 |
|                                                        | GRACIAS POR SU VISITA                                                                                                    |
| descue                                                 | ento del 10% en cualquier producto.                                                                                                    |

#### **IMPRIMIR LISTADOS DE CLIENTES**

Pulsando la pestaña del botón "Marketing" se nos abrirá un desplegable con varias opciones de listado:

| to Re | d - [Clientes]                                                                                                    |                                                                                                    |                                                                                                    |                                                                                                    |                                             |                                                                         | -                                                     |        |
|-------|----------------------------------------------------------------------------------------------------|----------------------------------------------------------------------------------------------------|----------------------------------------------------------------------------------------------------|----------------------------------------------------------------------------------------------------|---------------------------------------------|-------------------------------------------------------------------------|-------------------------------------------------------|--------|
| wo    | Listados                                                                                                    | Ayuda (Cre                                                                                                    | ditos SMS 🔮                                                                                                    |                                                                                                    |                                             |                                                                         |                                                       |        |
| D     | Utilce las op                                                                                                    | ciones del men                                                                                                  | u                                                                                                    | Cumpleaños                                                                                                    | Recuperar                                   | Marketing                                                               | Crear cliente nuev                                    | vo 💽   |
|       | Para crear                                                                                                    | un dente nue                                                                                                    | evo, puise sobre el bo                                                                                          | atón crear ciente nu<br>de introducilo en el                                                                    | evo, para visualizar<br>cuadro buscar cler  | Exportar En<br>Exportar Cle                                             | nals (CSV)<br>entes a CSV (Google Cont                | tacts) |
|       | and the second second se | the second second second second second second second second second second second second second second second se | the second second second second second second second second second second second second second second second se | the second second second second second second second second second second second second second second second se | Provide and References in the second        | A Local and A local diversion                                           |                                                       |        |
|       | Buscar die                                                                                                    | a doble clic so                                                                                                 | bre la linea dei ciente                                                                                         | : de la ista de abajo                                                                                           | . Para sair pube s                          | Listado de C<br>Listado por<br>Listado Ven                              | Dentes<br>CP<br>tas entre 2 fechas                    |        |
| ) -   | Buscar de<br>CODIGO                                                                                                    | DNI                                                                                                    | NOMBRE                                                                                                    | e de la lista de abajo                                                                                          | FECHA_NA                                    | Listado de C<br>Listado por<br>Listado Ven<br>Programa d                | Jentes<br>CP<br>tas entre 2 fechas<br>e Puntos        |        |
|       | CODIGO<br>00006<br>00004                                                                                                    | DNI<br>45122211Y                                                                                                | NOMBRE<br>clente de pruebas                                                                                     | e de la lista de abajo                                                                                          | FECHA_NAV<br>12/10/1                        | Listado de O<br>Listado por<br>Listado Ven<br>Programa d<br>Venta cruza | Jentes<br>CP<br>tas entre 2 fechas<br>e Puntos<br>ida |        |
|       | Buscar de<br>CODIGO<br>00006<br>00004                                                                                                    | pa doble clic so<br>nite:<br>DNI<br>45122211Y                                                                   | NOMBRE<br>cliente de pruebas<br>manolo                                                                          | e de la ista de abajo                                                                                           | FECHA_NA<br>12/10/<br>18/10/                | Listado de C<br>Listado por<br>Listado Ven<br>Programa d<br>Venta cruza | Jentes<br>CP<br>tas entre 2 fechas<br>e Puntos<br>ida |        |
| )     | Cobligo<br>Cobligo<br>00006<br>00004<br>00002                                                                                                    | DNI<br>45122211Y                                                                                                | NOMBRE<br>clente de pruebas<br>manolo<br>juen pedro<br>pedro sepulveda                                          | e de la lista de abajo                                                                                          | FECHA_NA<br>12/10/<br>18/10/1_<br>13/10/198 | Listado de C<br>Listado por<br>Listado Ven<br>Programa d<br>Venta cruza | Jentes<br>CP<br>tas entre 2 fechas<br>e Puntos<br>ida |        |

Aquí podremos generar listados de clientes, ordenados por gasto o agrupados por código postal.

### **EXPORTAR CLIENTES**

Si pulsamos la pestaña del botón "Marketing" nos aparecerán 2 opciones, "Exportar Emails" y "Exportar Clientes a CSV (Google Contacts)":

#### Intacto Red - [Clientes]

| Listados       | Ayuda TCn                         | ditos SM5 0                   |                                      |                      |                                                     |                                       |
|----------------|-----------------------------------|-------------------------------|--------------------------------------|----------------------|-----------------------------------------------------|---------------------------------------|
| Utilice las op | ciones del me                     | nu (                          | Cumpleaños                           | ( Recuperar          | Marketing •                                         | 🕞 Crear cliente nuevo (📑              |
| Para crea      | r un cliente nu<br>li conoce su n | evo, puise sobre el botór     | o crear dente nu<br>introdució en el | evo, para visualizar | Exportar Email<br>Exportar Client                   | s (CSV)<br>es a CSV (Google Contacts) |
| diente ha      | ga doble dic sa<br>nte:           | stire la linea del cliente de | la ista de abajo                     | . Para sali pulse so | Listado de Cier<br>Listado por CP<br>Listado Ventas | ntes<br>entre 2 fechas                |
| CODIGO         | DNI                               | NOMBRE                        |                                      | FECHA_NA             | Programa de l                                       | Auntos                                |
| 00006          | 451222119                         | clente de pruebas             |                                      | 12/10/1              | Manta manda                                         |                                       |
| 00004          |                                   | manolo                        |                                      | 18/10/1              | venca cruzada                                       |                                       |
| 00003          |                                   | Juan pedro                    |                                      | 18/10/1968           |                                                     | 11111111                              |
| 00002          |                                   | pedro sepulveda               |                                      | 13/10/1984           | 1                                                   | 111111111                             |
| 00001          |                                   | CLIENTE DE PASO               |                                      | 01/01/1900           |                                                     |                                       |

#### **EXPORTAR EMAILS**

Seleccionaremos esta opción para exportar las direcciones de correo electrónico de un grupo de clientes a un archivo de texto. Para ello seleccionaremos los clientes que deseemos:

| Listados                                         |                                                                 |                                                                                                    |                                                                                                    |                                                        |                               |                                     |
|--------------------------------------------------|-----------------------------------------------------------------|----------------------------------------------------------------------------------------------------|----------------------------------------------------------------------------------------------------|--------------------------------------------------------|-------------------------------|-------------------------------------|
| The Rest of Street of Street                     | Ayuda   Ere                                                     | editos SMS 0                                                                                                    |                                                                                                    |                                                        |                               |                                     |
| Atice las opciones del menu                      |                                                                 | nu 🕑 Cum                                                                                                    | npleaños 🙆 Recuperar 🕁                                                                                     | )Marketing +                                           | Crear d                       | iente nuevo (                       |
| Para crea<br>abajo, o<br>clente ha<br>Buscar cle | er un clente nu<br>si conoce su n<br>ega doble clic si<br>ente: | evo, pulse sobre el botón crear d<br>ombre o apelidos puede introduci<br>sbre la línea del clente de la lista o | ente nuevo, para visualizar un o<br>lo en el cuadro buscar clente pa<br>le abajo. Para salir pulse sobre o | diente ya crea<br>ara localizarlo r<br>el boton salir. | do puede bus<br>apidamente, j | carlo en el lista<br>para modificar |
| CODIGO                                           | DNI                                                             | NOMBRE                                                                                                    | FECHA_NAC                                                                                                  | TELEFONO                                               | MOVIL                         | EMAIL                               |
| 00006                                            | 451222117                                                       | clente de pruebas                                                                                               | 12/10/1996                                                                                                 | 929192919                                              | 661111222                     | pruebas@prue                        |
| 00004                                            | - iu                                                            | manolo                                                                                                    | 18/10/1993                                                                                                 | 10                                                     | 30101010                      | manologimano                        |
| 00003                                            |                                                                 | juan pedro                                                                                                    | 18/10/1968                                                                                                 |                                                        | 111111111                     |                                     |
| 00002                                            |                                                                 | pedro sepulveda                                                                                                 | 13/10/1984                                                                                                 |                                                        | 111111111                     |                                     |
| 00001                                            |                                                                 | CLIENTE DE PASO                                                                                                 | 01/01/1900                                                                                                 |                                                        |                               |                                     |
|                                                  |                                                                 |                                                                                                    |                                                                                                    |                                                        |                               |                                     |
|                                                  |                                                                 |                                                                                                    |                                                                                                    |                                                        |                               |                                     |
|                                                  |                                                                 |                                                                                                    |                                                                                                    |                                                        |                               | Verson- 20                          |

Una vez seleccionados los clientes haremos clic en la pestaña del botón "Marketing" y en "Exportar Emails", se nos abrirá una ventana en la que tendremos que dar un nombre al archivo de texto y seleccionar dónde queremos guardarlo. Una vez guardado nos saltará el siguiente mensaje:

| Pyme Manager Belleza                 | × |
|--------------------------------------|---|
| EXPORTACION FINALIZADA CORRECTAMENTE |   |
| Aceptar                              |   |

Acto seguido podemos abrir el archivo de texto. Esto servirá para copiar los contactos y pegarlos como destinatario en un correo electrónico, por ejemplo para mandar una circular informativa a nuestros clientes.

| 🥘 prue          | bas.txt: Blo           | oc de notas      |             |                | _ | × |
|-----------------|------------------------|------------------|-------------|----------------|---|---|
| <u>A</u> rchivo | <u>E</u> dición        | F <u>o</u> rmato | <u>V</u> er | Ay <u>u</u> da |   |   |
| manolo          | <br>@manolc<br>s@prueb | o.es;<br>bas.es; | <u></u>     |                |   | ^ |
|                 |                        |                  |             |                |   | ~ |

### **EXPORTAR CLIENTES A CSV (GOOGLE CONTACTS)**

Seleccionaremos esta opción para exportar todos nuestros clientes como contactos de correo electrónico. Para ello haremos clic en la pestaña del botón "Exportar" y en "Exportar Clientes a CSV", se nos abrirá una ventana en la que tendremos que dar un nombre al archivo CSV y seleccionar dónde queremos guardarlo. Una vez guardado nos saltará el siguiente mensaje:

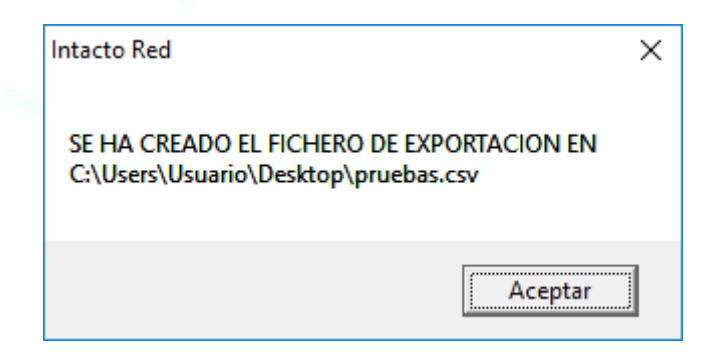

Ahora **tendremos que ir a nuestro gestor de correo electrónico** (por ejemplo Gmail) e importar el archivo que hemos creado, pulsando sobre la opción "Importar contactos". Se nos abrirá la siguiente ventana:

|                                                                                                    | × |
|----------------------------------------------------------------------------------------------------|---|
| Importar contactos                                                                                                    |   |
| Puedes importar archivos CSV desde Outlook, Outlook Express, Correo<br>Yahoo!, Hotmail, Eudora y otras aplicaciones, así como de archivos con<br>formato vCard desde aplicaciones como la libreta de direcciones de<br>Apple. <u>Más información</u> |   |
| Selecciona el archivo CSV o vCard que quieras subir:<br>Seleccionar archivo Ningún archivo seleccionado                                                                                                    |   |
| Importar Cancelar                                                                                                    |   |

Pulsamos el botón "Seleccionar archivo", seleccionamos nuestro archivo CSV y después pulsamos el botón "Importar". Gmail nos habrá creado un nuevo grupo de contactos, con todos los contactos importados.

| Google                                      |                      |                     | Q                      |
|---------------------------------------------|----------------------|---------------------|------------------------|
| Contactos                                   | _                    |                     | CLIENTE DE PRUEB - CLI |
| CONTACTO NUEVO                              | CLIENTE DE PRUEBA 01 |                     |                        |
| ✓ Mis contactos (31)                        | CLIENTE DE PRUEBA 02 | PRUEBA02@CORREO.COM | 655555555              |
| Destacados                                  | CLIENTE DE PRUEBA 03 | PRUEBA03@CORREO.COM | 666666666              |
| Importado el 5/2/16 (6) Círculos (2)        | CLIENTE DE PRUEBA 04 | PRUEBA04@CORREO.COM |                        |
| Amigos (2)                                  | CLIENTE DE PRUEBA 05 | PRUEBA05@CORREO.COM |                        |
| <ul><li>Familia</li><li>Conocidos</li></ul> | CLIENTE DE PRUEBA 06 | PRUEBA06@CORREO.COM |                        |
| 0.0.11.7                                    |                      |                     |                        |

El siguiente paso es renombrar el grupo, para lo cual pulsaremos el botón "Más" y "Cambiar el nombre del grupo".

| · · ·                            | Más 🔻                                                 | CLIENTE DE PRUEB - CLIENT |
|----------------------------------|-------------------------------------------------------|---------------------------|
| CLIENTE DE                       | Combinar contactos<br>Eliminar contactos              |                           |
| CLIENTE DE                       | Cambiar el nombre del grupo                           | 655555555                 |
| 🗌 🕁 CLIENTE DE                   | Eliminar grupo                                        | 666666666                 |
| $\Box _{\mathcal{H}}$ cliente de | Importar<br>Exportar                                  |                           |
| 🗆 🕁 CLIENTE DE                   | Imprimir                                              |                           |
| □ ☆ CLIENTE DE                   | Buscar y combinar duplicados<br>Restablecer contactos |                           |
|                                  | Ordenar por<br>✓ Nombre<br>Apellidos                  |                           |

# Le llamamos CLIENTES, y pulsamos "Aceptar".

| Introduce un nuevo nor |                |      |  |
|------------------------|----------------|------|--|
| CLIENTES               | nbre de grupo. | <br> |  |
| Aceptar Cance          | elar           |      |  |

|                    |        | Se ha cambia         | so el nombre del grupo Timportado | Del SIZITO a CLIEN | IES . Demacer    |
|--------------------|--------|----------------------|-----------------------------------|--------------------|------------------|
| Contactos          | - 3    | at - Misv            |                                   |                    | CLIENTE DE PRUEE |
| CONTACTO NUEVO     | C 🕆 🕻  | CLIENTE DE PRUEBA 01 |                                   |                    |                  |
| Mis contactos (31) | 日 立 (  | LIENTE DE PRUEBA 02  | PRUEBA02@CORREO.COM               | 65555555           |                  |
| Destacados         | 日音(    | LIENTE DE PRUEBA 03  | PRUEBA03@CORREO.COM               | 666666666          |                  |
| CLIENTES (6)       | 口 ☆ (4 | CLIENTE DE PRUEBA 04 | PRUEBA04@CORREO.COM               |                    |                  |
| Amigos (2)         |        | LIENTE DE PRUEBA 05  | PRUEBA05@CORREO COM               |                    |                  |
| O Familia          |        | LIENTE DE PRUEBA 06  | PRUEBAI6@CORREO.COM               |                    |                  |

Ya tenemos a todos nuestros clientes como contactos de Gmail.

### **GESTION DE CITAS DESDE FICHA DE CLIENTES**

Podemos crear un aviso de cita desde la misma ficha de clientes, abrimos la ficha del cliente:

| Itilice las opciones del menu                                      |                                                                                       |                                             |                                                 |               | Ruta do        | cumentos (1   | Eliminar     | (H) Guarda       | r 🕞 Sa      |
|--------------------------------------------------------------------|---------------------------------------------------------------------------------------|---------------------------------------------|-------------------------------------------------|---------------|----------------|---------------|--------------|------------------|-------------|
| anne de opar                                                       |                                                                                       |                                             |                                                 |               |                | and and a     |              | (C) and and      | 0           |
| Introduzca los                                                     | s datos del cliente; P                                                                | resione sobre                               | guardar par                                     | a guardar los | cambios, elimi | nar para elim | inar el dien | te y salir para  | salir de la |
| рапкана                                                            |                                                                                       | Enviar SMS                                  | Crear cita                                      | Ver citas     | Tidets Dead    | as Banos D    | ocumento li  | lantes           |             |
| Código de clie                                                     | nte NIF del cliente                                                                   | 1                                           | · · · · · · · · · · · · · · · · · · ·           |               | Nuevo Tid      | ket           |              | Historial de ref | lerencias   |
| 00004                                                              |                                                                                       | _                                           | 100 W 100                                       |               | Huero He       |               |              | inscorner de rei | cremous     |
| Nombre                                                             | Apellid                                                                               | los                                         | relicita                                        | por SMS M     | FECHA          | CODIGO        | FPAGO        | TOTAL            |             |
| nanolo                                                             |                                                                                       |                                             |                                                 |               | 18/10/2016     | T0000009      | METALICO     | 35,00 €          |             |
| iexo<br>ntroduzca la                                               | Fecha nacimiento<br>dirección del diente                                              | 18/10/199<br>(ej. c/Pintor                  | 3 • Eda<br>23, 3º 2ª)                           | d 23          |                |               |              |                  |             |
| Sexo<br>Introduzca la<br>Código posta                              | Fecha nacimiento<br>dirección del cliente                                             | e 18/10/199<br>: (ej. c/Pintor<br>Población | 3 🔹 Eda<br>23, 3º 2ª)                           | d 23          |                |               |              |                  |             |
| Sexo<br>Introduzca la<br>Código posta                              | Fecha nacimiento dirección del diente Provincia                                       | Población                                   | 3 🔹 Eda<br>23, 3º 2ª)                           | d 23          |                |               |              |                  |             |
| Sexo<br>Introduzca la<br>Código posta<br>Teléfono                  | Fecha nacimiento<br>dirección del diente<br>Provincia<br>Teléfono movil               | Población<br>Correo ele                     | 3 - Eda<br>23, 3º 2ª)<br>ectrónico              | d 23          |                |               |              |                  |             |
| Sexo<br>Introduzca la<br>Código posta<br>Teléfono                  | Fecha nacimiento<br>dirección del diente<br>Provincia<br>Teléfono movil<br>111111111  | Población<br>Correo ele<br>manolo@          | 3 - Eda<br>23, 3º 2ª)<br>ectrónico<br>manolo.es | d 23          |                |               |              |                  |             |
| Sexo<br>Introduzca la<br>Código posta<br>Teléfono<br>Observacioner | Fecha nacimiento<br>dirección del diente<br>Provincia<br>Teléfono movil<br>111111111  | Población<br>Correo ele<br>manolo@          | 3 Eda<br>23, 3º 2ª)<br>ectrónico<br>manolo.es   | d 23          |                |               |              |                  |             |
| Sexo<br>Introduzca la<br>Código posta<br>Teléfono<br>Observadones  | Fecha nacimiento<br>dirección del diente:<br>Provincia<br>Teléfono movil<br>111111111 | Población<br>Correo ele<br>manolo@          | 3 - Eda<br>23, 3º 2ª)<br>ectrónico<br>manolo.es | d 23          |                |               |              |                  |             |
| Sexo<br>Introduzca la<br>Código posta<br>Teléfono<br>Observadone   | Fecha nacimiento<br>dirección del diente<br>Provincia<br>Teléfono movil<br>111111111  | Población<br>Correo ele<br>manolo@          | 3 - Eda<br>23, 3º 2ª)<br>ectrónico<br>manolo.es |               |                |               |              |                  |             |
| Sexo<br>Introduzca la<br>Código posta<br>Teléfono<br>Observadioner | Fecha nacimiento<br>dirección del diente:<br>Provincia<br>Teléfono movil<br>111111111 | Población<br>Correo ele<br>manolo@          | 3 - Eda<br>23, 3º 2ª)<br>ectrónico<br>manolo.es |               |                |               |              |                  |             |

Presionamos sobre el botón "Ver citas" para ver las citas del cliente creadas en el dietario.

| and the second second se | and the second     |          |                 |        |          | 1   | Rin   |
|----------------------------------------------------------------------------------------------------|--------------------|----------|-----------------|--------|----------|-----|-------|
| direct ray obcion                                                                                                    | es del menu        |          |                 |        |          | - 3 | 13/20 |
| Releccione yn re                                                                                                    | gëstro, Pera salir | presione | ia teda         |        |          |     |       |
| DIA                                                                                                    | FECHA              | HORA     | DESCRIPCION     | TIEMPO | EMPLEADO |     | AVISO |
| MERCOLES                                                                                                    | 22/09/2016         | 10:0     | pruebas de func | 30     |          | ì   | 9     |
| ALEVES                                                                                                    | 14/10/2016         | 13:0     | proebes 2       | 15     |          | 2   | E.    |
|                                                                                                    |                    |          |                 |        |          |     |       |
|                                                                                                    |                    |          |                 |        |          |     |       |

También podemos crear una cita presionando sobre el botón "crear cita" en la ficha de clientes:

| Aladre medifiar da<br>Aladre medifiar da<br>Referencias asociadas.<br>Referencias asociadas.<br>Referencias asociadasociadas.<br>Referencias asociadas.<br>Referen | ontos Doros I                                      | minar el cliente y salit para salir de |
|----------------------------------------------------------------------------------------------------|----------------------------------------------------|----------------------------------------|
| Código de dieste NIF del cliente<br>Nuevo<br>Nombre<br>Apellidos<br>Feicha nacimiento<br>18/10/1993 Etdad<br>Introduzca la dirección del diente: (ej. c/Pintor 23, 3º 2º)<br>Código postal Provincia<br>Población<br>Teléfono<br>I11111111<br>manolo@manolo.es<br>Closervaciones<br>Unce las opciones del menu<br>Maire modificar cla<br>Unce las opciones del menu<br>Mellene la fecha, la hora, el liempo que va a emplear, el empleado que tiene la cita y finali<br>lecita o selir para selir de la perdalla.<br>Fecha: 19/10/2016 Hora: 1000 Tiempo: 15 Roco<br>Empleado: 1 Selico Conce del conce<br>Claente: manolo<br>Referencias asociadas.<br>Referencias asociadas.<br>Referencias asociadas.                                                                                                    | coulds Donus 1                                     | Concentration (Description)            |
| Sound American Apellidos       Telicitar por SMS *         Nambre       Apellidos         Telicitar por SMS *       FECHA         Introduzca la derección del cliente: (el. c/Pintox 23, 3* 2*)       Código postal Provincia         Código postal Provincia       Población         Teléfono       Teléfono movil         Correo electrónica       Introduzca la derección del cliente: (el. c/Pintox 23, 3* 2*)         Código postal Provincia       Población         Teléfono       Teléfono movil         Carreo electrónica       Intrinsition         Deservaciones       Intrinsition         Elice las opciones del menu       Image Elice         Interestina e solitación       Elice las opciones el bottos guardar para grabar los cambios, elimatescripción de la cita, finalmente presione el bottos guardar para grabar los cambios, elimatescripción de la cita, finalmente presione el bottos guardar para grabar los cambios, elimatescripción de la cita, finalmente resione el bottos guardar para grabar los cambios, elimatescripción de la cita, finalmente resione el bottos guardar para grabar los cambios, elimatescripción de cita         Sectipación:       Bono a reserva:         Cliente:       Bono a reserva:         Cliente:       Bono a reserva:         Cliente:       Descripcion         Referencias asociadas       Descripcion                                                                                                    | TOTAL .                                            |                                        |
| Apeliidos Teindur por 5MS P FECHA Is(10/20 exo Fecha nacimiento 18/10/1993 Ediad D Fecha nacimiento 18/10/1993 Ediad D Fecha Is(10/20 FECHA Is(10/20 FECHA I                                                                                                    | Tacket                                             | Historial de referenci                 |
| exo  Fecha nacimiento 18/10/1993 Edad  totroduzca la dirección del cliente: (el. c/Pintor 23, 3º 2º)  Código postal Provincia Población  Feléfono Teléfono movil Correo electrónica I1111111 inanolo@manolo.es  Neervaciones  Elemar Elema et ancha, la hora, el tierupo que va a emplear, el empleado que tiene la cita y final corteo da cata Finalmente presione el botos guardar para grabar los cambios, elem cita o selir para selir de la pentalla.  Echani: 10/10/2016 Hora:  Doco  Bano o reserva: Cliente: manolo  Elemar  Eleman Grupo: Descripcion Cant                                                                                                    | CODEGO                                             | FPAGO TOTAL                            |
| exo                                                                                                    | 1011000000                                         | 9 (HETALICO   30,00 €)                 |
|                                                                                                    |                                                    |                                        |
| Zódigo postal Provincia       Población         reléfono       Teléfono movil         Corres electrónico.       11111111         inanolo@manolo.es         ibservaciones         idre modifiar cta         lice las opciones del menu         del e so opciones del menu         del e la focha, in hora, el tiempo que va a emplear, el empleado que tiene la cta y finalita o salir para grabar los cambios, ellen dia o salir para salir de la pentialla.         echa:       10/10/2016         Hora:       Cone         escripción de ota         escripción de ota         escripción       Grupe:         onxeba de ota                                                                                                    |                                                    |                                        |
| Zódigo postal Provincia       Población         Teléfono       Teléfono movil       Carreo electrónico.         Italitititi       manolo@manolo.es       Italitititi         Ibservaciones       Italitititi       manolo@manolo.es         Idre modifiur cla       Italititititi       Italititititi         Idre modifiur cla       Italitititititi       Italititititititititititititititititititi                                                                                                    |                                                    |                                        |
| Feléfono       Teléfono movil       Correo electrónico         Iteleno       Ittittiti       manolo@manolo.es         ibservaciones       Iteleno       Iteleno         idre modifiur cla       Iteleno       Iteleno         fice las opciones del menu       Iteleno       Iteleno         ellene la focha, la hora, el berupo que va a emplear, el empleado que tiene la cita y finalis estripción de la cita. Finalmente presione el botos guardar para grabar los cambios, ellen cita o salir para salir de la pantalla.       Rocco         echa:       19/10/2016       Hora:       Tiempo:       15       Rocco         mpleado:       I       Bono o reserva:       Itempo:       Itempo:       Itempo:         escripción       Grupe:       grupe:       Itempo:       Itempo:       Itempo:         escripción:       Grupe:       Itempo:       Itempo:       Itempo:       Itempo:         escripción:       Grupe:       Itempo:       Itempo:       Itempo:       Itempo:         escripción:       Grupe:       Itempo:       Itempo:       Itempo:       Itempo:         india o salir para salir de la pantalla.       Itempo:       Itempo:       Itempo:       Itempo:         escripción:       Grupe:       Itempo:       Itempo:       Itempo: <t< td=""><td></td><td></td></t<>                                                                                                    |                                                    |                                        |
|                                                                                                    |                                                    |                                        |
| Ibservaciones                                                                                                    |                                                    |                                        |
| All e modifiur ets                                                                                                    |                                                    |                                        |
| eferencias asociadas:                                                                                                    |                                                    |                                        |
| eferencias asociadas:                                                                                                    |                                                    |                                        |
| adre modificer des                                                                                                    |                                                    |                                        |
| ale e modificar des                                                                                                    |                                                    |                                        |
| alie e modificar cite                                                                                                    |                                                    |                                        |
| Impleador, I     Bono o reserva:       Bono o reserva:      Bono o reserva:     Bono o reserva:    Bono o reserva:    Bono o reserva:    Bono o reserva:   Bono o reserva:   Bono o reserva:   Bono o reserva:   Bono o reserva:   Bono o reserva:   Bono o reserva:   Bono o reserva:   Bono o reserva:   Bono o reserva:   Bono o reserva:   Bono o reserva:   Bono o reserva:   Bono o reserva:  Bono o reserva: Bono o reserva: Bono o reserva: Bono reserva: Bono o reserva: Bono o reserva: Bono                                                                                                    | mente la<br>visar para elimin<br>ordatorio de cita | <b>a</b> r<br>0                        |
| Elenter manolo - Elenter manolo - Pescripcian Cant                                                                                                    | Nuevo cliente                                      |                                        |
| escripción: Grupo:<br>procha de ota<br>seferencias asociadas:<br>Referencias asociadas:<br>                                                                                                    | 1                                                  | <b>H</b>                               |
| escripción Corupo:<br>prueba de ota<br>seferencias asociadas<br>Referencias asociadas<br>Referencias asociadas                                                                                                    | 1000                                               |                                        |
| Referencias asociadas:<br>Referencias asociadas:<br>Referencia                                                                                                    | _                                                  | 2                                      |
| Referencias asociadas:<br>Referencia Descripcion Cant                                                                                                    |                                                    |                                        |
| Referencias asociadas<br>Referencias Descripcion Cant<br>*                                                                                                    |                                                    |                                        |
| leferencias asociadas:<br>Referencia Descripcion Cant                                                                                                    |                                                    |                                        |
| Referencias asociadas:<br>Referencia Descripcion Cant                                                                                                    |                                                    |                                        |
| Referenda Descripcion Cant                                                                                                    |                                                    |                                        |
|                                                                                                    | Pvp                                                |                                        |
|                                                                                                    |                                                    |                                        |
|                                                                                                    |                                                    |                                        |
|                                                                                                    |                                                    |                                        |
|                                                                                                    |                                                    |                                        |
|                                                                                                    |                                                    | 20                                     |

En esta pantalla escribiremos la fecha y hora en la que vendrá el cliente, el tiempo que durará el servicio y marcamos aviso si queremos notificar por SMS al cliente de su cita, finalmente presionamos sobre el botón "GUARDAR".

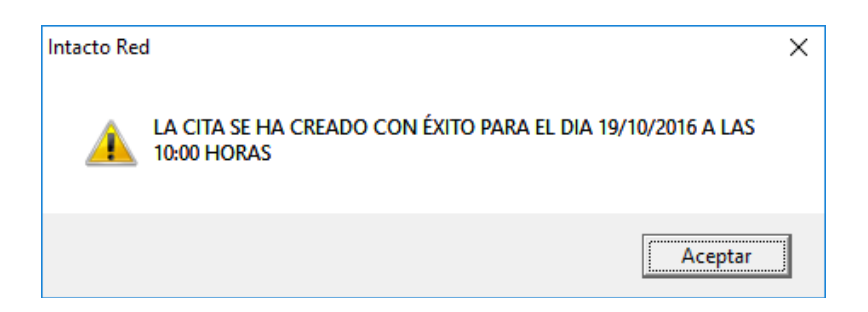

Cuando quede un día para que venga el cliente, al entrar en el dietario nos mostrará el siguiente mensaje:

|           | Pyme Manager Belleza                              |  |
|-----------|---------------------------------------------------|--|
| TIENE 1 C | ITA(S) PENDIENTE(S). ¿DESEA CONSULTAR EL DETALLE? |  |
|           | Sí No                                             |  |

Decimos que sí, y entraremos en la siguiente pantalla:

| Avisos del dietario                                                                                                    |                                                                                                    |                                                                                                    |                                                                  |  |  |
|----------------------------------------------------------------------------------------------------|----------------------------------------------------------------------------------------------------|----------------------------------------------------------------------------------------------------|------------------------------------------------------------------|--|--|
| Utilice las opciones del n                                                                                                    | nenu                                                                                                    | (E)                                                                                                    | ) Guardar 💽 Salir                                                |  |  |
| • octubre de 2016         ▶           lu. ma. mi. ju. vi. sá. do.         26 27 28 29 30 1 2           3 4 5 6 7 8 9         10 11 12 13 14 15 16           17 739 19 20 21 22 23         24 25 26 27 28 29 30           24 25 26 27 28 29 30         3 4 5 6           26 Hoy: 18/10/2015 | <ul> <li>Activar Avisos<br/>Créditos SMS</li> <li>O</li> <li>Créditos SMS</li> <li>Enviar SMS</li> </ul> | Puede usar los comandos<br>@CLIENTE - @FECHA - @HOR/<br>LE RECORDAMOS SU CITA EL DI<br>LAS @HORA PARA @DESCRIPCI<br>NO PODER ASISTIR LE AGRADEC<br>COMUNIQUE. UN SALUDO | A - @DESCRIPCION<br>A @FECHA A<br>ON. EN CASO DE<br>CEMOS NOS LO |  |  |
| FECHA         HORA         CLI           19/10/20         10:00         mar                                                                                                    | IENTE<br>nolo                                                                                            | DESCRIPCION<br>prueba de cita                                                                                                    | SMS MOVIL<br>111111111                                           |  |  |
| Progreso del envío:                                                                                                    |                                                                                                    |                                                                                                    |                                                                  |  |  |
|                                                                                                    |                                                                                                    |                                                                                                    |                                                                  |  |  |
Podemos escribir un mensaje automatizado utilizando los parámetros opcionales.

Ejemplo: LE RECORDAMOS SU CITA EL DIA @FECHA A LAS @HORA PARA @DESCRIPCION. EN CASO DE NO PODER ASISTIR LE AGRADECEMOS NOS LO COMUNIQUE. UN SALUDO

Finalmente presionaremos sobre el botón "Enviar SMS".

Podemos cambiar la fecha del calendario para ir viendo los avisos según el día (recuerde que las líneas de aviso son normalmente para el día siguiente, excepto los avisos del domingo que pasan al lunes).

Podemos entrar siempre que queramos en esta pantalla desde el dietario, botón "Avisos".

| hivo Listados Ayuda                              | Creditos SMS                   |                                      |                     |                        |      |
|--------------------------------------------------|--------------------------------|--------------------------------------|---------------------|------------------------|------|
| Utilice las opcione                              | s del menu                     | Multicita 👔 Empleados (              | 🛃 Agenda Online 🔹 🎩 | ¿Quién viene? 🗩 Avisos |      |
| • • octubre de 20                                | ne 💿 miércol                   | es, 19 de octubre de 2016            | Agregar Cita        | Dia Anterior Dia Sigu  | ente |
| 3 4 5 6 7<br>10 11 12 13 H                       | 1 2<br>8 9 HORA<br>15 16 10:00 | EMPLEADO 1<br>mano, - prueba de cita | EMPLEADO 2          | EMPLEADO 3             |      |
| 17 20 49 20 21<br>24 25 26 27 28<br>31           | 22 23<br>29 30 10:15<br>10:30  |                                      |                     |                        | _    |
| . noviembre de l                                 | 10:45                          |                                      |                     |                        | _    |
|                                                  | 5 6 11:15<br>12 13 11:30       |                                      |                     |                        |      |
| 14 15 16 17 18<br>21 22 23 24 25<br>28 29 30 1 1 | 19 20<br>25 27 11:45           |                                      |                     |                        |      |
| 2)Hoy: 18/10/20                                  | 16 11 12:15                    |                                      |                     |                        |      |
| NOMBRE                                           | 12:45                          |                                      | -                   |                        |      |
| NO ASIGNADO<br>MASAJE                            | 13:00                          |                                      |                     |                        |      |
|                                                  | 13:30<br>13:45                 |                                      |                     |                        | -    |
|                                                  | 14:00                          |                                      |                     |                        | _    |
|                                                  | 14:30                          |                                      |                     |                        |      |
|                                                  | 14:45                          |                                      |                     |                        | _    |
| Agregar gr                                       | upo 15:15                      | -                                    | -                   |                        | _    |

#### FICHAS DE CLIENTES

Para crear un cliente pulsamos sobre el botón "Crear cliente nuevo":

| Añadir o modificar Cliente                                                                                      |                                                                                                    |                                                                            |                                                                                          |
|----------------------------------------------------------------------------------------------------|----------------------------------------------------------------------------------------------------|----------------------------------------------------------------------------|------------------------------------------------------------------------------------------|
| Utilice las opciones del menu                                                                                   |                                                                                                    | Ruta documentos 💼                                                          | Eliminar 🕑 Guardar 💽 Salir                                                               |
| Introduzca los datos del cliente, li<br>pantalla<br>Código de cliente NIF del cliente<br>00007<br>Nombre Apelli | Presione sobre guardar para guardar los<br>Enviar SMS Crear dta Ver dtas<br>dos Felidtar por SMS 🕫 | cambios, eliminar para elimin<br>Triduits Deudas Bonos Dor<br>Nuevo Ticket | tar el diente y sallr para sallr de la<br>comento   Pontos  <br>Historial de referencias |
| Sexo Fecha nacimient<br>Introduzca la dirección del diente<br>Código postal Provincia                           | o 01/01/1900 - Edad 0<br>: (ej. c/Pintor 23, 3º 2ª)<br>Población                                   |                                                                            |                                                                                          |
| Teléfono Teléfono movi<br>Observadones                                                                          | Correo electrónico                                                                                 |                                                                            |                                                                                          |
|                                                                                                    |                                                                                                    |                                                                            |                                                                                          |

En esta pantalla introducimos los datos del cliente. Por defecto en el campo código se inserta un código de cliente correlativo.

Rellenamos el DNI sin letra, puesto que al salir del campo lo calcula automáticamente. Rellenamos nombre y apellidos, sexo fecha de nacimiento, etc.

Tenemos que resaltar la opción de "Felicitar por SMS". Si rellenamos correctamente el teléfono móvil y marcamos esta opción posteriormente podremos felicitar al cliente automáticamente por su cumpleaños con el mensaje que escojamos.

Una vez rellenada la información del cliente podemos guardar, eliminar o salir de la pantalla sin guardar.

| nes del menu n diente nuevo, puise sobre el botr<br>onoce su nombre o apelidos puede<br>dobie dic sobre la linea del ciente o<br>e DNI NOMBRE ST22211Y Ciente de puebes manolo juan pedro pedro sepuiveda CLIENTE DE PASO | Cumpleaños Compleaños Compleaños Compleaños Compleaños Compleaños Complexitor de la cuadro buscar o le la lata de abajo. Para salir pulse<br>FECHA.<br>FECHA.<br>18/1<br>18/1<br>13/1<br>01/0 | ar America Marketi<br>zar un diente ya<br>kente para localz<br>sobre el boton n<br>NAC TELEFO<br>0/1990 02910<br>0/1993<br>0/1968<br>0/1984<br>1/1900 | ng + B Crear<br>creado puede bi<br>carlo rapidamente<br>salr.<br>NO MOVIL<br>11111111<br>11111111<br>11111111 | dente nuevo (<br>uscarlo en el lista<br>, para modificar<br>EMAIL<br>2 proceso proceso<br>1 manolo@mark<br>1 |
|----------------------------------------------------------------------------------------------------|----------------------------------------------------------------------------------------------------|----------------------------------------------------------------------------------------------------|----------------------------------------------------------------------------------------------------|----------------------------------------------------------------------------------------------------|
| n diente nuevo, puise sobre el boto<br>onoce su nombre o apelidos puede<br>doble de sobre la linea del ciente o<br>e                                                                                                    | 6n crear clente nuevo, para visual<br>e ntroducrio en el cuadro buscar o<br>le la lata de abajo. Para salir pulse<br>FECHA                                                                    | zar un diente ya<br>sente para locali<br>sobre el boton<br>NAC TELEFO<br>0/1996<br>0/1996<br>0/1998<br>0/1984<br>1/1900                               | NO MOVIL<br>11111111<br>11111111<br>11111111                                                                  | EMAIL<br>EMAIL<br>EMAIL<br>I manolo@man<br>I<br>I                                                            |
| DNI NOMBRE<br>45122211V clerte de pruebas<br>manolo<br>juan pedro<br>pedro sepuiveda<br>CLIENTE DE PASO                                                                                                    | FECHA.<br>12/1<br>18/1<br>18/1<br>13/1<br>01/0                                                                                                    | NAC TELEFO<br>0/1996 929190<br>0/1993<br>0/1968<br>0/1984<br>1/1900                                                                                   | NO MOVIL<br>2919 66111122<br>11111111<br>11111111<br>11111111<br>111111                                       | EMAIL<br>2 procession<br>1 manologiman<br>1<br>1                                                             |
| 45122211V: clente de pruebas<br>manolo<br>juan pedro<br>pedro sepulveda<br>CLIENTE DE PASO                                                                                                    | 12/1<br>18/1<br>18/1<br>13/1<br>01/0                                                                                                    | 0/1996 92919<br>0/1993<br>0/1968<br>0/1984<br>1/1900                                                                                                  | 2919 66111122<br>11111111<br>11111111<br>11111111<br>111111                                                   | 2 procession<br>1 manolo@man<br>1<br>1                                                                       |
| manolo<br>juan pedro<br>pedro sepulveda<br>CLIENTE DE PASO                                                                                                    | 18/1<br>18/1<br>13/1<br>01/0                                                                                                    | 0/1993<br>0/1968<br>0/1984<br>1/1900                                                                                                    | 11111111<br>11111111<br>11111111                                                                              | 1 manoko@man<br>1<br>1                                                                                       |
| juan pedro<br>pedro sepulveda<br>CLIENTE DE PASO                                                                                                    | 18/1<br>13/1<br>01/0                                                                                                    | 0/1968<br>0/1984<br>1/1900                                                                                                    | 11111111<br>11111111                                                                                          | 1                                                                                                    |
| pedro sepulveda<br>CLIENTE DE PASO                                                                                                    | 13/1<br>01/0                                                                                                    | 0/1984<br>1/1900                                                                                                    | 11111111                                                                                                    | 1                                                                                                    |
| CLIENTE DE PASO                                                                                                    | 01/0                                                                                                    | 1/1900                                                                                                    |                                                                                                    |                                                                                                    |
| hanna an Aireanna an Aireanna                                                                                                    |                                                                                                    | 50 - AN                                                                                                    |                                                                                                    |                                                                                                    |
|                                                                                                    |                                                                                                    |                                                                                                    |                                                                                                    |                                                                                                    |
|                                                                                                    |                                                                                                    |                                                                                                    |                                                                                                    |                                                                                                    |

Con el botón "Marketing", "Listado de clientes" podemos imprimir un listado de clientes:

| e las opcióne                                  | noom                                        | i para realizar la                                        | soperación | res dese | auds | ~ |                                      |             | ( Saur |
|------------------------------------------------|---------------------------------------------|-----------------------------------------------------------|------------|----------|------|---|--------------------------------------|-------------|--------|
| 100000<br>1000<br>1000<br>1000<br>1000<br>1000 | scientiti<br>Lugert<br>John<br>John<br>Hene | AFEL DOG<br>DE FAIC<br>DEVAID<br>DEVAID<br>anti-<br>anti- |            |          |      |   | Data<br>menagements<br>premigraments |             |        |
| Ŀ                                              |                                             |                                                           |            |          |      |   |                                      |             |        |
| Ŀ                                              |                                             |                                                           |            |          |      |   |                                      |             |        |
| L                                              |                                             |                                                           |            |          |      |   |                                      |             |        |
|                                                |                                             |                                                           |            |          |      |   |                                      | ytagina tir |        |

Ahora escogemos el cliente "juan pedro" y lo modificamos haciendo doble clic encima de la línea del cliente:

| Añadir o modificar Cli                       | ente                                       |                             |                          |                            |                          |                             |                     |                          |          |  |
|----------------------------------------------|--------------------------------------------|-----------------------------|--------------------------|----------------------------|--------------------------|-----------------------------|---------------------|--------------------------|----------|--|
| Utilice las opcior                           | nes del menu                               |                             |                          |                            | Ruta dor                 | cumentos 🕧                  | Eliminar (          | 💾 Guardar (              | Sa) Sa   |  |
| Introduzca los<br>pantalla<br>Código de dien | datos del cliente, P<br>te NIF del cliente | resione sobre<br>Enviar SMS | guardar par<br>Crear ota | a guardar los<br>Ver citas | cambios, elimi           | nar para elim<br>es Boros D | inar el diente      | y salir para sal<br>nto- | ir de la |  |
| 00003                                        | 1                                          |                             |                          |                            | Nuevo Ticket             |                             |                     | Historial de referencias |          |  |
| Nombre                                       | Apellid                                    | los                         | Felicitar                | por SMS 🖻                  | FECHA                    | CODIGO                      | FPAGO               | TOTAL                    |          |  |
| juan<br>Sexo +                               | Fecha nacimiento                           | 18/10/1968                  | • Eda                    | d 48                       | 18/10/2016<br>17/10/2016 | T0000007<br>T0000008        | METALICO<br>TARJETA | 52,00 €<br>35,00 €       |          |  |
| Introduzca la d                              | irección del diente:                       | (ej. c/Pintor )             | 23, 3º 2ª)               |                            |                          |                             |                     |                          |          |  |
| Código postal                                | Provincia                                  | Población                   |                          | 6                          |                          |                             |                     |                          |          |  |
| Teléfono                                     | Teléfono movil                             | Correo ele                  | ctrónico                 | 0                          |                          |                             |                     |                          |          |  |
|                                              | 111111111                                  |                             |                          |                            |                          |                             |                     |                          |          |  |
| Observaciones                                |                                            |                             |                          |                            |                          |                             |                     |                          |          |  |
|                                              |                                            |                             |                          |                            |                          |                             |                     |                          |          |  |

Aparece la ficha del cliente con su historial de tickets en la ficha "Tickets". Si hacemos doble clic en las líneas abriremos el ticket correspondiente.

En la pestaña "Deudas" Aparece los encargos / Deudas del cliente.

En la pestaña "Bonos" Aparecen los Bonos asociados al cliente

En la pestaña "Puntos" aparecen los puntos del cliente (cómo ya hemos visto en programa de puntos pág. 23)

En la pestaña documentos aparecen los documentos asociados a la ficha del cliente (Recomendamos la visualización del vídeo de clientes en nuestro canal de videos dónde se muestra el funcionamiento)

# TABLAS / PROVEEDORES

La pantalla de proveedores funciona igual que la pantalla de clientes para guardar los datos de nuestros proveedores y acreedores.

Aquí entran los proveedores de la luz, teléfono, agua, fabricantes de productos, etc.

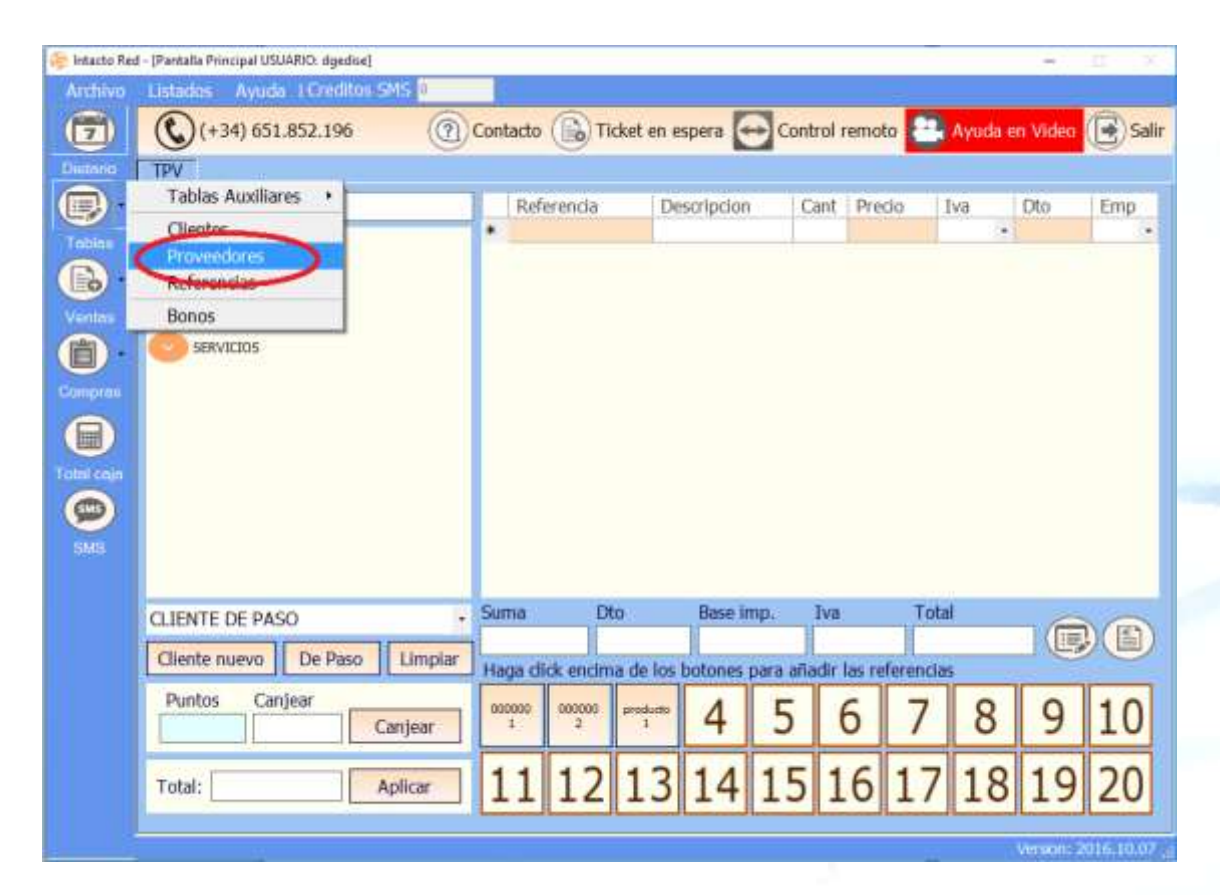

La dinámica de la pantalla es igual que la de clientes.

Desde esta pantalla podemos buscar un proveedor en el listado de proveedores o si hay muchos proveedores podemos acortar la búsqueda introduciendo cualquier parte de su razón social en el cuadro buscar proveedor.

Para crear un proveedor nuevo clicamos sobre el botón "Crear Proveedor nuevo".

| Añadir o modificar pi            | roveedor                            |                                                   |                                                     |
|----------------------------------|-------------------------------------|---------------------------------------------------|-----------------------------------------------------|
| Utilice las opcio                | nes del menu                        |                                                   | ) Eliminar 💾 Guardar 💽 Salir                        |
| Introduzca los<br>cambios, elimi | datos del prove<br>nar para elimina | edor, Presione sobre<br>Ir el cliente y salir par | guardar para guardar los<br>a salir de la pantalla. |
| Código                           | DNI/NIF                             |                                                   |                                                     |
| 00003                            |                                     |                                                   |                                                     |
| Razón social                     |                                     | Nombre                                            | de contacto                                         |
|                                  |                                     |                                                   |                                                     |
| Introduzca la d                  | lirección del pro                   | veedor: (ej. c/Pintor 2                           | 23, 3º 2ª)                                          |
|                                  |                                     |                                                   |                                                     |
|                                  | Drovincia                           | Población                                         |                                                     |
|                                  |                                     |                                                   |                                                     |
| T-146-m-                         |                                     |                                                   | NO sussels                                          |
| Telefono                         | Fax                                 |                                                   | Nº cuenta                                           |
|                                  |                                     |                                                   |                                                     |
| Correo electrór                  | nico                                |                                                   |                                                     |
|                                  |                                     |                                                   |                                                     |
|                                  |                                     |                                                   | ^                                                   |
|                                  |                                     |                                                   |                                                     |
|                                  |                                     |                                                   |                                                     |
|                                  |                                     |                                                   |                                                     |
|                                  |                                     |                                                   |                                                     |
|                                  |                                     |                                                   | × .                                                 |

En esta pantalla introducimos los datos del proveedor. Por defecto en el campo código se inserta un código de proveedor correlativo.

Rellenamos el DNI sin letra, puesto que al salir del campo lo calcula automáticamente. Rellenamos el nombre o razón social, dirección, teléfonos, etc. Este apartado viene a ser una agenda de contactos de proveedores y conviene tenerla bien rellena para que luego podamos identificar el proveedor en los pedidos y vencimientos (que veremos más adelante).

Vamos a introducir el proveedor de Vodafone como ejemplo, para ello cogemos la última factura que tengamos de Vodafone y empezamos a rellenar los datos:

Web: <u>http://www.tpvintacto.com</u>E-mail: <u>tpv.intacto@gmail.com</u>

| Añadir o modificar p             | rovender.                                  |                                                |                                                     |  |  |  |
|----------------------------------|--------------------------------------------|------------------------------------------------|-----------------------------------------------------|--|--|--|
| Anadir o modificar p             | roveedor                                   | $\frown$                                       |                                                     |  |  |  |
| Utilice las opciones del menu    |                                            |                                                |                                                     |  |  |  |
| Introduzca los<br>cambios, elimi | datos del proveedo<br>nar para eliminar el | or, Presione sobre g<br>I cliente y salir para | guardar para guardar los<br>a salir de la pantalla. |  |  |  |
| Código                           | DNI/NIF                                    |                                                |                                                     |  |  |  |
| 00003                            | A80907397                                  |                                                |                                                     |  |  |  |
| Razón social                     |                                            | Nombre                                         | de contacto                                         |  |  |  |
| VODAFONE ES                      | SPAÑA, SAU.                                |                                                |                                                     |  |  |  |
| Introduzca la d                  | lirección del provee                       | dor: (ej. c/Pintor 2                           | 23, 3º 2ª)                                          |  |  |  |
| AV EUROPA 1                      | , PARQUE EMPRES                            | ARIALLA MORALE                                 | JA                                                  |  |  |  |
| Código postal                    | Provincia                                  | Población                                      |                                                     |  |  |  |
| 28108                            | MADRID                                     | ALCOBENDAS                                     | Y LA MORALEJA                                       |  |  |  |
| Teléfono                         | Fax                                        | Teléfono movil                                 | Nº cuenta                                           |  |  |  |
| 912587874                        | 912547896                                  |                                                |                                                     |  |  |  |
| Correo electrór                  | nico                                       |                                                |                                                     |  |  |  |
| CONTACTO@                        | VODAFONE.ES                                |                                                |                                                     |  |  |  |
|                                  |                                            |                                                |                                                     |  |  |  |
|                                  |                                            |                                                |                                                     |  |  |  |
|                                  |                                            |                                                |                                                     |  |  |  |
|                                  |                                            |                                                |                                                     |  |  |  |
|                                  |                                            |                                                |                                                     |  |  |  |
|                                  |                                            |                                                | ~                                                   |  |  |  |

Ahora solo queda guardar con el botón "Guardar".

| nen - l'estorencie                                 | 41                                                         |                                                                                                    |                                                                           |                                                   | - U                                                                       |
|----------------------------------------------------|------------------------------------------------------------|----------------------------------------------------------------------------------------------------|---------------------------------------------------------------------------|---------------------------------------------------|---------------------------------------------------------------------------|
| Listados                                           | Ayuda 10                                                   | editos SMS a                                                                                                    |                                                                           |                                                   |                                                                           |
| Utilice las op                                     | poines del m                                               | enu para realizar las operaciones deseadas                                                                                                    |                                                                           | 600                                               | rear proveedor nuevo 🕞                                                    |
| Para crea<br>el listado<br>modificar<br>Buscar pro | ar un proveed<br>de abajo, o s<br>un proveedor<br>oveedor: | or nuevo, puise sobre el botón crear proveedor<br>comoce su razon social puede introducrio en el<br>haga doble cir: sobre la linea del proveedor de | nuevo, para visualizar<br>cuadro buscar provee<br>la lista de abajo. Para | un proveedor<br>Jor para locali<br>sair pulse sob | va creado puede buscarlo<br>zario rapidamente, para<br>re el boton salir. |
| CODEO                                              | DNE                                                        | RAZON                                                                                                    | TELEFONO                                                                  | MOVE                                              | ENAL                                                                      |
| 00002                                              | 07523553                                                   | 1 EMPRESA DE PROEBAS                                                                                                    | 111111111                                                                 | 666666666                                         | MOMES                                                                     |
| 00001                                              |                                                            | nonveedor de onvehas                                                                                                    | 12.00                                                                     |                                                   |                                                                           |
| 00003                                              | A8090739                                                   | 7 VODAFONE ESPAÑA, SAU.                                                                                                    | 912587874                                                                 |                                                   | CONTACTO@VODAFONE                                                         |
|                                                    |                                                            |                                                                                                    |                                                                           |                                                   |                                                                           |
|                                                    |                                                            |                                                                                                    |                                                                           |                                                   |                                                                           |

Podemos ver como el proveedor "Vodafone" ha quedado correctamente guardado.

# TABLAS / REFERENCIAS

Accederemos desde el menú principal Tablas, referencias:

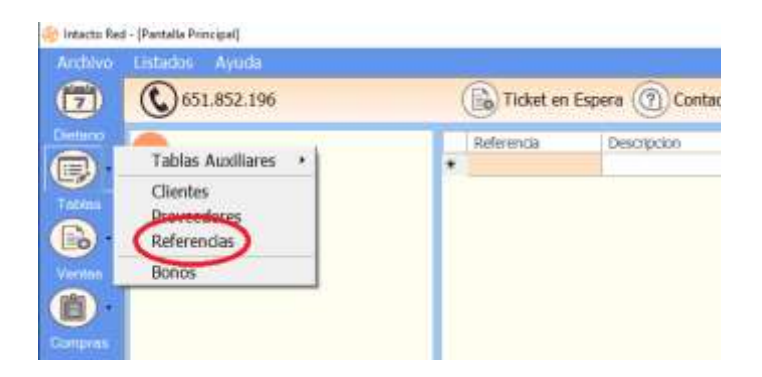

La pantalla de precios es para introducir los precios de los servicios y productos más usuales.

| 100 |                                                     |                                                        |                                                                                     |                                                                           |                                                                                                   |                                                            | -                      |                                       |         |
|-----|-----------------------------------------------------|--------------------------------------------------------|-------------------------------------------------------------------------------------|---------------------------------------------------------------------------|---------------------------------------------------------------------------------------------------|------------------------------------------------------------|------------------------|---------------------------------------|---------|
|     | lotados                                             | Ayuda                                                  |                                                                                     |                                                                           |                                                                                                   |                                                            |                        |                                       |         |
| Ut  | tice las opo                                        | ciones del men                                         | u                                                                                   | (                                                                         | Nueva referencia 💽 F                                                                              | Herramientas • (                                           | Emi                    | nar (🖻                                | )       |
|     | Para crear<br>ya creado<br>rapidamen<br>el boton sa | un servico o<br>puede buscar<br>ite, para modi<br>alr. | producto nuevo, pulse so<br>lo en el listado de abajo,<br>ficar una referencia haga | bre el botón crear nu<br>o si conoce su nombr<br>doble clic sobre la line | eva referenca, para visualiza<br>e puede introducirlo en el cua<br>a del producto o servicio de l | r una referencia<br>adro buscar refe<br>la lista de abajo. | renda par<br>Para sali | o product<br>a localizar<br>puíse sol | toritor |
| F   | CODICO                                              | 0001000                                                | -                                                                                   | CRUPP                                                                     |                                                                                                   | in the second                                              | -                      | 0510                                  |         |
| ľ   | 000100                                              | CODIGO2                                                | DESCRIPCION                                                                         | DOUDDUCT                                                                  | PPARCA PRODUCTION                                                                                 | 20.00.0                                                    | SIUCK                  | PEND                                  | ÷       |
|     | 0000001                                             |                                                        | Caricio da novebar                                                                  | PROBACE                                                                   | CEDMITIOE                                                                                         | 15.00.6                                                    |                        |                                       |         |
|     |                                                     |                                                        |                                                                                     |                                                                           |                                                                                                   |                                                            |                        |                                       |         |
|     |                                                     |                                                        |                                                                                     |                                                                           |                                                                                                   |                                                            |                        |                                       |         |
|     |                                                     |                                                        |                                                                                     |                                                                           |                                                                                                   |                                                            |                        |                                       |         |
|     |                                                     |                                                        |                                                                                     |                                                                           |                                                                                                   |                                                            |                        |                                       |         |
|     |                                                     |                                                        |                                                                                     |                                                                           |                                                                                                   |                                                            |                        |                                       |         |
|     |                                                     |                                                        |                                                                                     |                                                                           |                                                                                                   |                                                            |                        |                                       |         |

Desde esta pantalla podemos buscar un precio en el listado de precios o si hay muchas referencias podemos acortar la búsqueda introduciendo cualquier parte del nombre en el cuadro buscar referencia!

Para crear un precio nuevo clicamos sobre el botón "Nueva referencia". Se nos abrirá la siguiente ventana:

| Añadir o modificar precio                                                                                 |                                                                        |
|----------------------------------------------------------------------------------------------------|------------------------------------------------------------------------|
| Utilice las opciones del menu                                                                             | Inventario 💼 Eliminar 💾 Guardar 💽 Salir                                |
| Introduzca los datos del servicio o producto, Pro<br>para eliminar la referencia y salir para salir de la | esione sobre guardar para guardar los cambios, eliminar<br>a pantalla. |
| Código de la referencia (ej. S01, P01) o<br>introduzca el codigo de barras del producto.                  | Descripcion corta de la referencia. (Max 15 caracteres)                |
| 0000002 Ver en principal                                                                                  |                                                                        |
| Descripcion de la referencia                                                                              |                                                                        |
| Producto de pruebas                                                                                       | Duplicar                                                               |
| % IVA Escriba la marca                                                                                    | Familia Producto 🔽                                                     |
| 21 % PRODUCTOS                                                                                            | ▼ PRUEBAS                                                              |
| Indique los precios. En el precio de venta escrib                                                         | a el precio final del producto IVA incluido y en el precio             |
| PVP PVC (BI) Stock Stock Sea                                                                              |                                                                        |
| 20,00 €     0,00 €     3     0                                                                            |                                                                        |
| FECHA NOMBRE                                                                                              | CANT                                                                   |
| 18/07/2016 CLIENTE DE PASO                                                                                | -1                                                                     |
| 18/07/2016 CLIENTE DE PASO                                                                                | -1                                                                     |
| 13/07/2016   paula                                                                                        | 5                                                                      |
|                                                                                                    |                                                                        |
|                                                                                                    | Cambiar imagen                                                         |

En código de la referencia debemos asignar un código al producto o servicio, si tuviéramos un lector de código de barras pasaríamos en este instante el lector y guardaríamos el código en el campo código.

Un ejemplo de código puede ser "S01" para designar un Servicio o "P01" para referirnos a un producto, aunque aconsejamos dejar el que viene por defecto (en este caso 0000002) Los códigos son libres de escoger por nosotros y utilizaremos la nomenclatura más sencilla de recordar.

En descripción ponemos la descripción del producto o servicio, en descripción corta pondremos una descripción reducida a 15 caracteres del servicio o producto y marcaremos la opción de "Ver en principal" si queremos que aparezca en el facturador rápido (que veremos más adelante), por defecto lo dejaremos marcado, luego él % de IVA, la marca, esto es muy importante para realizar una clasificación adecuada de los precios.

Otro campo para la clasificación de las referencias es la Familia o Grupo de referencias, por ejemplo si pertenece a la familia champús (en caso de una peluquería), Herramientas manuales (en caso de una Ferretería) o Gafas de sol (En caso de una Óptica).

A medida que vayamos clasificando los precios irán apareciendo en el desplegable de marca las marcas que ya hayamos utilizado. Ponemos el precio final de venta y del precio de compra. También podemos ver el stock SEG que es un campo con un stock de Seguridad y en caso de que el stock del producto baje de esta cantidad, nos avisa el programa.

| Añadir o modificar precio                                                                                 | $\frown$                                                               |
|----------------------------------------------------------------------------------------------------|------------------------------------------------------------------------|
| Utilice las opciones del menu                                                                             | Inventario 🗊 Eliminar 💾 Guardar 💽 Salir                                |
| Introduzca los datos del servicio o producto, Pro<br>para eliminar la referencia y salir para salir de la | esione sobre guardar para guardar los cambios, eliminar<br>a pantalla. |
| Código de la referencia (ej. S01, P01) o<br>introduzca el codigo de barras del producto.                  | Descripcion corta de la referencia. (Max 15 caracteres)                |
| ver en principal                                                                                          |                                                                        |
| Descripcion de la referencia                                                                              |                                                                        |
| Producto de pruebas                                                                                       | Duplicar                                                               |
| % IVAEscriba la marca                                                                                     | Familia Producto 🔽                                                     |
| 21 % 🝷 PRODUCTOS                                                                                          | ▼ PRUEBAS                                                              |
| Indique los precios. En el precio de venta escrib<br>de compra escriba la Base Imponible                  | pa el precio final del producto IVA incluido y en el precio            |

Finalmente introduciremos el stock que tengamos del producto. Para ello pulsaremos el botón "Inventario". Nos aparecerá la siguiente ventana:

| Referencias inventario                                                                         |                                                                                         |
|------------------------------------------------------------------------------------------------|-----------------------------------------------------------------------------------------|
| Utilice las opciones del menu                                                                  | Eliminar 💾 Guardar 💽 Salir                                                              |
| Introduzca los datos del inventario,<br>cambios, eliminar para eliminar el i<br>Fecha Cantidad | Presione sobre guardar para guardar los<br>nventario y salir para salir de la pantalla. |
| Persona responsable que hace el in                                                             | ventario:                                                                               |
|                                                                                                |                                                                                         |
|                                                                                                |                                                                                         |
|                                                                                                |                                                                                         |

Escribiremos la fecha (por defecto el programa nos pondrá la de hoy), la cantidad de producto que añadimos al stock y el nombre de la persona que ha regularizado el stock. Pulsamos el botón "Guardar" para salvar los cambios.

El stock se irá reduciendo cada vez que guardemos un ticket con esa referencia de manera que siempre intentaremos que esté actualizado.

Ahora vemos que en el cuadro inferior de la ventana se nos ha regularizado el stock. Este es el resumen de movimientos de los productos, en el que además veremos en qué tickets hemos vendido el producto para cuadrar con el stock.

| ñadir o modificar precio                                                                                                    | 8                                                                                         |                                             |                               |
|----------------------------------------------------------------------------------------------------|-------------------------------------------------------------------------------------------|---------------------------------------------|-------------------------------|
| Itilice las opciones                                                                                                    | del menu                                                                                  | Inventario 💼 Elin                           | ninar 💾 Guardar 💽 Sa          |
| Introduzca los d<br>para eliminar la                                                                                                    | atos del servicio o producto, F<br>referencia y salir para salir de                       | Presione sobre guardar para<br>la pantalla. | guardar los cambios, elimin   |
| Código de la refi<br>introduzca el co                                                                                                    | erencia (ej. S01, P01) o<br>digo de barras del producto.                                  | Descripcion corta de la re                  | eferencia. (Max 15 caracteres |
| 0000002                                                                                                    | 🦉 Ver en principal                                                                        |                                             |                               |
| Descripcion de la                                                                                                    | a referencia                                                                              |                                             |                               |
| Producto de pru                                                                                                    | ebas                                                                                      |                                             | Duplicar                      |
| % IVA Eso                                                                                                    | riba la marca                                                                             | Familia                                     | Producto                      |
| 21 % - PRC                                                                                                    | DUCTOS                                                                                    | + PRUEBAS                                   |                               |
| Indique los prec           de compra escri           PVP         PVC (           20,00 €         0,00                                                                                                    | los. En el precio de venta escr<br>pa la Rese invonible<br>BIJ Stock Stock Seg<br>0 e 3 0 | iba el precio final del produ               | cto IVA incluido y en el prec |
| FECHA                                                                                                    | NOMBRE                                                                                    | CAN                                         | T                             |
| and the state of the state of t | MOPHONE.                                                                                  |                                             |                               |
| 18/07/2016 CL                                                                                                    | IENTE DE PASO                                                                             |                                             | 3                             |
| 18/07/2016 CL<br>18/07/2016 CL                                                                                                    | IENTE DE PASO                                                                             |                                             | -1                            |
| 18/07/2016 CL<br>18/07/2016 CL<br>13/07/2016 par                                                                                                    | IENTE DE PASO<br>IENTE DE PASO<br>Ila                                                     |                                             | -1<br>-1<br>5                 |

Por último guardamos con el botón "Guardar" y veremos que el precio ha quedado correctamente guardado.

#### **REGULARIZAR STOCK**

El programa también nos permite regularizar el stock manualmente; en la pantalla de precios pulsaremos el botón "Herramientas", "Cambiar Stock"

| Para crear un servicio o producto nuevo, puise sobre el botón crear nueva referencia, para i<br>ya creado puede buscarlo en el listado de abajo, o si conoce su númbre puede introdució e<br>rapidamente, para modificar una referencia haga duble de sobre la linea del producto o servi<br>Imprimir etiquetas | no propio) |
|----------------------------------------------------------------------------------------------------|------------|
|                                                                                                    |            |
| el boton sale.<br>Buscar referencia: Camber IVA<br>Incremento de precios                                                                                                    |            |
| CODIGO   CODIGO2 DESCRIPCION GRUPO   MARCA Importar Listado de Re                                                                                                    | ferencies  |
| 0000002 Producto de prijetias PRUEIMS PRICOUCTOS 20,00 6                                                                                                    | 2/         |
| 0000001 Servico de pruebas SERVICIOS 15,00 €                                                                                                    | 0          |

## Nos aparecerá la siguiente pantalla:

| Para actualiz<br>stock en el c | ar el stoci<br>ampo sto | x de varias referencias a la vez,<br>ck, y presione guardar, una vez | introduzca la referencia y<br>terminado presione sobr | especifique e |
|--------------------------------|-------------------------|----------------------------------------------------------------------|-------------------------------------------------------|---------------|
| Referencia<br>0000002          | Descrip                 | acion<br>to de pruebas                                               | Stock                                                 | Guardar       |
| 0                              | ODIGO                   | DESCRIPCION                                                          |                                                       | CANTIDAD      |
|                                |                         |                                                                      |                                                       |               |
|                                |                         |                                                                      |                                                       |               |
|                                |                         |                                                                      |                                                       |               |
|                                |                         |                                                                      |                                                       |               |
|                                |                         |                                                                      |                                                       |               |
|                                |                         |                                                                      |                                                       |               |

Seleccionamos la referencia correspondiente y escribimos la cantidad de producto que tenemos en stock, pulsamos el botón "Guardar" y después pulsaremos el botón "Actualizar", para que se regularice el stock.

#### CAMBIAR IVA

Desde el menú precios también podemos modificar el IVA de nuestras referencias, de manera rápida y sencilla, para ello pulsaremos el botón "Herramientas", "Cambiar IVA":

| Si Inte | ich | o R | ed- | [Pr | ecias |
|---------|-----|-----|-----|-----|-------|

| S PERCEPTE                 | a present                                                           | ALC: NO DESCRIPTION                                               |                                                                                                    |                                                                                                    |                                                                                    |               |
|----------------------------|---------------------------------------------------------------------|-------------------------------------------------------------------|----------------------------------------------------------------------------------------------------|----------------------------------------------------------------------------------------------------|------------------------------------------------------------------------------------|---------------|
| Ardilvo                    | Listados                                                            | Ayuda   Cre                                                       | ditos SMS 10                                                                                          |                                                                                                    |                                                                                    |               |
| (7)                        | Utilice las o                                                       | pdones del n                                                      | nenu                                                                                                  | Nueva referencia                                                                                                  | Herramientas • 🗊 Eli                                                               | minar 🕞 Salii |
| Detano<br>Detano<br>Tables | Para crear<br>ya creado<br>rapidamen<br>el boton si<br>Buscar refer | un servicio o<br>puede buscar<br>te, para modi<br>air,<br>rencia: | producto nuevo, pulse sobre a<br>lo en el listado de abajo, o si o<br>ficar una referencia haga doble | el batón crear nueva referencia, pa<br>conoce su nombre puede introducto<br>e cle sobre la linea del producto o r | Cambiar Stock (consumo<br>Realizar Inventario<br>Imprimir etiquetas<br>Cambiar IVA | propio)       |
|                            | CODIGO                                                              | CODIGO2                                                           | DESCRIPCION                                                                                           | GRUPO                                                                                                    | Immenter Listado do Defo                                                           | minuter 0     |
| Ventes                     | 0000003                                                             | producto 1                                                        | producto de pruebas 1                                                                                 | PRUEBAS                                                                                                    | - Importar Listado de Nere                                                         | 1011033       |
| (間).                       | 0000002                                                             |                                                                   | Producto de pruebas                                                                                   | PRUEBAS                                                                                                    | PRODUCTOS                                                                          | 20,00 €       |
|                            | 0000001                                                             |                                                                   | Servicio de pruebas                                                                                   | 2 (19510-6140                                                                                                    | SERVICIOS                                                                          | 15,00 €       |

Nos aparecerá la siguiente ventana:

| Referencias Iva                                                                                       |                                                       | x                                 |
|----------------------------------------------------------------------------------------------------|-------------------------------------------------------|-----------------------------------|
| Utilice las opciones del menu                                                                         |                                                       | Salir                             |
| Seleccione el iva a cambiar en iva c<br>las referencias en iva de destino y p<br>aplicar los cambios. | le origen y el iva al que<br>presione el botón Aplica | quiere cambiar<br>r cambios, para |
| Iva de origen Iva de destino                                                                          |                                                       |                                   |
| •                                                                                                    | Aplicar Cambios                                       | Añadir IVA                        |
|                                                                                                    |                                                       |                                   |

Seleccionamos el tipo de IVA que queremos modificar y el tipo al que queremos ponerlo; si queremos añadir un nuevo tipo de IVA pulsaremos el botón "Añadir IVA". Una vez que hayamos terminado pulsaremos en "Aplicar Cambios" para guardar.

## **INCREMENTO DE PRECIOS**

Para acceder al apartado, pulsaremos el botón "Herramientas", "Incremento de precios"

| Archivo | Listados                             | Ayuda   Cre                                        | ditos 5MS 0                                                                                         |                                                                                                    |                                                                    |                       |
|---------|--------------------------------------|----------------------------------------------------|----------------------------------------------------------------------------------------------------|----------------------------------------------------------------------------------------------------|--------------------------------------------------------------------|-----------------------|
|         | Utilice las o                        | pciones del m                                      | ienu                                                                                                | (B) Nueva referencia                                                                                             | 💽 Herramientas 🔹 🗊 E                                               | iliminar 💽 Sal        |
| Dieland | Para crear<br>ya creado<br>rapidamen | un servicio o p<br>puede buscari<br>te, para modif | oroducto nuevo, pulse sobre o<br>o en el listado de abajo, o si o<br>icar una referencia haga doble | el botón crear nueva referencia, pr<br>conoce su nombre puede introduci<br>e dic sobre la línea del producto o s | Cambiar Stock (consum<br>Realizar Inventario<br>Imprimir etiquetas | no propio)            |
| Tobies  | Buscar refer                         | ar.<br>encia:                                      |                                                                                                    |                                                                                                    | Cambiar II/A                                                       |                       |
|         | CODIGO                               | CODIGO2                                            | DESCRIPCION                                                                                         | GRUPO                                                                                                    | Incremento de predos                                               | Commentant Commentant |
| Ventes  | 0000003                              | producto 1                                         | producto de pruebas 1                                                                               | PRUEBAS                                                                                                    | Importar Listado de Re                                             | rerencias             |
| 尚)-     | 0000002                              |                                                    | Producto de pruebas                                                                                 | PRUEBAS                                                                                                    | PRODUCTOS                                                          | 20,00 €               |
|         | 0000001                              |                                                    | Servicio de pruebas                                                                                 | and some set                                                                                                    | SERVICIOS                                                          | 15,00 €               |

## El menú Incremento de Precios nos muestra la siguiente ventana:

| Referencias Increm                                      | ento                                        |                                                                                                    |                                                          |                                                                              |                                                             |                                     | x                                                                       |
|---------------------------------------------------------|---------------------------------------------|----------------------------------------------------------------------------------------------------|----------------------------------------------------------|------------------------------------------------------------------------------|-------------------------------------------------------------|-------------------------------------|-------------------------------------------------------------------------|
| Utilice las opci                                        | iones del me                                | nu                                                                                                  |                                                          |                                                                              |                                                             |                                     | Salir                                                                   |
| Elija a contin<br>guardar los c<br>% Increme<br>Todos * | uacion increi<br>cambios haga<br>ento ○ € 1 | mento en % o euro:<br>a clic sobre el boton<br>incremento Filtrar<br>Seleccione el<br>los que quier | s del pre<br>Aplicar.<br>por IVA<br>tipo de<br>re que af | cio de las refere<br>Filtrar por Ma<br>precio (venta, co<br>ecte el incremen | ncias, y pulsar :<br>arca<br>ompra o ambos<br>to de precios | sobre el boton<br>•<br>) a Redondea | previsualizar. Para<br>Previsualizar<br>Aplicar Cambios<br>ar • No • Sí |
| Seleccionar                                             | Código                                      | Descripción                                                                                         | Iva                                                      | PVP Actual                                                                   | PVC Actual                                                  | PVP<br>Actualizado                  | PVC<br>Actualizado                                                      |
|                                                         |                                             |                                                                                                    |                                                          |                                                                              |                                                             |                                     |                                                                         |
|                                                         |                                             |                                                                                                    |                                                          |                                                                              | 100                                                         |                                     |                                                                         |

Desde aquí podemos incrementar los precios de un grupo de referencias, fácilmente y con un solo clic, filtrando las referencias por marca o por tipo de IVA.

#### EJEMPLO

Vamos a incrementar los precios de la marca "PRODUCTOS" un 10%:

- En la casilla "% Incremento" escribimos 10 (podemos incrementar directamente el precio en € si seleccionamos la casilla "€ Incremento" y escribimos una cantidad).
- En "Filtrar por Marca" seleccionaremo PRODUCTOS.
- En el tipo de precio seleccionamos "Todos" (podemos seleccionar PVP si sólo queremos incrementar el precio de venta, o PVC para el precio de compra).
- En redondear seleccionamos "No".

Ahora pulsaremos el botón "Previsualizar"

| Referencias Increm              | ento                        |                                    |                                 |                   |                    |                    | ×                  |
|---------------------------------|-----------------------------|------------------------------------|---------------------------------|-------------------|--------------------|--------------------|--------------------|
| Utilice las opc                 | iones del me                | enu                                |                                 |                   |                    |                    | 💽 Salir            |
| Elija a contin<br>guardar los o | uacion incre<br>cambios hag | emento en % o<br>a clic sobre el b | euros del pre<br>ooton Aplicar. | cio de las refere | encias, y pulsar s | obre el boton p    | revisualizar. Para |
| • % Increm                      | ento ⊂€                     | Incremento F                       | iltrar por IVA                  | Filtrar por M     | arca               | 0                  | Previsualizar      |
| 10                              |                             |                                    | -                               | PRODUCTOS         | ;                  | • /                | Aplicar Cambios    |
|                                 |                             | Seleccio                           | ne el tipo de                   | precio (venta, c  | ompra o ambos)     | a                  |                    |
| Todos                           | PVP O PV                    | C los que                          | quiere que af                   | ecte el incremer  | nto de precios     | Redondear          | No Sí              |
| Seleccionar                     | Código                      | Descripción                        | Iva                             | PVP Actual        | PVC Actual         | PVP<br>Actualizado | PVC<br>Actualizado |
| <b>V</b>                        | 0000002                     | Producto de p                      | 21,00 %                         | 20,00€            | 0,00 €             | 22,00 €            | 0,00               |
|                                 |                             |                                    |                                 |                   |                    |                    |                    |
|                                 |                             |                                    |                                 |                   |                    |                    |                    |
|                                 |                             |                                    |                                 |                   |                    |                    |                    |
|                                 |                             |                                    |                                 |                   |                    |                    |                    |
|                                 |                             |                                    |                                 |                   |                    |                    |                    |
|                                 |                             |                                    |                                 |                   |                    |                    |                    |
|                                 |                             |                                    |                                 |                   |                    |                    |                    |
|                                 |                             |                                    |                                 |                   |                    |                    |                    |
|                                 |                             |                                    |                                 |                   |                    |                    |                    |
|                                 |                             |                                    |                                 |                   |                    |                    |                    |
|                                 |                             |                                    |                                 |                   |                    |                    |                    |
|                                 |                             |                                    |                                 |                   |                    |                    |                    |

Podemos ver como los precios se han incrementado, sólo nos queda pulsar en "Aplicar Cambios" para que se guarden los nuevos precios.

#### IMPUESTOS

| 🐳 intacto Rei | d - [Precios]                             |                                                  |                     |                                                  |                                           | - a x                                   |
|---------------|-------------------------------------------|--------------------------------------------------|---------------------|--------------------------------------------------|-------------------------------------------|-----------------------------------------|
| Archivo       | Listados Ayuda (C                         | reditos SMS 0                                    |                     |                                                  |                                           |                                         |
|               | Utilice las opciones del                  | menu                                             | Nueva refere        | encia 💽 Herram                                   | ientas • 🔟 Eli                            | minar 💽 Sali                            |
| Destario      | Para crear un seriam<br>Tablas Auxiliares | n producto nuevo, pulse sobre el b<br>Provincias | nombre puede int    | cia, para visualizar u<br>roducirlo en el cuadro | na referencia (ser<br>) buscar referencia | vicio o producto)<br>i para localizario |
| Tables        | Clientes                                  | Doblaciones<br>Involved (UVA)                    | e sa miea del produ | cto o servicio de la la                          | ka de doajo, Para                         | sar puse soore                          |
|               | Referencias                               | Dates de empresa                                 |                     | Grupo:                                           | TODOS                                     |                                         |
| Marrian       | Bonos                                     | Recargo de equivalencia                          | UPO                 | MARICA                                           |                                           | PVP                                     |
|               | Donos                                     | producto de pruebas 1                            | PRJEBAS             | Interest of                                      | le pruebas                                | 15,00 €                                 |
| (音)-          | 0000002                                   | Producto de pruebas                              | PRUEBAS             | PRODU                                            | CTO5                                      | 20,00 €                                 |
| Compres       | 0000001                                   | Servicio de pruebas                              |                     | SERVIC                                           | 105                                       | 15,00 €                                 |

El menú Tablas auxiliares / Impuestos nos muestra lo siguiente:

| VALOR | DESCRIPCION | DEFECTO |
|-------|-------------|---------|
| 0,00  | 0%          | 0       |
| 5,00  | 5%          | 0       |
| 10,00 | 10%         | E       |
| 21,00 | 21 %        | 12      |
|       |             |         |
|       |             |         |
|       |             |         |

En esta ventana introduciremos los distintos tipos de IVA, pulsando el botón "Nuevo IVA", ajustando un valor y dándole al botón Guardar. También podremos poner un tipo de IVA por defecto.

# TABLAS / BONOS

Los bonos sirven para crear packs de productos y/o servicios y ofrecer un precio especial por el hecho de venderlos en grandes cantidades.

Por ejemplo un bono de 10+1 servicios a 150€ mientras que el servicio individual puede tener un precio de 20€.

Con el programa podemos trabajar con los bonos, desde el menú Tablas, bonos para crear los packs como si de un producto más se tratara:

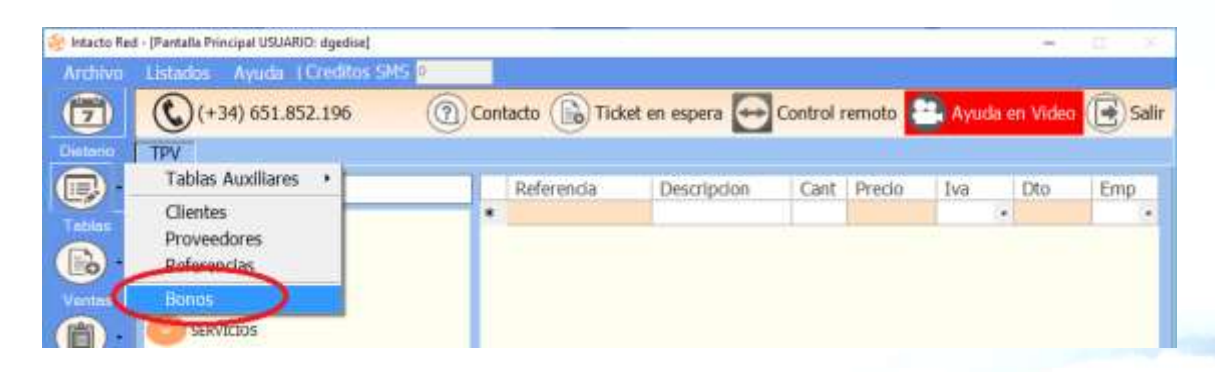

## Presionamos el botón "Nuevo bono"

| cto Red - [Bonos]                                                                                     |                                                                                                    | - ± ×                                                                                        |
|----------------------------------------------------------------------------------------------------|----------------------------------------------------------------------------------------------------|----------------------------------------------------------------------------------------------|
| ilvo Listados Ayuda Ereditos                                                                          | SMS 0                                                                                                    |                                                                                              |
| Utice las opciones del menu                                                                           |                                                                                                    | 🕞 Nuevo Bono 💽 Sa                                                                            |
| Para crear nuevo bono, pulse s<br>o si conoce su nombre puede a<br>sobre la linea del bono de la list | abre el botón crear nuevo bono, para visualzar un bono ya<br>ntroducirlo en el cuadro buscar bono para localzarlo rapidarno<br>a de abajo. Para salir pulse sobre el boton salir. | creado puede buscario en el listado de abajo,<br>ente, para modificar un bono haga doble cic |
| Buscar bono:                                                                                          |                                                                                                    |                                                                                              |
| NOMBRE                                                                                                | OBSERVACIONES                                                                                                    | VISITAS IMPORTE                                                                              |
| ns pruntas                                                                                            | 01                                                                                                    | 10 120,00 €                                                                                  |
|                                                                                                    |                                                                                                    |                                                                                              |
|                                                                                                    |                                                                                                    |                                                                                              |

| Añadir o Modificar Bono                   |                                              |                               |              |              |               |          |       |
|-------------------------------------------|----------------------------------------------|-------------------------------|--------------|--------------|---------------|----------|-------|
| Utilice las opciones                      | del menu                                     | <b>Elimir</b>                 | nar 💾 Gi     | uardar 🎦     | Ayuda en \    | /ideo 💽  | Salir |
| Introduzca los date<br>eliminar el bono y | os del Bono, Presio<br>salir para salir de l | ne sobre guaro<br>a pantalla. | dar para gua | ardar los ca | mbios, elimii | nar para |       |
| Nombre del bono:                          | bono prueba serv                             | icios                         |              |              |               |          |       |
| Observaciones:                            |                                              |                               |              |              |               |          | ^     |
| Ref. asociadas:                           |                                              |                               |              |              |               |          | ~     |
| Referencia                                | Descripcion                                  |                               |              |              | Cantidad      | Рур      |       |
| 0000004                                   | Servicio de pru                              | ebas 1                        |              |              | 11            | 20,00€   |       |
| ▶ <b>*</b>                                |                                              |                               |              |              |               |          |       |
|                                           |                                              |                               |              |              |               |          |       |
| Clientes asociados                        | Precio Valorado                              | 220,00€                       | Visitas 1    | 1            | Precio total  | 150,00€  |       |
| FECHA NOME                                | BRE                                          | V R                           | TOTAL        | PGDO         | PEND          | COMPLETA | DO    |
|                                           |                                              |                               |              |              |               |          |       |
|                                           |                                              |                               |              |              |               |          |       |

Aquí escribiremos el nombre del bono, la referencia individual que se oferta (en este caso "Servicio de pruebas 1" de 20€), la cantidad de referencias o número de sesiones (11).

Automáticamente aparecerá el precio valorado (220€). Estableceremos el número de visitas (11) y el precio final del bono (150€).

Para utilizar el bono tenemos que entrar en la ficha del cliente que va a utilizarlo, y situarnos en la pestaña bonos:

| tilice las oncioner de                                                                          | d monu                                                                |                                                                 |                                           |               | Rota        | documentos (      | Eliminar    | 1        | Grandar   |            |
|-------------------------------------------------------------------------------------------------|-----------------------------------------------------------------------|-----------------------------------------------------------------|-------------------------------------------|---------------|-------------|-------------------|-------------|----------|-----------|------------|
| unce las opciones de                                                                            | er menu.                                                              |                                                                 |                                           |               | - Kuta      | documentos (      | China       | U        | Guarda    | (E)        |
| introduzca los datos                                                                            | del cliente, P                                                        | resione sobre                                                   | guardar par                               | a guardar los | cambios, el | iminar para elimi | nar el dier | nte y sa | alir para | salir de l |
| pencene<br>Todas de eltrete Mil                                                                 | P dol office and                                                      | Enviar SMS                                                      | Crear cita                                | Ver citas     | Tickets De  | udas Benos Do     | cumento     | Pantos   |           |            |
| 20003                                                                                           | r del cliente                                                         | 1                                                               |                                           |               | Nuevo       | Bono              |             |          |           |            |
| Nombre                                                                                          | Apellid                                                               | 05                                                              | Felicita                                  | r por SMS 🖻   | FECHA       | NOMBRE            | V           | R        | IMP       | PEN        |
| uan                                                                                             | pedro                                                                 |                                                                 | and second a                              |               |             |                   |             | 10.00    |           |            |
| ntroduzca la direcci                                                                            | ha nacimiento<br>ón del diente:                                       | 18/10/1966<br>(ej. c/Pintor                                     | 3 🛃 Eda<br>23, 3º 2ª)                     | id 48         |             |                   |             |          |           |            |
| introduzca la direcci<br>Código postal Provi                                                    | ha nacimiento<br>ón del diente:<br>Incia                              | e 18/10/1968<br>(ej. c/Pintor<br>Población                      | 3 <b>-</b> Eda<br>23, 3º 2ª)              | d 48          |             |                   |             |          |           |            |
| ntroduzca la direcci<br>Código postal Provi                                                     | ha nacimiento<br>ón del diente:<br>Incia                              | e 18/10/1968<br>(ej. c/Pintor<br>Población                      | 3 • Eda<br>23, 3º 2ª)                     | d 48          |             |                   |             |          |           |            |
| código postal Provi<br>Teléfono Te                                                              | ha nacimiento<br>ón del diente:<br>Incia<br>eléfono movil             | (ej. c/Pintor<br>Población                                      | 3 🛃 Eda<br>23, 3º 2ª)<br>ectrónico        | d 48          |             |                   |             |          |           |            |
| código postal Provi                                                                             | ha nacimiento<br>ón del diente:<br>incia<br>eléfono movil<br>11111111 | Población<br>Correo ele                                         | 3 <b>∙</b> Eda<br>23, 3º 2ª)<br>ctrónico  | d 48          |             |                   |             |          |           |            |
| código postal Provi                                                                             | ha nacimiento<br>on del diente:<br>Incla<br>eléfono movil<br>1111111  | 18/10/1964<br>(ej. c/Pintor<br>Población<br>Correo ele          | 5 <b>-</b> Eda<br>23, 3º 2ª)<br>ctrónico  | d 48          |             |                   |             |          |           |            |
| código postal Provi<br>Código postal Provi<br>Teléfono Te<br>11<br>Observaciones                | ha nacimiento<br>ón del diente:<br>Incia<br>eléfono movil<br>11111111 | Población<br>Correo ele                                         | 3 <b>-</b> Eda<br>23, 3º 2ª)<br>ctrónico  | d 48          |             |                   |             |          |           |            |
| Sexo Fec<br>Introduzca la direcch<br>Código postal Provi<br>Teléfono Te<br>11<br>Diservadones   | ha nacimiento<br>ón del diente:<br>Incia<br>eléfono movil<br>1111111  | 18/10/1964<br>(ej. c/Pintor<br>Población<br>Correo ele          | 3 <b>-</b> Eda<br>23, 3º 2ª)<br>ectrónico | ad 48         |             |                   |             |          |           |            |
| Sexo Fec<br>Introduzca la direccli<br>Código postal Provi<br>Teléfono Te<br>11<br>Observaciones | ha nacimiento<br>ón del diente:<br>Incia<br>eléfono movil<br>1111111  | 18/10/1964       (ej. c/Pintor       Población       Correo ele | 3 <b>-</b> Eda<br>23, 3º 2ª)<br>octrónico | sd 48         |             |                   |             |          |           |            |

## Daremos al botón nuevo bono:

| Clientes Bonos                                                                                |                                                                        | ×                                      |
|-----------------------------------------------------------------------------------------------|------------------------------------------------------------------------|----------------------------------------|
| Utilice las opciones del menu                                                                 | 💼 Eliminar 📳                                                           | Guardar 💽 Salir                        |
| Anote los bonos de su cliente. Especifique la las anotaciones, las vistas totales e importe d | fecha de inico del bono,<br>lel bono, las visitas pend<br>rear Ticket" | el tipo de bono,<br>ientes. Finalmente |
| Forcha Bono                                                                                   |                                                                        | Crear Ticket                           |
| 18/10/2016 V bono prueba servicios                                                            | •                                                                      | Crear Bono                             |
| Observaciones                                                                                 |                                                                        |                                        |
|                                                                                               |                                                                        | ~                                      |
| Fecha Sesion Observaciones                                                                    |                                                                        | Visitas 11                             |
|                                                                                               |                                                                        | Pendientes                             |
|                                                                                               |                                                                        | Completado 🗖                           |
|                                                                                               |                                                                        | Añadir Dietario                        |
|                                                                                               |                                                                        | Añadir sesion                          |
| Historial de cobros y movimientos                                                             |                                                                        |                                        |
|                                                                                               |                                                                        |                                        |
|                                                                                               |                                                                        |                                        |
|                                                                                               |                                                                        |                                        |
| Importe Pagado Pendiente                                                                      | Completado 🗖                                                           |                                        |
| 150,00 € 0,00 € 150,00 €                                                                      | completado                                                             | Realizar cobro                         |

Desde esta pantalla podemos hacer 3 cosas:

- Añadir la cita al Dietario.
- Descontar sesiones con el botón "Añadir sesión".
- Apuntar los pagos que realice el cliente para saber que importe está pendiente y que importe ya está abonado.

Para **añadir la sesión al dietario** pulsamos el botón "Añadir Dietario", se nos abrirá la parrilla del dietario y haremos doble clic sobre la hora y el empleado para añadir la cita.

| Añadir o modificar cita                                                         |                                                                               |                                                      |                                            |                               |
|---------------------------------------------------------------------------------|-------------------------------------------------------------------------------|------------------------------------------------------|--------------------------------------------|-------------------------------|
| Utilice las opciones del                                                        | l menu                                                                        |                                                      | Eliminar 💾 G                               | uardar 💽 Salir                |
| Rellene la fecha, la ho<br>descripción de la cita.<br>la cita o salir para sali | ra, el tiempo que va a emp<br>Finalmente presione el bot<br>r de la pantalla. | olear, el empleado que ti<br>con guardar para grabar | ene la cita y finalm<br>los cambios, elimi | iente la<br>nar para eliminar |
| Fecha: 18/10/2016                                                               | ✓ Hora: 15:45 ✓                                                               | Tiempo: 15 -                                         | Recor                                      | datorio de cita 🖻             |
| Empleado: 1                                                                     | -                                                                             | Bono o reserva:                                      | 1                                          | Nuevo cliente                 |
| Cliente: juan pedr                                                              | ro                                                                            | <ul> <li>(2) bono prueba serv</li> </ul>             | icios                                      | Ø                             |
| Descripción:                                                                    | Grupo                                                                         | p:                                                   |                                            | •                             |
|                                                                                 |                                                                               |                                                      |                                            |                               |
| Referencias asociadas                                                           | 3:                                                                            |                                                      |                                            |                               |
| *                                                                               | Descripcion                                                                   |                                                      | Cant                                       | РУР                           |
|                                                                                 |                                                                               |                                                      | · · · · · · · · · · · · · · · · · · ·      |                               |
| Crear Ticket                                                                    |                                                                               |                                                      | Precio Valora                              | do 0,00€                      |

Podemos ver cómo el programa, automáticamente nos pondrá el cliente y nos dice que es con el BONO PRUEBA SERVICIOS. Sólo tenemos que poner una descripción y pulsar el botón "Guardar" para guardar la cita (esto nos descontará automáticamente la sesión).

Para descontar una sesión haremos clic en el botón "Añadir sesión"

| -           |                                                     |                                                                                      |                 |         |
|-------------|-----------------------------------------------------|--------------------------------------------------------------------------------------|-----------------|---------|
| Client      | es Sesion                                           |                                                                                      |                 |         |
| Utili       | ce las opciones del me                              | nu 💼 Eliminar                                                                        | Guardar         | Salir   |
| Int<br>elii | roduzca los datos de la<br>minar para eliminar la s | a sesion, Presione sobre guardar para gu<br>sesion y salir para salir de la pantalla | ardar los cambi | 0S,     |
| Int         | troduzca la fecha de la                             | sesion: 18/10/2016 -                                                                 |                 |         |
| An          | iotaciones de la sesion                             |                                                                                      | Nº de sesion:   | 1       |
| Po          | forencias utilizadas du                             | ante la secion                                                                       |                 | <u></u> |
| Re          |                                                     |                                                                                      |                 |         |
|             | Referencia                                          | Descripcion                                                                          |                 | Cant    |
| *           |                                                     |                                                                                      |                 |         |
|             |                                                     |                                                                                      |                 |         |

En esta pantalla anotaremos las observaciones, si las hubiera, de la sesión y la fecha. También podemos anotar las referencias utilizadas, para que se descuenten automáticamente del inventario. Le damos a guardar para volver a la pantalla anterior.

Si este mismo cliente nos hubiera dejado 50€ a cuenta de los 150€ (porque no llevara suficiente dinero para pagarlo de golpe, o lo quisiera abonar en las 3 primeras sesiones), le daremos al botón "realizar cobro":

| Añadir o modificar Ing                                                                     | reso/Gasto                                                                                                    |
|--------------------------------------------------------------------------------------------|----------------------------------------------------------------------------------------------------|
| Utilice las opcion                                                                         | es del menu 📄 Imprimir 📺 Eliminar 📳 Guardar 💽 Salir                                                                      |
| Introduzca los<br>eliminar para e                                                          | datos del gasto, Presione sobre guardar para guardar los cambios,<br>liminar el gasto y salir para salir de la pantalla. |
| <ul><li>Entrada</li><li>Salida</li></ul>                                                   | Importe     Fecha       50     18/10/2016       Descripcion                                                              |
| <ul> <li>Metálico</li> <li>Tarjeta</li> <li>Vale</li> <li>Banco</li> <li>Paypal</li> </ul> | IMPORTE A CUENTA: juan pedro. BONO: bono prueba servicios                                                                |

Aquí apuntamos el importe y le damos a "Guardar".

| and the second second s |                                                          |                                                                                              |                                                                               |                                                                             |
|----------------------------------------------------------------------------------------------------|----------------------------------------------------------|----------------------------------------------------------------------------------------------|-------------------------------------------------------------------------------|-----------------------------------------------------------------------------|
| Clientes Bonos                                                                                                    |                                                          |                                                                                              |                                                                               | ×                                                                           |
| Utilice las opci                                                                                                    | ones del                                                 | menu                                                                                         | Timinar (                                                                     | 🕘 Guardar 💽 Salir                                                           |
| Anote los bo<br>las anotacion<br>puede crear o<br>Fecha<br>18/10/2016<br>Observacione                                                                                                    | nos de su<br>les, las vis<br>el ticket p<br>Bonc<br>Jone | u cliente. Especifique<br>stas totales e import<br>resionando el botor<br>o prueba servicios | e la fecha de inico del bo<br>te del bono, las visitas pe<br>n "Crear Ticket" | no, el tipo de bono,<br>endientes. Finalmente<br>Crear Ticket<br>Crear Bono |
| Fecha                                                                                                    | Sesion                                                   | Observaciones                                                                                |                                                                               | Visitas 11                                                                  |
| 18/10/2016                                                                                                    | 1                                                        | PRUEBAS BONOS                                                                                |                                                                               | Dondiontos 10                                                               |
|                                                                                                    |                                                          |                                                                                              |                                                                               | Pendientes 10                                                               |
|                                                                                                    |                                                          |                                                                                              |                                                                               | Completado 🗖                                                                |
|                                                                                                    |                                                          |                                                                                              |                                                                               | Añadir Dietario                                                             |
|                                                                                                    |                                                          |                                                                                              |                                                                               | Añadir sesion                                                               |
| Historial de c                                                                                                    | obros y r                                                | novimientos                                                                                  |                                                                               |                                                                             |
| FECHA                                                                                                    | DESCRI                                                   | PCION                                                                                        |                                                                               | TOTAL FPAGO                                                                 |
| 18/10/2016                                                                                                    | IMPORT                                                   | E A CUENTA: juan                                                                             | pedro. BONO: bono                                                             | 50,00 € Metalico                                                            |
|                                                                                                    |                                                          |                                                                                              |                                                                               |                                                                             |
| Importe                                                                                                    | Pagado                                                   | Pendiente                                                                                    | Comulate da 🗖                                                                 |                                                                             |
| 150,00€                                                                                                    | 50,00€                                                   | 100,00 €                                                                                     | Completado                                                                    | Realizar cobro                                                              |
|                                                                                                    |                                                          |                                                                                              |                                                                               |                                                                             |

Ahora, tras las pruebas realizadas, vemos que al cliente le quedan 10 visitas por realizar, y que de 250€ del importe total del bono, ha abonado 50€ y le quedan 100€ pendientes. Presionaremos "Guardar" para salvar la información.

Es importante comentar que hay un botón "Crear ticket" que es para cuando se complete el pago del bono, crear el ticket relacionado para pasarlo a gestoría. Recomendamos siempre crear el ticket una vez se haya completado el pago, puesto que el cliente, en caso de no volver o dejar la deuda pendiente, estaríamos adelantando el IVA a hacienda, de algo que tal vez no vaya a cobrarse nunca.

# FACTURAR DESDE PANTALLA PRINCIPAL

| chivo . | Listados Ayuda   Creditos SMS                                                                       | 10                     |                                          |                               |                             |                            |                 |          |          |
|---------|----------------------------------------------------------------------------------------------------|------------------------|------------------------------------------|-------------------------------|-----------------------------|----------------------------|-----------------|----------|----------|
| 7)      | (+34) 651.852.196                                                                                   | () Con                 | tacto 🕞 Ti                               | cket en espera                | Control                     | remoto 🎦                   | Ayuda e         | en Video | 💽 Salir  |
| (IMAR)  | TPV                                                                                                 |                        |                                          |                               |                             |                            |                 |          |          |
|         | PRECUENTES<br>PRODUCTOS<br>SERVICIOS                                                                | •                      | Referencia                               | Description                   | Cant                        | Predio                     | īva<br>•        | Dto      | Emp<br>* |
|         |                                                                                                    |                        |                                          |                               |                             |                            |                 |          |          |
|         | Seleccione el cliente de la lista:<br>CLIENTE DE PASO                                               | Sur<br>•               | na D                                     | io Base in                    | np, Iva                     | To                         | tal             |          |          |
|         | Seleccione el diente de la lista;<br>CLIENTE DE PASO<br>Cliente nuevo De Paso                       | Sur<br>splar Ha        | na Di<br>Ja dick encim                   | o Base in<br>a de los botones | np, Iva<br>para añadir      | To<br>las referenci        | tal             |          |          |
|         | Seleccione el cliente de la lista:<br>CLIENTE DE PASO<br>Cliente nuevo De Paso Lim<br>Total: Aplica | - Sur<br>Iplar Ha<br>v | ma Di<br>ga click encim<br>2 500000<br>7 | a de los botones              | np. Iva<br>para añadir<br>5 | To<br>las reference<br>6 7 | tal<br>ias<br>8 | 9        | 10       |

Desde esta pantalla tenemos un acceso directo a todas las funciones del programa organizado en botones en el lateral izquierdo.

A continuación explicaremos la función de los botones del panel de la izquierda:

DIETARIO: Accedemos directamente a la agenta para revisar nuestras citas

**TABLAS**: Accedemos al menú para gestionar los datos generales del programa, provincias, poblaciones, referencias de productos/ Servicios, Clientes, Proveedores, etc.

**VENTAS**: Accedemos al menú para gestionar toda la parte de ventas de nuestro negocio. Visualizar tickets y/o facturas, Albaranes de venta, Presupuestos, total de caja, etc.

**COMPRAS**: Accedemos al menú para gestionar toda la parte de compras de nuestro negocio. Pedidos a proveedor, Facturas de proveedor, vencimientos, etc.

**TOTAL CAJA:** Accederemos a la pantalla de la caja para ver un resumen de los ingresos y los gastos del día.

**SMS**: Accedemos al apartado de envío de SMS a nuestros clientes para realizar promociones, recordar citas y felicitar cumpleaños.

**CONTACTO**: Accedemos al apartado de contacto, dónde podemos consultar la fecha de caducidad del servicio, y las vías de contacto con el departamento comercial, y técnico.

**CONTROL REMOTO**: Iniciamos un programa de control remoto para que el servicio técnico pueda trabajar en nuestro equipo de forma remota.

**TICKET EN ESPERA:** Nos permite tener abierto todos los tickets de los clientes que haya en nuestro local, pudiendo anotar individualmente los servicios / productos en fichas separadas.

Esta pantalla nos permite facturar rápidamente cualquier concepto presionando los botones de facturación rápida.

| 🌸 Intacto Red | - [Pantalla Principal USUARIO: dgedise]                                                                                           | - 11                          |                              |                       |                                 |                                     |        |                       | -84          | U X.     |
|---------------|----------------------------------------------------------------------------------------------------|-------------------------------|------------------------------|-----------------------|---------------------------------|-------------------------------------|--------|-----------------------|--------------|----------|
| Archivo       | Listados Ayuda   Creditos SMS 0                                                                                                   |                               |                              |                       |                                 |                                     |        |                       |              |          |
|               | (+34) 651.852.196                                                                                                    | Contacto                      | Tid                          | ket en es             | pera 🗲                          | Control                             | remoto | Ayı                   | ida en Video | 💽 Salir  |
| Deterio       | TPV                                                                                                    |                               |                              |                       |                                 |                                     |        |                       |              |          |
|               | PRECUENTES<br>PRODUCTOS<br>SERVICIOS                                                                                              | *                             | erencia                      | Des                   | cripcion                        | Cant                                | Precio | Iva                   | Dto          | Emp      |
|               | Seleccione el cliente de la lista:<br>CLIENTE DE PASO •<br>Cliente nuevo De Paso Limpiar<br>Total: Aplicar<br>Buscar por Familia: | Suma<br>Haga d<br>000000<br>2 | Dto<br>ick encima<br>?<br>12 | e de los t<br>3<br>13 | Base im<br>sotones p<br>4<br>14 | p, Iva<br>ara añadir<br>5 (<br>15 1 | 6 1    | rotal<br>ncias<br>7 1 | 8 9<br>.8 19 | 10<br>20 |

Web: <u>http://www.tpvintacto.com</u>E-mail: <u>tpv.intacto@gmail.com</u>

Aquí podemos ver en la parte izquierda un cuadro desplegable con los clientes. Por defecto aparece el cliente de paso. Con el botón cliente nuevo accedemos directamente a la pantalla de crear un cliente nuevo el botón "De paso" nos selecciona por defecto el cliente de paso, el botón "Limpiar" limpia la pantalla.

Debajo tenemos los grupos de referencias, si seleccionamos un grupo se nos cargaran los botones inferiores del 1 al 20 con las referencias que contienen los distintos grupos. Veremos escrito por defecto el código de la referencia o la descripción corta (si la hemos rellenado). Hay un grupo "FRECUENTES" que nos muestra las referencias más vendidas.

Debajo, en "seleccione empleado" podemos escoger uno de nuestros empleados para que las líneas que agreguemos por defecto vayan a ese empleado en concreto.

Debajo tenemos el cuadro "Total". Este cuadro sirve para cuando hayamos rellenado el ticket, poder hacer un descuento de forma rápida, por ejemplo, si el ticket nos queda por un importe de 25€ y queremos cobrarle al cliente 20€, escribiremos 20 en el cuadro total y presionaremos el botón "Aplicar"

En el panel de la derecha podemos ver el detalle de factura, con las líneas, Para insertar líneas Tenemos 3 opciones. La más simple consiste en clicar sobre los botones de referencia:

Web: <u>http://www.tpvintacto.com</u> E-mail: <u>tpv.intacto@gmail.com</u>

| 🐠 Intacto Re                                               | d - [Pantalla Principal USUARIO: dgedise]                                                                                         |                                       |                 |          |                               |         |          |                 |         | -       |          |
|------------------------------------------------------------|----------------------------------------------------------------------------------------------------|---------------------------------------|-----------------|----------|-------------------------------|---------|----------|-----------------|---------|---------|----------|
| 6                                                          | (+34) 651.852.196                                                                                                    | Contacto                              | Tid             | cet en e | spera 🤄                       | Contro  | ol remot | no 🚑            | Ayuda e | n Video | 💽 Salir  |
| Dietano                                                    | TPV                                                                                                    |                                       |                 |          |                               | -       |          | -               |         |         |          |
| Tables<br>Tables<br>Versian<br>Compress<br>Table cash<br>O | RECUENTES<br>PRODUCTOS<br>SERVICIOS                                                                                               | *                                     | erenda          | De       | scripcion                     | Can     | it Prei  | do I            | va      | Dto     | Emp<br>* |
| SMS                                                        | Seleccione el cliente de la lista:<br>CLIENTE DE PASO •<br>Cliente nuevo De Paso Limpiar<br>Total: Aplicar<br>Buscar por Familia: | Suma<br>Haga cl<br>cossco<br>2<br>111 | Dto<br>12<br>12 | 3        | Base in<br>defense<br>4<br>14 | 5<br>15 | 6        | Tota<br>7<br>17 | 8<br>18 | 9<br>19 | 10<br>20 |

Otra opción, es que si sabemos el código de la referencia (en nuestro caso la 0000001 o 00000002), la escribiremos en la columna referencia:

|   | Referencia            | Descripcion | Cant | Precio | Iva  |   | Dto | Emp |   |
|---|-----------------------|-------------|------|--------|------|---|-----|-----|---|
| 4 | 00 <mark>00001</mark> |             | 1    | 0,00€  | 21 % | • | 0   | 1   | • |
| * | 0000001               |             |      |        |      | Ŧ |     |     | • |
|   | 000002                |             |      |        |      |   |     |     |   |
|   |                       |             |      |        |      |   |     |     |   |

Podemos ver que el programa nos sugiere automáticamente un código de referencia creado. Cuando presionemos INTRO o cambiemos de campo, automáticamente se pondrá la descripción, precio e IVA que tiene la referencia. Podemos alterar cualquier valor escribiendo directamente sobre el campo.

La tercera opción es que si no conocemos el código pero sabemos cualquier parte del nombre del producto o Servicio, podemos escribirlo en el Campo "Descripción" y presionar **F2** para buscar las coincidencias:

| fil: (4)                             |                                   |                         | 6.570          | £        |          |       |
|--------------------------------------|-----------------------------------|-------------------------|----------------|----------|----------|-------|
|                                      | AND LOCAL                         | III.                    | ALC: NO        |          | -        |       |
| + preside entropel us                | L Cradine SMS 0                   |                         |                |          |          | -     |
| Ciscolos Ayuu                        |                                   | A                       |                |          |          | 0     |
| (+34) 651                            | .852.196 (1) Contac               | to 🚯 Ticket en espera 😁 | Control remoto | Ayuda e  | en Video | Salir |
| TPV BUSCAR REP                       | ERENCIA                           |                         |                |          |          |       |
| C Futilice las                       | opriones del menu                 |                         | Avuda en Vide  | o Salir  | Dto      | Emp   |
|                                      |                                   | W19926                  |                |          | D        | 1 -   |
| Seleccion                            | e un registro. Para salir presior | ie la teda              |                |          | -        |       |
| CODIG                                | D DESCRIPCION                     | MARCA                   | PVP            | STOCK    |          |       |
| 000000                               | 2 Producto de pruebas             | PRODUCTOS               | 20,00 €        | -2       |          |       |
|                                      |                                   |                         |                |          |          |       |
| Selecc                               |                                   |                         |                |          |          |       |
| Selecc<br>CLIEN<br>Client            |                                   |                         |                |          |          |       |
| Selecc<br>CLIEN<br>[Client<br>Total] |                                   |                         | NUMERO DE REG  | ISTRO5 1 | 9        | 10    |

En el ejemplo escribimos la palabra producto y presionamos F2. Automáticamente nos muestra un cuadro que se llama buscar referencia donde nos enseña un producto / servicio que contiene la palabra clave "Producto" finalmente hacemos doble clic para seleccionarlo o le damos al botón "Salir" para salir sin escogerla.

Vemos como se han añadido correctamente las líneas. Ahora podemos un ticket directamente desde esta pantalla presionando sobre el botón "Ticket".

| Suma     | Suma Dto       |             | Base i    | Base imp. |             | Iva Tota |    |    |     |
|----------|----------------|-------------|-----------|-----------|-------------|----------|----|----|-----|
| 35,0     | 35,00 € 0,00 € |             | 28        | 28,93€    |             | 6,07 €   |    |    | (8) |
| Haga cli | ck encim       | ia de los l | potones p | oara aña  | dir las ref | erencias |    |    |     |
| 000000   | 2              | 3           | 4         | 5         | 6           | 7        | 8  | 9  | 10  |
| 11       | 12             | 13          | 14        | 15        | 16          | 17       | 18 | 19 | 20  |

Una vez que cliquemos el botón "Ticket", se nos abrirá la ventana de cobros:

| Importe  | 35,00 €           | 1 | 2 |
|----------|-------------------|---|---|
| Cambio   | 5,00 € Impr. Vale | 3 | 4 |
| Metalico | 40                | E | 6 |
| Tarjeta  |                   | 3 | 0 |
| Vale     |                   | 7 | 8 |
| Banco    |                   | - |   |
| Paypai   |                   | 9 | - |
|          |                   | - |   |

Introducimos el importe entregado por el cliente, la forma de pago y pulsamos el botón "Continuar".

Automáticamente se abre el ticket:

| Inf<br>la<br>Cô<br>00<br>Se | e las opcione:<br>roduzca los di<br>factura y salir<br>digo<br>000002<br>eccione el die | s del meni<br>atos de la<br>para salir<br>Fecha<br>20/07/20<br>nte de la l | a Configur<br>factura, Presione<br>de la pantalla<br>Hora<br>016 - 12:02:0<br>Ista | ar Impr. 🕡<br>e sobre guarc<br>0 🛨 | Impri<br>lar para | mir • (11)<br>guardar los<br>Tipo<br>O F | Eliminar (H<br>cambios, elir<br>de factura<br>actura<br>icket | Guard | dar 💽<br>sra elimina<br>na de pag<br>fetalico<br>farieta<br>raieta<br>lanco |
|-----------------------------|-----------------------------------------------------------------------------------------|----------------------------------------------------------------------------|------------------------------------------------------------------------------------|------------------------------------|-------------------|------------------------------------------|---------------------------------------------------------------|-------|-----------------------------------------------------------------------------|
| DE                          | PASO, CLIEN                                                                             | ITE                                                                        |                                                                                    | Cliente d                          | e paso            | Crear di                                 | ente nuevo                                                    |       | aypal                                                                       |
|                             | Referencia                                                                              | Des                                                                        | cripcion                                                                           |                                    | Cant              | Precio                                   | Iva                                                           | Dto   | Emplea                                                                      |
|                             | 0000002                                                                                 | Prod                                                                       | lucto de pruebas                                                                   | ;                                  | 1                 | 20,00 €                                  | 21 % *                                                        | 0,000 | 1                                                                           |
|                             | 0000001                                                                                 | Serv                                                                       | icio de pruebas                                                                    |                                    | 1                 | 15,00 €                                  | 21 % •                                                        | 0,000 | 1                                                                           |
|                             |                                                                                         |                                                                            |                                                                                    |                                    |                   |                                          |                                                               |       |                                                                             |
| An                          | otaciones Adio                                                                          | cionales                                                                   |                                                                                    |                                    |                   |                                          |                                                               |       |                                                                             |
| An                          | otaciones Adio                                                                          | cionales                                                                   | Aplicar                                                                            |                                    |                   |                                          | EXISTE COR                                                    | BRD   | Ver cobro                                                                   |
| An                          | otaciones Adio                                                                          | cionales                                                                   | Aplicar                                                                            | Dto                                |                   | Base imp.                                | EXISTE COL                                                    | 3RO1  | Ver cobro:                                                                  |

Pulsaremos el botón "Guardar" para guardarlo.

#### **AÑADIR CLIENTE EN ESPERA**

Desde la pantalla de TPV podemos poner clientes en espera, esto será útil si tenemos varios clientes a la vez y queremos hacer los tickets simultáneamente y no esperar a terminar el servicio para hacerlos. Para ello pulsaremos el botón "Ticket en espera":

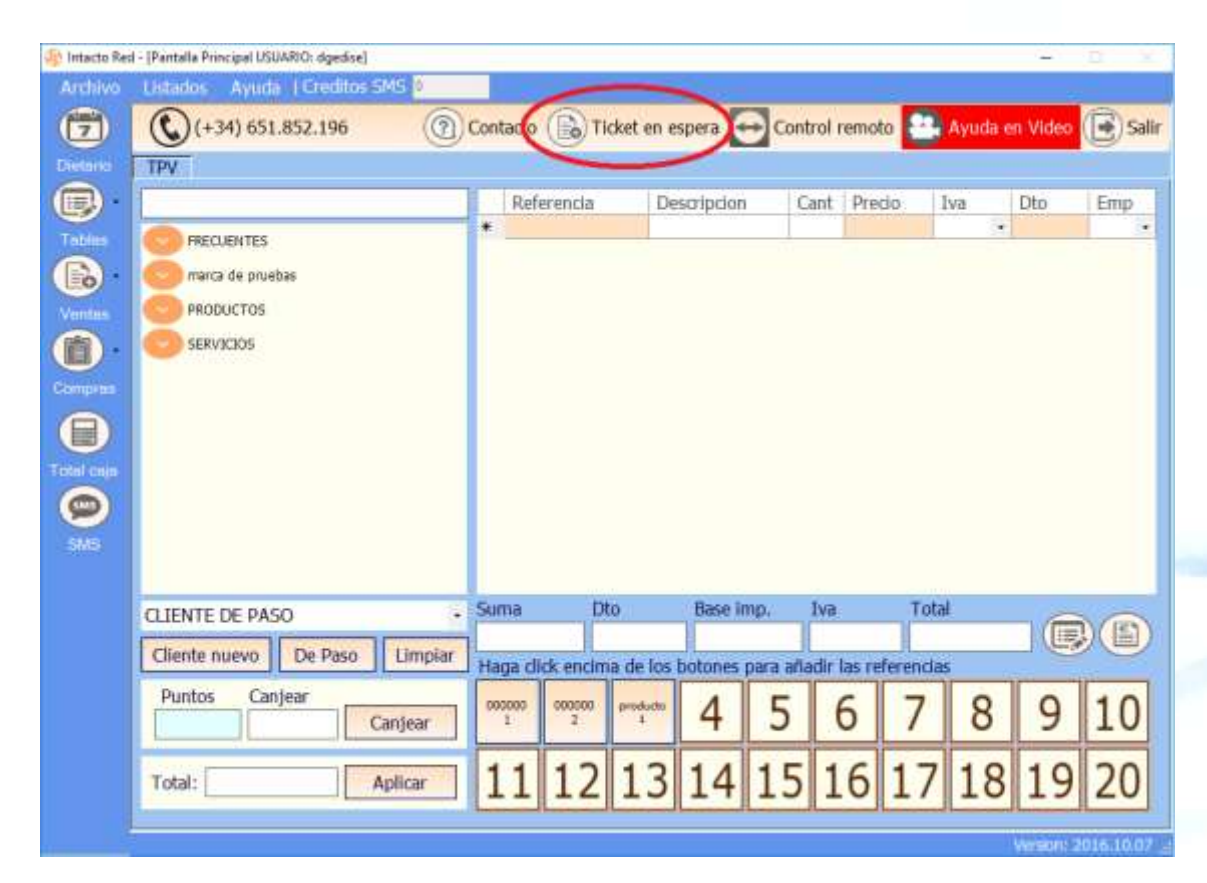

Al pulsarlo se nos abrirá una ventana para introducir el nombre del cliente: (pondremos manolo)

| Intacto Red                                     | ×        |
|-------------------------------------------------|----------|
| ESPECIFIQUE EL NOMBRE DEL CLIENTE DEL<br>TICKET | Aceptar  |
|                                                 | Cancelar |
| manolo                                          |          |

Pulsaremos en "Aceptar", con lo que se nos abrirá la siguiente ventana:

| BUSCAR CLIENTE                                       |          |           | ×                |
|------------------------------------------------------|----------|-----------|------------------|
| Utilice las opciones del menu                        |          |           | 💽 Salir          |
| Seleccione un registro. Para salir presione la tecla |          |           |                  |
| NOMBRE                                               | TELEFONO | ΜΟΥΙ      | FMATI            |
| manolo                                               |          | 111111111 | manolo@manolo.es |
| Inditio                                              |          | 111111111 | manolo@manolo.es |
|                                                      |          |           |                  |
|                                                      |          |           |                  |
|                                                      |          |           |                  |
|                                                      |          |           |                  |
|                                                      |          |           |                  |
|                                                      |          |           |                  |
|                                                      |          |           |                  |
|                                                      |          |           |                  |
|                                                      |          |           |                  |
|                                                      |          |           |                  |
|                                                      |          |           |                  |
|                                                      |          |           |                  |
|                                                      |          |           |                  |
|                                                      |          |           |                  |
|                                                      |          | NUMERO    | DE REGISTROS 1   |

Seleccionamos el cliente Manolo con doble clic:

| 🕼 Intacto Red | - [Pantalla Principal USUARIO: dgedise] |        |                   |                      |              |               |       | 5        | D X     |
|---------------|-----------------------------------------|--------|-------------------|----------------------|--------------|---------------|-------|----------|---------|
| Archivo       | Listados Ayuda   Creditos SMS 0         |        |                   |                      |              |               |       |          |         |
|               | C (+34) 651.852.196                     | Contac | to 🕞 Tick         | et en espera         | 🕀 Contro     | I remoto      | Ayuda | en Video | 🕒 Salir |
| Dietorio      | TPUmanolo                               |        |                   |                      |              |               |       |          | -       |
|               |                                         | Ce     | rrar Ticket / Po  | estaña               |              |               |       |          |         |
| Tables        | G PRECUENTES                            | R      | eferencia         | Descripcio           | n Can        | t Precio      | Iva   | Dto      | Emp     |
|               | 😑 marca de pruebas                      |        |                   |                      |              |               |       |          |         |
| Ventes        | PRODUCTOS                               |        |                   |                      |              |               |       |          |         |
|               | CO SERVICIÓS                            |        |                   |                      |              |               |       |          |         |
| Compres       |                                         |        |                   |                      |              |               |       |          |         |
| A             |                                         |        |                   |                      |              |               |       |          |         |
| Total cain    |                                         |        |                   |                      |              |               |       |          |         |
| 0             |                                         |        |                   |                      |              |               |       |          |         |
|               |                                         |        |                   |                      |              |               |       |          |         |
|               |                                         |        |                   |                      |              |               |       |          |         |
|               | -                                       | Suma   | Dto               | Base                 | imp. Iv      | a T           | otal  | ~        | ~       |
|               | Cliente queun De Daro Limpiar           |        |                   |                      |              |               |       |          |         |
|               | Chence mero                             | Haga   | dick encima       | de los botones       | s para añadi | r las referer | das   | 1        |         |
|               | Puntos Canjear Canjear                  | 00000  | ο 000000 ρ<br>2 ρ | <sup>reducto</sup> 4 | 5            | 6 7           | 8     | 9        | 10      |
|               | Total: Aplicar                          | 11     | L 12              | 13 14                | 15           | 16 1          | 7 18  | 19       | 20      |
| 1             |                                         |        |                   |                      |              |               |       | WILLESAU |         |

Web: <u>http://www.tpvintacto.com</u>E-mail: <u>tpv.intacto@gmail.com</u>

Dentro de esta pestaña podemos ir introduciendo las referencias del ticket y así tenerlo listo para cuando se le termine el servicio al cliente.

Podemos poner más clientes en espera repitiendo el mismo proceso. Tendremos varias pestañas sobre las que podemos navegar para acceder y modificar el ticket de cada cliente.

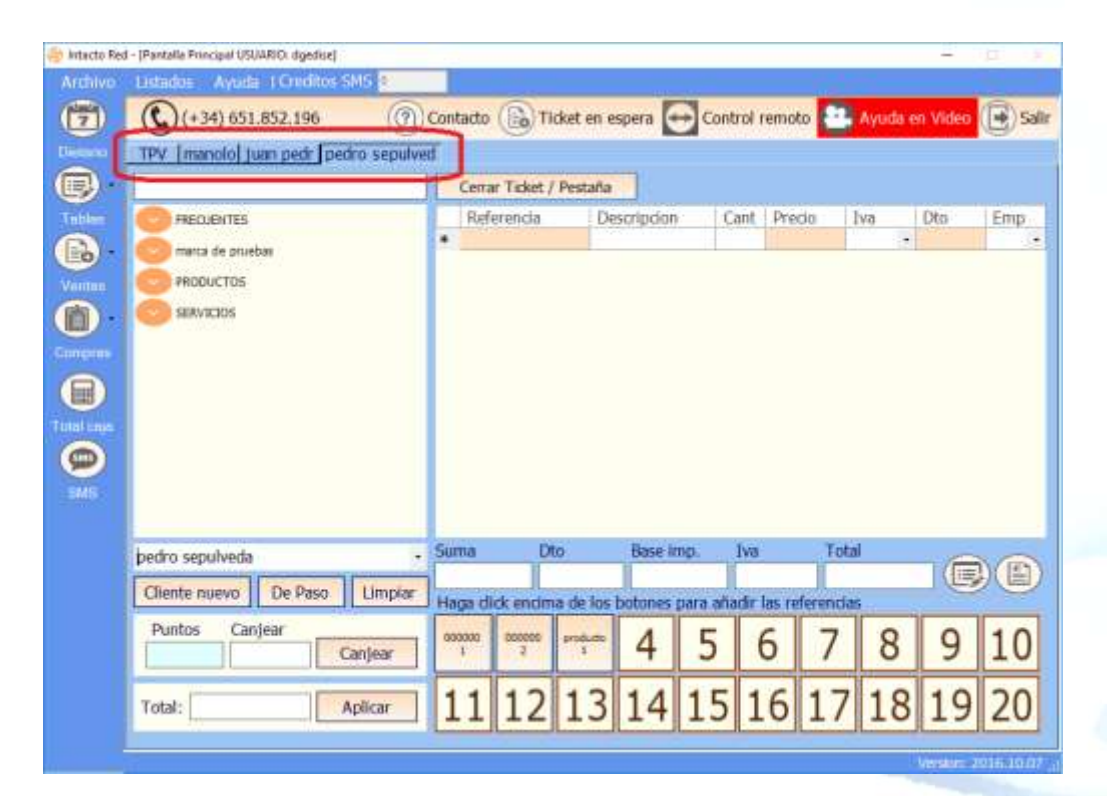

Si queremos terminar el ticket sólo tendremos que pulsar el botón "Ticket".

Web: <u>http://www.tpvintacto.com</u> E-mail: <u>tpv.intacto@gmail.com</u>

| Ustados Ayuda   Dreditos S                                                 | MS 0                                         |                                                |                                                                          |                                      |                               |                                    |          |       |
|----------------------------------------------------------------------------|----------------------------------------------|------------------------------------------------|--------------------------------------------------------------------------|--------------------------------------|-------------------------------|------------------------------------|----------|-------|
| (+34) 651.852.196                                                          | () Cont                                      | tacto 🕞                                        | Ticket en espera ⊱                                                       | Control                              | remoto                        | Ayuda                              | en Video | () Se |
| TPV [manolo] juan pedr [pedr                                               | ro sepulved                                  | 0                                              | -                                                                        | -                                    |                               |                                    |          |       |
|                                                                            |                                              | Cenar Ticke                                    | t / Pestaña                                                              |                                      |                               |                                    |          |       |
|                                                                            | -                                            | Referencia                                     | Description                                                              | Cant                                 | Precin                        | tun                                | Dfm      | Emp   |
| I Medden ies                                                               | •0                                           | 0000007                                        | Producto de                                                              | 0 1                                  | 20.00 €                       | 21 %                               | 0        | 1     |
| marca de pruebas                                                           |                                              | 0000003                                        | producto de                                                              | p.,, 1                               | 15,00 €                       | 21 %                               | 0        | 1     |
| PRODUCTOS                                                                  |                                              |                                                |                                                                          | i))                                  |                               |                                    |          | 3     |
|                                                                            |                                              |                                                |                                                                          |                                      |                               |                                    |          |       |
| pedro sepulveda                                                            | - Sur                                        | ma                                             | Dto Base im                                                              | p. Iva                               | Te                            | stal                               | 4        | a     |
| pedro sepulveda<br>Cliente nuevo De Paso                                   | - Sur                                        | ma<br>35,00 €                                  | Dto Base im<br>0,00 € 28,9                                               | p, tva<br>3€ 6                       | ,07 €                         | tal<br>35,00 €                     |          |       |
| pedro sepulveda<br>Cliente nuevo De Paso                                   | - Sur<br>Limplar Ha                          | ma<br>35,00 €<br>ga click encl                 | Dto Base im<br>0,00 € 28,9<br>ima de los botones p                       | p. Iva<br>3€ 6<br>ara afladir        | ,07 €<br>las referenc         | stal<br>35,00 €<br>Jaos            |          |       |
| pedro sepulveda<br>Cliente nuevo De Paso<br>Puntos Canjear Ca              | - Sur<br>Limplar Ho<br>snjear 00             | ma<br>35,00 €<br>ga click enci<br>1 00000<br>2 | Dto Base im<br>$0,00 \in 28,9$<br>ima de los botorues p<br>$\frac{1}{3}$ | p, tva<br>3€ 6<br>ara añadir<br>5 [  | ,07 €<br>6 7                  | tal<br>35,00 €<br>as<br>8          | 9        | 10    |
| pedro sepulveda<br>Cliente nuevo De Paso<br>Puntos Canjear<br>Co<br>Total: | , Sur<br>Limplar Ha<br>anjear 00<br>plicar 1 | ma<br>35,00 €<br>ga dick enco<br>1 1 1 2       | Dto Base im<br>$0,00 \in 28,9$<br>ima de los botones p<br>1314           | p. tva<br>3 € 6<br>ara añadir<br>5 1 | ,07 €<br>las reference<br>6 7 | stal<br>35,00 €<br>80<br>8<br>7 18 | 9        | 10    |

Si por el contrario lo que queremos es eliminar al cliente en espera sin terminar el ticket, seleccionaremos su pestaña y clicaremos en el botón "Cerrar Ticket / Pestaña".

| 🛞 Intacto Red                         | - [Pantalla Principal L/SUARIO: dgedise] |      |                   |          |              |         |             |         | 121       | D      | ×     |
|---------------------------------------|------------------------------------------|------|-------------------|----------|--------------|---------|-------------|---------|-----------|--------|-------|
| Anchivo                               | Listados Ayuda   Creditos SMS 0          |      |                   |          |              |         |             |         |           |        |       |
| <b>(</b>                              | (+34) 651.852.196                        | Cont | tacto 🕞 Tid       | ket en i | espera 😔 G   | ontrol  | remoto 🗧    | Ayuda ( | en Video  | •      | Salir |
| Dietario                              | TPV manolo juan pedr pedro sepulve       | d    |                   | -        |              |         |             |         |           |        |       |
|                                       |                                          |      | Cerrar Ticket / I | Pestaña  |              |         |             |         |           |        |       |
| Tebles                                | C FRECUENTES                             |      | Referencia        | D        | scripcion    | Cant    | Precio      | Iva     | Dto       | Emp    |       |
|                                       | marca de pruebas                         | ۰.   | 0000002           | Pr       | oducto de p  | 1       | 20,00€      | 21 % -  | 0         | 1      | •     |
| A A A A A A A A A A A A A A A A A A A | PRODUCTOS                                |      | 0000003           | Dr       | oducto de p  | 1       | 15,00 €     | 21 % .  | 0         | 1      | -     |
|                                       | SERVICIOS                                |      |                   |          |              |         |             |         |           | -      |       |
|                                       |                                          |      |                   |          |              |         |             |         |           |        |       |
| Compres                               |                                          |      |                   |          |              |         |             |         |           |        |       |
|                                       |                                          |      |                   |          |              |         |             |         |           |        |       |
| Total cain                            |                                          |      |                   |          |              |         |             |         |           |        |       |
| 0                                     |                                          |      |                   |          |              |         |             |         |           |        |       |
| 51/15                                 |                                          |      |                   |          |              |         |             |         |           |        |       |
|                                       |                                          |      |                   |          |              |         |             |         |           |        |       |
|                                       | nedro seculveda •                        | Sun  | na Dto            | 01       | Base imp.    | Iva     | Т           | otal    | ~         | 1      | Crea  |
|                                       | Cliente aurora De Dare Unacion           |      | 35,00 €           | 0,00€    | 28,93 €      | 6       | ,07€        | 35,00 € |           |        | y     |
|                                       | Cliente nuevo De Paso Umpiar             | Ha   | ga dick encima    | de los   | botones para | afladir | las referen | das     |           | -      |       |
|                                       | Puntos Canjear                           | 000  | 000000 0000       | producto | 4 5          |         | 6 7         | 8       | 9         | 10     |       |
|                                       | Canjear                                  | -    |                   | 1        | TJ           |         | /           | 0       | -         | TC     | 4     |
|                                       | Total: Anlicar                           | 1    | 1 12              | 13       | 14 1         | 5 1     | 6 1         | 7 18    | 19        | 20     |       |
|                                       |                                          | 1    | 1 12              | 15       | 17 1.        |         |             | 10      | 15        | 20     | 1     |
| -                                     |                                          |      |                   |          |              |         |             |         | Weston: 2 | 016.10 | 07 _  |

Web: <u>http://www.tpvintacto.com</u>E-mail: <u>tpv.intacto@gmail.com</u>

# **VENTAS / PRESUPUESTOS**

| Archivo  | Listados Ayuda   Creditos 5 | MS 0        |                   |                  |          |          |      |           |     |     |
|----------|-----------------------------|-------------|-------------------|------------------|----------|----------|------|-----------|-----|-----|
|          | (+34) 651.852.196           | (?) Cont    | acto 🕞 Tick       | et en espera 🔂 C | ontrol i | remoto 🧧 | Ayud | a en Vide | • 🕑 | Sal |
| Distance | TPV manolo juan pedr ped    | ro sepulved |                   |                  |          |          |      |           |     |     |
|          |                             |             | Cerrar Ticket / P | estaña           |          |          |      |           |     |     |
| Teples   | FRECUENTES                  |             | Referencia        | Description      | Cant     | Precio   | Iva  | Dto       | Emp |     |
| al       | Presupuestos                |             | 0000002           | Producto de p    | 1        | 20,00 €  | 21 % | • 0       | 1   | į.  |
|          | Lippan                      |             | 0000003           | producto de p    | 1        | 15,00 €  | 21 % | • 0       | 1   | -   |
|          | 111.651.3                   |             |                   |                  |          |          |      |           |     |     |

En la pantalla de presupuestos podemos introducir los presupuestos que hacemos a nuestros clientes:

| 🗿 Intacto Re                   | d - [Presupuestos]                                                                                                    | <u>– п</u> х                                                                                                    |
|--------------------------------|----------------------------------------------------------------------------------------------------|----------------------------------------------------------------------------------------------------|
| Archivo                        | Listados Ayuda I Creditos SMS 0                                                                                                    |                                                                                                    |
| 7                              | Utilce las opciones del menu para realizar las operaciones deseadas                                                                                                    | 🕞 Crear nuevo presupuesto 🕒 Salir                                                                                                    |
| Dietario<br>Dietario<br>Tables | Para crear un presupuesto puise sobre el botón crear nuevo pres<br>listado de abajo, o si conoce el clente al que hao el presupuesto<br>modificar un presupuesto haga doble cic sobre la linea del presup<br>Penodo / fecha | upuesto, para visualizar un presupuesto ya creado puede buscarlo en el<br>puede introducirio en el cuadro buscar para localizario rapidamente, para<br>uesto de la lista de abago. Para salir pulse sobre el boton salir. |
|                                | Mes OCTUBRE + Año 2016 +                                                                                                    | Tota seecconado                                                                                                    |
| Ventes                         |                                                                                                    | Importe 32,00 €                                                                                                    |
| <b>(</b> ).                    | Buscar presupuesto por clente                                                                                                    |                                                                                                    |
|                                | NUMERO FECHA FECHA_VTO NOMBRE                                                                                                    | BASE_IMP INA TOTAL                                                                                                    |
| 0                              | 00000002-12/10/2016 01/11/2016 jaan                                                                                                    | 42,98 6 9,02 6 52,00 6                                                                                                    |
|                                |                                                                                                    |                                                                                                    |
| Total caja                     |                                                                                                    |                                                                                                    |
| 9                              |                                                                                                    |                                                                                                    |
| SMS                            |                                                                                                    |                                                                                                    |
|                                |                                                                                                    |                                                                                                    |
|                                |                                                                                                    |                                                                                                    |
|                                |                                                                                                    |                                                                                                    |
|                                |                                                                                                    |                                                                                                    |
|                                |                                                                                                    |                                                                                                    |
|                                |                                                                                                    |                                                                                                    |
|                                |                                                                                                    |                                                                                                    |
|                                |                                                                                                    |                                                                                                    |
|                                |                                                                                                    | Verson: 2016.10.07 "                                                                                                    |

Desde esta pantalla podemos buscar un presupuesto en el listado de presupuestos. Aparecerán ordenados por fecha. Si hay muchos presupuestos podemos acortar la búsqueda introduciendo cualquier parte del nombre del cliente al que va dirigido el presupuesto en el cuadro buscar presupuesto por cliente.

# Para crear un presupuesto nuevo clicamos sobre el botón "Crear nuevo presupuesto".

| Aŕ              | ňadi                                                                                                    | r o modificar Presupuesto | )                     |                  |           |                 |                     |              |           |
|-----------------|----------------------------------------------------------------------------------------------------|---------------------------|-----------------------|------------------|-----------|-----------------|---------------------|--------------|-----------|
| U               | tilio                                                                                                    | ce las opciones del       | menu                  |                  | Imprii    | mir 🔹 🍿 Elin    | minar (             | Guarda       | r 💽 Salir |
|                 | Introduzca los datos del presupuesto, Presione sobre guardar para guardar los cambios<br>eliminar el presupuesto y salir para salir de la pantalla |                           |                       |                  |           |                 |                     | , eliminar ı | para      |
| Número Fecha Ho |                                                                                                    |                           | Hora                  | Fecha ve         | ncimiento |                 | Crear cliente nuevo |              |           |
| l               | Sel                                                                                                    | eccione el cliente d      | e la lista (si no exi | iste creelo nuls | ando botó | n crear cliente | nuevo)              | Cliente      | de paso   |
|                 | CLI                                                                                                    | IENTE DE PASO             |                       |                  | -         |                 | nucvoj              |              |           |
|                 |                                                                                                    | Referencia                | Descripcion           |                  | Cant      | Precio          | Iva                 | Dto          | Empleado  |
|                 | *                                                                                                    |                           |                       |                  |           |                 | •                   | •            | •         |
|                 |                                                                                                    |                           |                       |                  |           |                 |                     |              |           |
|                 |                                                                                                    |                           |                       |                  |           |                 |                     |              |           |
|                 |                                                                                                    |                           |                       |                  |           |                 |                     |              |           |
|                 |                                                                                                    |                           |                       |                  |           |                 |                     |              |           |
|                 |                                                                                                    |                           |                       |                  |           |                 |                     |              |           |
|                 |                                                                                                    |                           |                       |                  |           |                 |                     |              |           |
|                 |                                                                                                    |                           |                       |                  |           |                 |                     |              |           |
|                 |                                                                                                    |                           |                       |                  |           |                 |                     |              |           |
|                 |                                                                                                    |                           |                       |                  |           |                 |                     |              |           |
| L               |                                                                                                    |                           |                       |                  |           |                 |                     | 6            | The       |
|                 | Т                                                                                                    | otal:                     | Aplicar               |                  |           |                 |                     | Crear        | TICKET    |
|                 |                                                                                                    | Crean Energy              | Suma                  | Dto              |           | Base imponibl   | e Iva               | Tota         | al        |
|                 |                                                                                                    | Crear Encargo             |                       |                  |           |                 |                     |              |           |
|                 |                                                                                                    |                           |                       |                  |           |                 |                     |              |           |

Podemos ver la pantalla de nuevo presupuesto. Por defecto en el número de presupuesto se inserta un código de presupuesto correlativo.

Rellenamos la fecha, la hora y el vencimiento que por defecto vienen rellenos con la fecha y hora actual y la fecha de vencimiento con la fecha actual + 15 días.

Seleccionamos el cliente del desplegable cliente, que viene ordenado por nombre y apellidos.

Si el cliente es un cliente de paso (viene ocasionalmente) presionaremos el botón cliente de paso. Si queremos enlazar el cliente al presupuesto pero no aparece en el desplegable podemos presionar el botón "Crear cliente nuevo" para crear la ficha de cliente.

Ahora iremos introduciendo los códigos de referencia en el presupuesto, escribiéndolos en la columna "Referencia"

|    | Referencia | Descripcion | Cant | Precio | Iva  | Dto | Emplea | do |
|----|------------|-------------|------|--------|------|-----|--------|----|
| .Ø | 000001     |             | 1    | 0,00€  | 21 % | 0   | 1      | •  |
| *  | 0000001    |             |      |        |      | •   |        | -  |
|    | 0000002    |             |      |        |      |     |        |    |
|    | 000003     |             |      |        |      |     |        |    |
|    | 0000004    |             |      |        |      |     |        |    |
|    |            |             |      |        |      |     |        |    |

Aquí podemos ver como aparecen las referencias creadas, seleccionaremos "0000001" y presionamos el tabulador

| Γ | Referencia | Descripcion         | Cant | Precio  | Iva  | Dto | Empleado |
|---|------------|---------------------|------|---------|------|-----|----------|
| Þ | 0000001    | Servicio de pruebas | 1    | 15,00 € | 21 % | 0   | 1 •      |
| × | ÷          |                     |      |         | -    |     | •        |
|   |            |                     |      |         |      |     |          |

Automáticamente nos pone la descripción de la referencia, cantidad 1, el IVA el descuento y finalmente el empleado 1. Podemos cambiar cualquiera de estos conceptos y seguimos rellenando las líneas.

|   | Referencia    | Descripcion         |       | Cant | Precio         | Iva                                   | Dto   | Empleado |
|---|---------------|---------------------|-------|------|----------------|---------------------------------------|-------|----------|
|   | 0000001       | Servicio de pruebas | 5     | 1    | 15,00 €        | 21 %                                  | 0     | 1 •      |
| • | 0000002       | Producto de prueba  | as    | 1    | 20,00€         | 21 %                                  | 0     | 1 •      |
| * |               |                     |       |      |                | -                                     |       | -        |
|   |               |                     |       |      |                |                                       |       |          |
|   |               |                     |       |      |                |                                       |       |          |
|   |               |                     |       |      |                |                                       |       |          |
|   |               |                     |       |      |                |                                       |       |          |
|   |               |                     |       |      |                |                                       |       |          |
|   |               |                     |       |      |                |                                       |       |          |
|   |               |                     |       |      |                |                                       |       |          |
|   |               |                     |       |      |                |                                       |       |          |
|   |               |                     |       |      |                |                                       |       |          |
|   |               |                     |       |      |                |                                       |       |          |
|   |               |                     |       |      |                |                                       |       |          |
| т | otal:         | Aplicar             |       |      |                |                                       | Crear | Ticket   |
|   |               |                     |       |      |                |                                       |       |          |
|   |               | Suma                | Dto   |      | Base imponible | e Iva                                 | Tota  | al       |
|   | Crear Encargo | 35,00€              | 0,00€ | E    | 28,93 €        | 6,07€                                 | 35,0  | 00€      |
|   |               |                     |       |      |                | · · · · · · · · · · · · · · · · · · · |       |          |

Podemos ver que los totales también se van refrescando para mostrar los resultados totales.

Web: <u>http://www.tpvintacto.com</u>E-mail: <u>tpv.intacto@gmail.com</u>

Para eliminar una línea, la seleccionaremos haciendo clic en la parte izquierda de la referencia:

| _   |            |                     |      |         |        |     |          |   |
|-----|------------|---------------------|------|---------|--------|-----|----------|---|
|     | Referencia | Descripcion         | Cant | Precio  | Iva    | Dto | Empleado |   |
|     | 0000001    | Servicio de pruebas | 1    | 15,00 € | 21 % • | 0   | 1        | • |
| ۶., | 0000002    | Producto de pruebas | 1    | 20,00 € | 21 % 🝷 | 0   | 1        | • |
| *   |            |                     |      |         | -      |     |          | • |
|     |            |                     |      |         |        |     |          |   |
|     |            |                     |      |         |        |     |          |   |

## Y presionamos la tecla Suprimir (supr)

| Añ                                  | Añadir o modificar Presupuesto                                                                                                    |                      |            |            |          |           |                |                  |        |                     |         |         |     |
|-------------------------------------|----------------------------------------------------------------------------------------------------|----------------------|------------|------------|----------|-----------|----------------|------------------|--------|---------------------|---------|---------|-----|
| U                                   | Utilice las opciones del menu                                                                                                    |                      |            |            |          |           |                |                  |        |                     |         |         |     |
|                                     | Introduzca los datos del presupuesto, Presione sobre guardar para guardar los cambios, eliminar para eliminar el presupuesto y salir para salir de la pantalla |                      |            |            |          |           |                |                  |        |                     |         |         |     |
| Número Fecha Hora Fecha vencimiento |                                                                                                    |                      |            |            |          |           |                |                  |        | Crear cliente nuevo |         |         |     |
|                                     | 000                                                                                                    | 00003                | 18/10/2    | 2016 💌     | 17:29:   | :48 ÷     | ÷ 02/11/2016 • |                  |        |                     |         |         |     |
|                                     | Sel                                                                                                    | eccione el cliente d | e la lista | (si no exi | ste cree | elo pulsa | ando botó      | in crear cliente | nuevo) |                     | Cliente | de paso |     |
| (                                   | CLI                                                                                                    | ENTE DE PASO         |            |            |          |           | -              |                  |        |                     |         |         |     |
| ſ                                   |                                                                                                    | Referencia           | Descripo   | ion        |          |           | Cant           | Precio           | Iva    |                     | Dto     | Emplea  | ado |
|                                     |                                                                                                    | 0000001              | Servicio   | de prueba  | as       |           | 1              | 15,00€           | 21 %   | •                   | 0       | 1       | •   |
|                                     | *                                                                                                    |                      |            |            |          |           |                |                  |        | •                   |         |         | -   |
|                                     |                                                                                                    |                      |            |            |          |           |                |                  |        |                     |         |         |     |
|                                     |                                                                                                    |                      |            |            |          |           |                |                  |        |                     |         |         |     |
|                                     |                                                                                                    |                      |            |            |          |           |                |                  |        |                     |         |         |     |
|                                     |                                                                                                    |                      |            |            |          |           |                |                  |        |                     |         |         |     |
|                                     |                                                                                                    |                      |            |            |          |           |                |                  |        |                     |         |         |     |
|                                     |                                                                                                    |                      |            |            |          |           |                |                  |        |                     |         |         |     |
|                                     |                                                                                                    |                      |            |            |          |           |                |                  |        |                     |         |         |     |
|                                     |                                                                                                    |                      |            |            |          |           |                |                  |        |                     |         |         |     |
|                                     |                                                                                                    |                      |            |            |          |           |                |                  |        |                     |         |         |     |
|                                     |                                                                                                    |                      |            |            |          |           |                |                  |        |                     |         |         |     |
|                                     |                                                                                                    | [                    |            |            |          |           |                |                  |        | Γ                   |         |         |     |
|                                     | Т                                                                                                    | otal:                |            | Aplicar    |          |           |                |                  |        |                     | Crear   | licket  |     |
|                                     |                                                                                                    |                      |            | Suma       |          | Dto       |                | Base imponible   | e Iva  |                     | Tota    | al      |     |
|                                     |                                                                                                    | Crear Encargo        |            | 15,00€     |          | 0,00€     | i i            | 12,40 €          | 2,60   | €                   | 15,0    | )0 €    |     |

Podemos ver cómo ha desaparecido la línea de la referencia. Para guardar el presupuesto hacemos clic en "Guardar"
| 10000710                            |                                                                                                    |                         |                   | Total seleccionado       |              | 0,00             |
|-------------------------------------|----------------------------------------------------------------------------------------------------|-------------------------|-------------------|--------------------------|--------------|------------------|
| Mes Oct                             | UBRE                                                                                                    |                         | ANO 2016 •        | Importe                  | te 📃         | 67,00 (          |
|                                     | THE DECEMPTION OF THE PARTY OF THE PARTY OF |                         |                   |                          |              |                  |
| Buscar presup<br>NUMERO             | FECHA                                                                                                    | FECHA_VTO               | NOMBRE            | BASE_IMP IV              | NA           | TOTAL            |
| Buscar presup<br>NUMERO<br>00000003 | FECHA<br>18/10/2016                                                                                                    | FECHA_VTO<br>02/11/2016 | NOMBRE<br>CLIENTE | BASE_JMP IV<br>12,40 € 2 | NA<br>2,60 € | TOTAL<br>15,00 € |

Volvemos a la pantalla principal de los presupuestos y vemos como se ha creado una línea con el presupuesto. Para modificar el presupuesto hacemos doble clic encima de la línea:

| Añad      | Añadir o modificar Presupuesto           |                                             |                                            |            |                 |         |            |            |  |
|-----------|------------------------------------------|---------------------------------------------|--------------------------------------------|------------|-----------------|---------|------------|------------|--|
| Utili     | ce las opciones del                      | menu                                        |                                            | Imprii     | mir 🔹 🍿 Elir    | ninar ( | Guarda     | ar 💽 Salir |  |
| In<br>eli | troduzca los datos<br>minar el presupues | del presupuesto, P<br>to y salir para salir | resione sobre <u>c</u><br>· de la pantalla | guardar pa | ıra guardar los | cambios | , eliminar | para       |  |
| Nú        | mero                                     | Fecha                                       | Hora                                       | Fecha ve   | ncimiento       |         | Crear clie | ente nuevo |  |
| 00        | 000003                                   | 18/10/2016 -                                | 17:30:00 🛨                                 | 02/11/20   | 016 🗾           |         | Cliente    | da pasa    |  |
| Se        | leccione el cliente d                    | de la lista (si no exi                      | iste creelo puls                           | ando botó  | n crear cliente | nuevo)  | Cliente    | ue paso    |  |
|           | IENTE DE PASO                            |                                             |                                            |            |                 |         |            |            |  |
|           | Referencia                               | Descripcion                                 |                                            | Cant       | Precio          | Iva     | Dto        | Empleado   |  |
| *         | 000001                                   | Servicio de prueb                           | dS                                         | 1          | 15,00 €         | 21 %    | ,000       | 1 ·        |  |
|           |                                          |                                             |                                            |            |                 |         |            |            |  |
|           |                                          |                                             |                                            |            |                 |         |            |            |  |
|           |                                          |                                             |                                            |            |                 |         |            |            |  |
|           |                                          |                                             |                                            |            |                 |         |            |            |  |
|           |                                          |                                             |                                            |            |                 |         |            |            |  |
|           |                                          |                                             |                                            |            |                 |         |            |            |  |
|           |                                          |                                             |                                            |            |                 |         |            |            |  |
|           |                                          |                                             |                                            |            |                 |         |            |            |  |
|           |                                          |                                             |                                            |            |                 |         |            |            |  |
|           |                                          |                                             |                                            |            |                 |         |            |            |  |
| -         | Fotal:                                   | Aplicar                                     |                                            |            |                 |         | Crear      | Ticket     |  |
|           |                                          | Suma                                        | Dto                                        |            | Base imponible  | e Iva   | Tota       | al         |  |
|           | Crear Encargo                            | 15,00 €                                     | 0,00€                                      | Ê          | 12,40 €         | 2,60€   | 15,        | 00€        |  |

Ahora podríamos cambiar cualquier dato del presupuesto y guardarlo de nuevo con el botón guardar, **podemos pasarlo a ticket presionando el botón "Crear ticket"** y podemos también eliminar el presupuesto o imprimirlo con el botón imprimir:

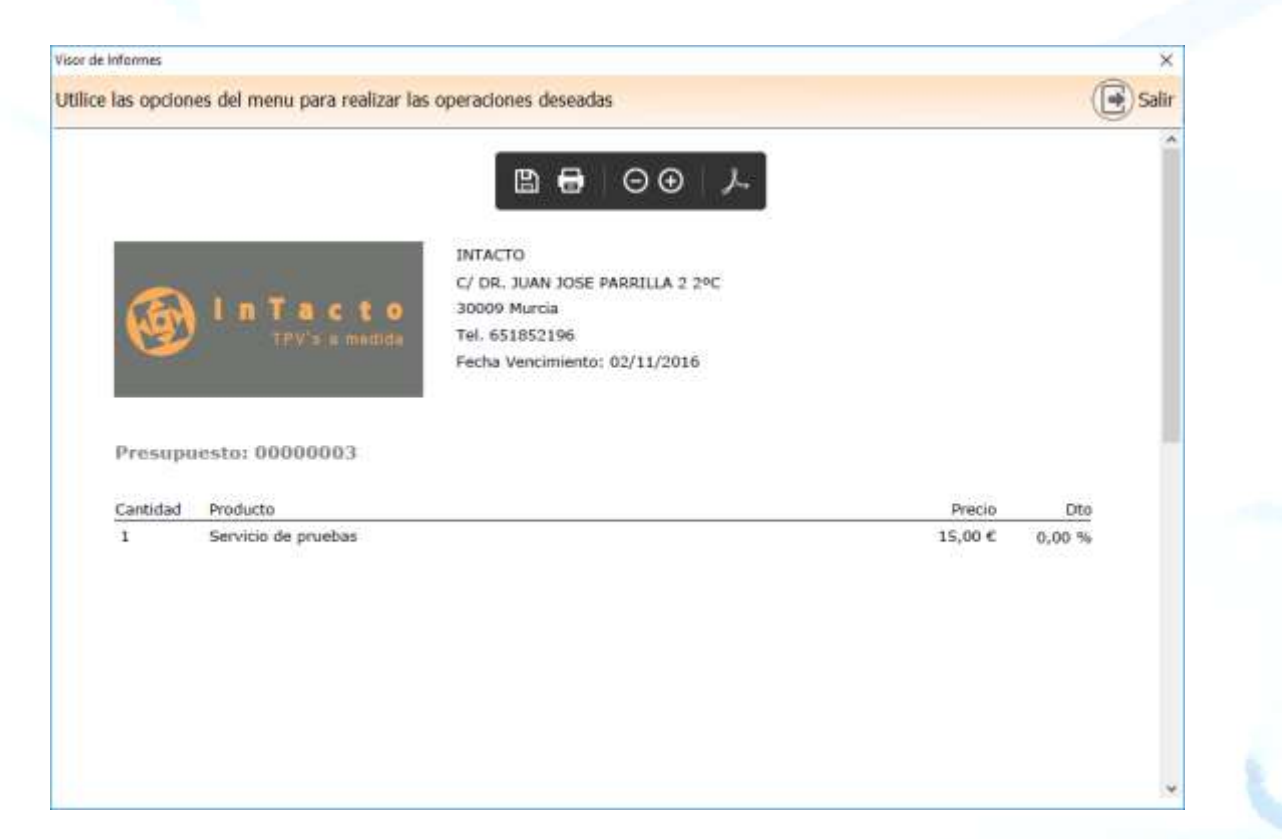

# VENTAS / TICKETS

| chivo                                                                                                    |                                                                                               |                                                                                |                                                                                                    |                                                                      |                                      | -                     |                          |
|----------------------------------------------------------------------------------------------------|-----------------------------------------------------------------------------------------------|--------------------------------------------------------------------------------|----------------------------------------------------------------------------------------------------|----------------------------------------------------------------------|--------------------------------------|-----------------------|--------------------------|
| and the second second se | Ustados Ayuda                                                                                 |                                                                                |                                                                                                    |                                                                      |                                      |                       |                          |
| <b>z</b> )                                                                                                    | Utilce las opciones del menu                                                                  | (1) Elmina                                                                     | Reenumerar Tickets                                                                                  | Pasar a Factura                                                      | Crear rk                             | uevo tick             | et 💽                     |
| arta<br>D                                                                                                    | Para crear un ticket puise so<br>conoce el nombre del ciente<br>haga doble dic sobre la linea | bre el botón crear nuev<br>puede introdución en e<br>del ticket de la lista de | o ticket, para visualizar un tic<br>i cuadro buscar ticket por cler<br>abajo. Para sair pulse sobre | ket ya creado puede k<br>nte para localizario rapi<br>el boton salr. | ocalizarlo en el la<br>damente, para | istado de<br>modifica | abajo, s<br>ir un ticks  |
| -                                                                                                    | Periodo / fecha                                                                               |                                                                                |                                                                                                    |                                                                      | Total selecciona                     | ado                   | 35,0                     |
| 1                                                                                                    | Presupuestos                                                                                  | · Año 2016                                                                     |                                                                                                    |                                                                      | Impo                                 | orte                  | 75,0                     |
| $\sim$                                                                                                    | Tickets                                                                                       |                                                                                |                                                                                                    |                                                                      |                                      |                       |                          |
| 1                                                                                                    | Frector ds                                                                                    |                                                                                |                                                                                                    |                                                                      |                                      |                       |                          |
| ) (                                                                                                    | Deudas / Encargos                                                                             | BRE                                                                            | OBSERVACIONES                                                                                       | FORMA_PAGO                                                           | BASE_JMP                             | IVA -                 | TOTAL                    |
|                                                                                                    | Gastos / Movimientos                                                                          | TE DE PASO                                                                     |                                                                                                    | METALICO                                                             | 28.93.6                              | 6,07 €                | 35,00                    |
|                                                                                                    |                                                                                               |                                                                                |                                                                                                    |                                                                      |                                      |                       | denotes and of an ine to |
| coje                                                                                                    |                                                                                               |                                                                                |                                                                                                    |                                                                      |                                      |                       |                          |
| cale<br>S                                                                                                    |                                                                                               |                                                                                |                                                                                                    |                                                                      |                                      |                       |                          |
|                                                                                                    |                                                                                               |                                                                                |                                                                                                    |                                                                      |                                      |                       |                          |
| 5                                                                                                    |                                                                                               |                                                                                |                                                                                                    |                                                                      |                                      |                       |                          |
| S S                                                                                                    |                                                                                               |                                                                                |                                                                                                    |                                                                      |                                      |                       |                          |
| 5                                                                                                    |                                                                                               |                                                                                |                                                                                                    |                                                                      |                                      |                       |                          |
|                                                                                                    |                                                                                               |                                                                                |                                                                                                    |                                                                      |                                      |                       |                          |
| s s                                                                                                    |                                                                                               |                                                                                |                                                                                                    |                                                                      |                                      |                       |                          |

En la pantalla de Ventas, Tickets podemos ver e introducir los tickets que hacemos a nuestros clientes.

Desde esta pantalla podemos buscar un ticket filtrando por fecha. Si hay muchos tickets podemos acortar la búsqueda introduciendo cualquier parte del nombre del cliente al que va dirigido el ticket en el cuadro buscar ticket por cliente. También podemos buscar directamente por el número de ticket.

Para crear un nuevo ticket clicamos sobre el botón "Crear nuevo ticket".

| Añadir o modificar Factura                                                                                |                                                                                                |                |           |                                            |                                           |                                             |                                                            |
|----------------------------------------------------------------------------------------------------|------------------------------------------------------------------------------------------------|----------------|-----------|--------------------------------------------|-------------------------------------------|---------------------------------------------|------------------------------------------------------------|
| Utilice las opciones del                                                                                  | menu 🙆 Configu                                                                                 | rar Impr. 🕞    | Impri     | mir 🛛 💼 Eli                                | minar 🕞                                   | Guarda                                      | ar 🕞 Salir                                                 |
| Introduzca los datos<br>la factura y salir para<br>Código Fect<br>00000003 20/<br>Seleccione el cliente o | de la factura, Presion<br>salir de la pantalla<br>na Hora<br>/07/2016 - 12:06:3<br>de la lista | e sobre guarda | ar para ( | guardar los ca<br>Tipo d<br>• Fac<br>• Tic | mbios, elir<br>e factura –<br>tura<br>ket | minar para<br>Forma<br>Me<br>Ta<br>Va<br>Ba | a eliminar<br>a de pago –<br>italico<br>rieta<br>le<br>nco |
| DE PASO, CLIENTE                                                                                          |                                                                                                | Cliente de     | paso      | Crear clien                                | ite nuevo                                 |                                             | ура                                                        |
| Referencia                                                                                                | Descripcion                                                                                    |                | Cant      | Precio                                     | Iva                                       | Dto                                         | Empleado                                                   |
| *                                                                                                    |                                                                                                |                |           |                                            | -                                         |                                             | -                                                          |
|                                                                                                    |                                                                                                |                |           |                                            |                                           |                                             |                                                            |
| Anotaciones Adiciona                                                                                      | lles                                                                                           |                |           |                                            |                                           |                                             |                                                            |
|                                                                                                    |                                                                                                |                |           |                                            |                                           |                                             | <u> </u>                                                   |
| Total:                                                                                                    | Aplicar                                                                                        |                |           |                                            |                                           |                                             |                                                            |
| Crear Factura                                                                                             | Suma                                                                                           | Dto            | E         | Base imp.                                  | Iva                                       | To                                          | otal                                                       |

Desde aquí podemos ver la pantalla de ticket nuevo. Por defecto en el número de ticket se inserta un código de ticket correlativo. Podemos alterar, si lo deseamos esta numeración, teniendo en cuenta que a la siguiente factura se le asignará por defecto el último código más uno.

Rellenamos la fecha, la hora que por defecto vienen rellenos con la fecha y hora actual, y seleccionamos la forma de pago (que puede ser en metálico, tarjeta o vale de compra).

La diferencia entre ticket y factura es que el ticket nos saca por la impresora un ticket que entregaremos a todos los clientes como comprobante de su compra. Además los importes quedaran reflejados en la caja diaria. La factura simplemente es para sacar un documento oficial de la compra, una copia del ticket con un formato de papel A4 con todos los datos de nuestro establecimiento y del cliente.

Web: <u>http://www.tpvintacto.com</u>E-mail: <u>tpv.intacto@gmail.com</u>

## La factura no computa en la caja diaria razón por la cual es imprescindible tener un ticket para cada factura que creemos, si queremos ver los importes reflejados en la caja diaria.

Seleccionamos el cliente del desplegable cliente, que viene ordenado por nombre y apellidos. Si se trata de un cliente de paso (viene ocasionalmente) presionaremos el botón "cliente de paso". Si queremos enlazar el cliente al ticket pero no aparece en el desplegable podemos presionar el botón "Crear cliente nuevo" para crear la ficha de cliente.

Agregar o eliminar líneas del ticket tiene el mismo funcionamiento que en la pantalla principal.

Una vez rellenas todas las líneas guardamos finalmente el ticket mediante el botón "Guardar".

|                         | Añadir o modificar Factura                                                                                                    |                    |                                            |       |                    |              |        |        |         |        |
|-------------------------|----------------------------------------------------------------------------------------------------|--------------------|--------------------------------------------|-------|--------------------|--------------|--------|--------|---------|--------|
| Uti                     | lic                                                                                                    | e las opciones d   | el menu 酸 Configurar Impr. 🕞               | Impri | mir 🛛 💼 Eli        | minar        | E      | Guarda | r 💽 Sa  | alir   |
| II<br>Ia<br>O<br>S<br>D | Introduzca los datos de la factura, Presione sobre guardar para guardar los cambios, eliminal Guardar eliminar         la factura y salir para salir de la pantalla         Código       Fecha         Hora          • Factura         00000003       20/07/2016 •         12:06:34 ÷          • Ticket          Seleccione el cliente de la lista          • Cliente de paso          DE PASO, CLIENTE          • Cliente de paso |                    |                                            |       |                    |              |        |        |         |        |
| Г                       |                                                                                                    | Referencia         | Descripcion                                | Cant  | Precio             | Iva          |        | Dto    | Emplead | lo     |
|                         |                                                                                                    |                    |                                            | i     |                    | 24.04        |        | _      |         | •      |
|                         |                                                                                                    | 0000001            | Servicio de pruebas                        | 1     | 15,00 €            | 21 %         | •      | 0      | 1       | _      |
|                         |                                                                                                    | 0000001<br>0000001 | Servicio de pruebas<br>Servicio de pruebas | 1     | 15,00 €<br>15,00 € | 21 %<br>21 % | •      | 0 0    | 1       | •      |
| ►.                      | *                                                                                                    | 0000001<br>0000001 | Servicio de pruebas<br>Servicio de pruebas | 1     | 15,00 €<br>15,00 € | 21 %<br>21 % | •<br>• | 0<br>0 | 1       | •<br>• |

Podemos ver como se ha guardado el ticket correctamente. Para modificar el ticket hacemos doble clic encima de la línea. Ahora podríamos cambiar cualquier dato del ticket y guardarlo de nuevo con el botón guardar, podemos también eliminar el ticket o imprimirlo con el botón imprimir.

Web: <u>http://www.tpvintacto.com</u>E-mail: <u>tpv.intacto@gmail.com</u>

#### PASAR TICKET A FACTURA

En el caso de querer crear una factura desde el ticket de forma rápida y sencilla, seleccionaremos uno o varios tickets y pulsaremos el botón "Pasar a Factura".

| Periodo   | ile dic sobre la li<br>/ fecha | nea del ticket de la lista de ab | bajo. Para sair pulse sobr | e el boton salr. | Total seleccon | adó     | 30,   |
|-----------|--------------------------------|----------------------------------|----------------------------|------------------|----------------|---------|-------|
| Buscar ta | ket por clente                 | • And 2016                       |                            |                  | anp            |         | 247   |
| FECHA     | CODIGO                         | NOMBRE                           | OBSERVACIONES              | FORMA_PAGO       | BASE_IMP       | IVA     | TOTAL |
| 18/10/25  | 15 100000011                   | CLIENTE DE PASO                  |                            | HETALICO         | 24,79 E        | 5,21 €  | 30,0  |
| 18/10/20  | 16 100000007                   | juan pedro                       |                            | METALICO         | 42,98 €        | 9,02 €  | 52,0  |
| 18/10/20  | 16 T0000010                    | pedro sepulveda                  |                            | METALICO         | 24,79€         | 5,21 €  | 30,0  |
| 18/10/20  | 16 T00000009                   | manolo                           |                            | METALICO         | 28,93 €        | 6,07 €  | 35,0  |
| 17/10/20  | 16 100000008                   | juan pedro                       |                            | TARJETA          | 28,93 €        | 6,07 €  | 35,0  |
| 17/10/20  | 16 100000006                   | clente de pruebas                |                            | METALICO         | 28,93€         | 6,07€   | 35,0  |
| 04/10/20  | 16 T0000005                    | CLIENTE DE PASO                  |                            | METALICO         | 74,38 €        | 15,62€  | 90,0  |
| 04/10/20  | 16 T0000004                    | CLIENTE DE PASO                  |                            | METALICO         | 61,98€         | 13,02 € | 75,0  |
| 04/10/20  | 16 T00000003                   | CLIENTE DE PASO                  |                            | METALICO         | 28,93 €        | 6,07€   | 35,0  |
| 04/10/20  | 116 T0000002                   | CLIENTE DE PASO                  |                            | METALICO         | 74,38 €        | 15,62€  | 90,0  |

Nos aparecerá la siguiente pantalla:

| Pyme Manager Belleza                                                                          | × |
|-----------------------------------------------------------------------------------------------|---|
| SE HAN ENCONTRADO 1 TICKETS PARA PASAR A FACTURA, ¿ESTA<br>COMPLETAMENTE SEGURO DE CONTINUAR? |   |
| Sí No                                                                                         |   |

Pulsaremos **SÍ** para que el programa genere la factura.

Nos aparecerá el siguiente mensaje:

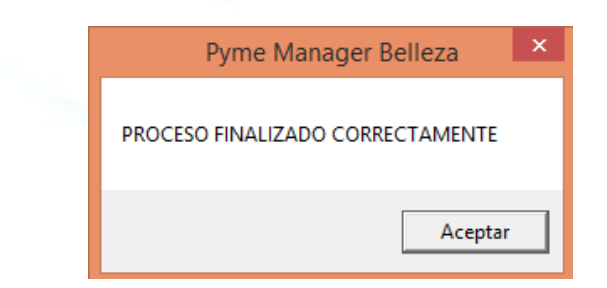

## Si vamos a ventas / Facturas podremos ver todas las facturas realizadas.

| Tablas     | conoce el nombre del clente<br>haga doble cic sobre la inea | puede introdución en e<br>del ticket de la lista de | o ocket, para visuatzar un l<br>I cuadro buscar ticket por cl<br>abajo. Para salir pulse sobri | ionet ya creaco puede<br>lente para localizarlo ra<br>e el boton salir. | pidamente, para<br>Total seleccion | ado     | adajo, si<br>r un ticket<br>30,00 |
|------------|-------------------------------------------------------------|-----------------------------------------------------|------------------------------------------------------------------------------------------------|-------------------------------------------------------------------------|------------------------------------|---------|-----------------------------------|
|            | Presupuestos                                                | · Año 2016                                          |                                                                                                |                                                                         | Imp                                | orte    | 507,00                            |
| <u> </u>   | Tickets                                                     |                                                     |                                                                                                |                                                                         | -71.00                             | west 1  |                                   |
| entes      | Factures                                                    |                                                     |                                                                                                |                                                                         |                                    |         |                                   |
| 首)-        | Deutids / Encargos                                          | BRE                                                 | OBSERVACIONES                                                                                  | FORMA_PAGO                                                              | BASE_IMP                           | IVA     | TOTAL.                            |
|            | Gastos / Movimiantos                                        | TE DE PASO                                          |                                                                                                | METALICO                                                                | 24,79 €                            | 5,21 €  | 30,00                             |
| inganasa . | Gastos / Hovernericos                                       | bedro                                               |                                                                                                | METALICO                                                                | 42,98 €                            | 9,02 €  | 52,00                             |
|            | 18/10/2016 T00000010 per                                    | tro sepulveda                                       |                                                                                                | METALICO                                                                | 24,79 €                            | 5,21 €  | 30,00                             |
|            | 18/10/2016 T00000009 ma                                     | nolo                                                |                                                                                                | METALICO                                                                | 28,93 €                            | 6,07€   | 35,00                             |
| al coja    | 17/10/2016 T00000008 jua                                    | n pedro                                             |                                                                                                | TARJETA                                                                 | 28,93 €                            | 6,07€   | 35,00                             |
|            | 17/10/2016 T0000006 cle                                     | nte de pruebas                                      |                                                                                                | METALICO                                                                | 28,93 €                            | 6,07€   | 35,00                             |
|            | 04/10/2016 T00000005 CLI                                    | ENTE DE PASO                                        |                                                                                                | METALICO                                                                | 74,38 €                            | 15,62€  | 90,00                             |
|            | 04/10/2016 T00000004 CLI                                    | ENTE DE PASO                                        |                                                                                                | METALICO                                                                | 61,98 €                            | 13,02 € | 75,00                             |
|            | 04/10/2016 T00000003 CLI                                    | ENTE DE PASO                                        |                                                                                                | METALICO                                                                | 28,93 €                            | 6,07€   | 35,00                             |
|            | 04/10/2016 T00000002 CLI                                    | ENTE DE PASO                                        |                                                                                                | METALICO                                                                | 74,38€                             | 15,62€  | 90,00                             |

| tilice las op                         | ciones del mer                                      | nu                                            |                                                |                                              |                                                                           | (D)Elminar (                                                                  | G Reenumera                                                  | ir Factur                      | as 💽             |
|---------------------------------------|-----------------------------------------------------|-----------------------------------------------|------------------------------------------------|----------------------------------------------|---------------------------------------------------------------------------|-------------------------------------------------------------------------------|--------------------------------------------------------------|--------------------------------|------------------|
| Para crea<br>abajo, si e<br>modificar | r una factura p<br>conoce el nomi<br>una factura ha | ouise sobre<br>bre del clien<br>iga doble cli | el botán cre<br>ite puede in<br>ic sobre la la | sar nueva fa<br>troducilo en<br>nea de la fa | actura, para visualiza<br>e el cuadro buscar fa<br>ctura de la lista de a | r una factura ya cread<br>ctura por ciente para k<br>bajo. Para sair pulse so | a puede localizar<br>ocalizarla rapidan<br>obre el boton sal | ila en el l<br>nente, p<br>ir. | istado de<br>ara |
| Periodo /                             | fecha                                               |                                               |                                                |                                              |                                                                           |                                                                               | Total seleccion                                              | ado                            | 30,0             |
| Mes OC                                | TUBRE                                               |                                               | Año 2016                                       | ). F                                         |                                                                           |                                                                               | Imp                                                          | orte                           | .65,0            |
|                                       |                                                     |                                               |                                                |                                              | TE                                                                        |                                                                               |                                                              |                                |                  |
| Buscar fact                           | ura por cliente                                     | 1                                             |                                                |                                              |                                                                           |                                                                               |                                                              |                                |                  |
| Buscar fact<br>FECHA                  | ura por cliente<br>CODIGO                           | NOMBRE                                        |                                                | 0                                            | ISERVACIONES                                                              | FORMA_PAGO                                                                    | BASE_IMP                                                     | IVA                            | TOTAL            |
| Buscar fact<br>FECHA                  | CODIGO                                              | NOMBRE                                        | ulveda                                         | O                                            | ISERVACIONES                                                              | FORMA_PAGO                                                                    | BASE_IMP                                                     | IVA<br>5,21.6                  | TOTAL            |

#### **REENUMERAR TICKETS Y FACTURAS**

Desde la ventana de ventas / tickets podemos reenumerar fácilmente un grupo de facturas o tickets, entrando en el menú Ventas / Tickets y pulsando después el botón "Reenumerar Tickets":

| Mes OCT       | echa<br>UBRE | • Año 2016        |               |             | Total seleccon | orte    | 50   |
|---------------|--------------|-------------------|---------------|-------------|----------------|---------|------|
| Buscar ticket | t por clente | Luniar            |               | 202042-0400 |                |         |      |
| PECHA         | CODIGO       | NUMBRE            | OBSERVACIONES | FORMA_PAGO  | BASE_IMP       | IVA     | 101/ |
| 18/10/2015    | 70000007     | tuan nedro        |               | METAL SCO   | 42 98 6        | 9.02 6  | 57   |
| 18/10/2016    | T00000010    | pedro seculveda   |               | METALICO    | 24.79€         | 5.21 6  | 30   |
| 18/10/2016    | T00000009    | manolo            |               | METALICO    | 28.93 €        | 6.07 €  | 35   |
| 17/10/2016    | T00000008    | suan pedro        |               | TARJETA     | 28,93 €        | 6.07 €  | 35   |
| 17/10/2016    | T00000006    | clente de pruebas |               | METALICO    | 28,93 €        | 6.07 €  | 35   |
| 04/10/2016    | T00000005    | CLIENTE DE PASO   |               | METALICO    | 74,38 €        | 15,62 € | 90   |
| 04/10/2016    | T00000004    | CLIENTE DE PASO   |               | METALICO    | 61,98 €        | 13,02 € | 75   |
| 04/10/2016    | T00000003    | CLIENTE DE PASO   |               | METALICO    | 28,93 €        | 6,07 €  | 35   |
| 04/10/2016    | T0000002     | CLIENTE DE PASO   |               | METALICO    | 74,38 €        | 15,62 € | 90   |

El programa nos pedirá que introduzcamos fechas de inicio y fin, para seleccionar los tickets (o facturas) que queramos reenumerar:

| Intacto Red                                                                   | ×                   | Intacto Red                                                              | ×                   |
|-------------------------------------------------------------------------------|---------------------|--------------------------------------------------------------------------|---------------------|
| INTRODUZCA LA FECHA DE INICIO EN<br>FORMATO DD/MM/YYYY.<br>EJEMPLO:01/01/2010 | Aceptar<br>Cancelar | INTRODUZCA LA FECHA DE FIN EN FORMATO<br>DD/MM/YYYYY. EJEMPLO:01/01/2011 | Aceptar<br>Cancelar |
| 01/10/2016                                                                    |                     | 31/10/2016                                                               |                     |

Una vez introducidas las fechas pondremos el número a partir del cual queremos que el programa nos reenumere los tickets o facturas seleccionados.

| Intacto Red                                                        | ×                   |
|--------------------------------------------------------------------|---------------------|
| INTRODUZCA EL NUMERO DESDE EL QUE<br>QUIERA HACER LA REENUMERACION | Aceptar<br>Cancelar |
| 1                                                                  |                     |

Pulsamos en "Aceptar" y podremos ver cómo se nos han reenumerado los tickets:

| Mes 0                            | CTUBRE                                          | * 460 2016                                            |               |                                  | Imp                           | orte                | 50             |
|----------------------------------|-------------------------------------------------|-------------------------------------------------------|---------------|----------------------------------|-------------------------------|---------------------|----------------|
| Buscar tit                       | ket por clente                                  | THE PART                                              |               |                                  |                               |                     |                |
| FECHA                            | CODIGO                                          | NOMBRE                                                | OBSERVACIONES | FORMA_PAGO                       | BASE_IMP                      | IVA                 | TOT            |
| 18/10/20                         | 16 100000010                                    | CLIENTE DE PASO                                       |               | METALICO                         | 24,79 €                       | 5,21€               | 30             |
| 18/10/20                         | 16 T0000009                                     | juan pedro                                            |               | METALICO                         | 42,98 €                       | 9,02 €              | - 52           |
| 18/10/20                         | 16 T0000008                                     | pedro sepulveda                                       |               | METALICO                         | 24,79€                        | 5,21 €              | 30             |
| 18/10/20                         | 16 T0000007                                     | manolo                                                |               | METALICO                         | 28,93 €                       | 6,07 €              | 35             |
| 17/10/20                         | 16 10000006                                     | juan pedro                                            |               | TARJETA                          | 28,93 €                       | 6,07 €              | 35             |
| 17/10/20                         | 116 T00000005                                   | cliente de pruebas                                    |               | METALICO                         | 28,93 €                       | 6,07 €              | 35             |
| 04/10/20                         | 16 T00000004                                    | CLIENTE DE PASO                                       |               | METALICO                         | 74,38 €                       | 15,62 €             | 90             |
| 04/10/20                         | 16 T0000003                                     | CLIENTE DE PASO                                       |               | METALICO                         | 61,98 €                       | 13,02 €             | 75             |
| 04/10/20                         | 16 T0000002                                     | CLIENTE DE PASO                                       |               | METALICO                         | 28,93€                        | 6,07€               | 35             |
| 04/10/20                         | 16 T00000001                                    | CLIENTE DE PASO                                       |               | METALICO                         | 74,38 €                       | 15,62 €             | - 90           |
| 04/10/20<br>04/10/20<br>04/10/20 | 116 T00000003<br>116 T00000002<br>116 T00000001 | CLIENTE DE PASO<br>CLIENTE DE PASO<br>CLIENTE DE PASO |               | METALICO<br>METALICO<br>METALICO | 61,98 €<br>28,93 €<br>74,38 € | 13,0<br>6,0<br>15,6 | 26<br>76<br>26 |

#### **DEVOLUCIONES**

Las devoluciones siempre se generarán sobre los tickets. No desde los encargos / deudas ni desde las facturas.

Para generar una devolución de un pago, tenemos primeramente que localizar el ticket del cliente al que vamos a generar la devolución:

| ) = | conoce el nombre del de<br>haga doble dic sobre la li<br>Penodo / fecha | ente puede introducirio en el<br>nea del ticket de la lista de a | cuadro buscar ticket por der<br>bajo. Para salr pulse sobre | nte para localizario ra<br>el boton sale. | pidamente, para<br>Total seleccion | modifica<br>adu | r un ticket<br>35,09 |
|-----|-------------------------------------------------------------------------|------------------------------------------------------------------|-------------------------------------------------------------|-------------------------------------------|------------------------------------|-----------------|----------------------|
| )   | Mes OCTUBRE                                                             | + Mio 2016                                                       | <u>*</u>                                                    |                                           | 1mp                                | orte 📃          | \$87,08              |
| S.  | FECHA CODISO                                                            | WWDF                                                             | OBSERVATIONES                                               | FORMA PACO                                | RASE IMP                           | D/A             | TOTAL                |
|     | 18/10/2016 T00000010                                                    | CLEINTE DE PASO                                                  | CODER TROUTED                                               | METALICO                                  | 24.79 €                            | 5.21€           | 30.00 6              |
|     | 18/10/2016 T00000009                                                    | kan pedro                                                        |                                                             | METALICO                                  | 42.98 €                            | 9.02€           | 52.00                |
| < I | 18/10/2016 T00000008                                                    | pedro sepulveda                                                  |                                                             | METALICO                                  | 24,79 €                            | 5,21 6          | 30.00                |
| 14  | LOUISTER TOSOCOCT                                                       | Terror                                                           |                                                             | HETHERO                                   | 20,550                             | 0,07 0          |                      |
|     | 17/10/2016 100000006                                                    | jum petro                                                        |                                                             | TARJETA                                   | 28,99 6                            | 5.07 E          | 35.00                |
|     | 1//10/2010 100000000                                                    | cles he de procons                                               |                                                             | METHERO                                   | 20,90%                             | -0,07 E         | 35,000               |
|     | 04/10/2016 T00000004                                                    | CLIENTE DE PASO                                                  |                                                             | METALICO                                  | 74,38 €                            | 15,62€          | 90,00                |
|     | 04/10/2016 T00000003                                                    | CLIENTE DE PASO                                                  |                                                             | METALICO                                  | 61,98 €                            | 13,02 €         | 75,004               |
|     | 04/10/2016 100000002                                                    | CLIENTE DE PASO                                                  |                                                             | METALICO                                  | 28,93 €                            | 6,07€           | 35,004               |
|     | 04/10/2016 T00000001                                                    | CLIENTE DE PASO                                                  |                                                             | METALICO                                  | 74,38€                             | 15,62€          | 90.00 €              |

Abrimos el ticket con doble clic:

| a factura y sair p<br>ódigo | para salir de la j<br>Fecha<br>17/10/2016 •<br>de de la lista | Hora<br>15:15:0 | 0 ÷1           | a para  |          | de Tactora<br>actora<br>factora<br>factora |       | na de pa<br>Actalico<br>Tarieta<br>Calei<br>Janco- | (0)) |
|-----------------------------|---------------------------------------------------------------|-----------------|----------------|---------|----------|--------------------------------------------|-------|----------------------------------------------------|------|
| uan pedro                   |                                                               | 4               | Cliente d      | e pieso | Crear di | iente nuevo                                | 101   | hand                                               |      |
| Referencia                  | Descripcio                                                    |                 | discontractore | Cast    | Precio   | Ivu                                        | Oto   | Engl                                               | eade |
| 2000001                     | Servido de                                                    | pruebas         |                | 1       | 15,00 €  | 21 % *                                     | 0,000 | 1                                                  |      |
| 0000002                     | Producto d                                                    | le pruebas      |                | 1       | 20,00 €  | 71 %                                       | 0,000 | 1                                                  | - 6  |
|                             |                                                               |                 |                |         |          |                                            |       |                                                    |      |
| notaciones Adic             | iona <del>les</del>                                           |                 |                |         |          |                                            |       |                                                    |      |
| notationes Auto             | ionales<br>Ap                                                 | Rcar            |                |         |          |                                            |       | Trabal                                             |      |

Una vez abierto el ticket, presionaremos sobre el botón eliminar. Aparecerá la siguiente pantalla:

| ELIMINAR T | ICKET             |              | ×            |
|------------|-------------------|--------------|--------------|
| se va a el | IMINAR EL TIKET/F | actura. ¿Que | Desea Hacer? |
|            | Devoluciones      | Eliminar     | Cancelar     |

Aquí nos vienen algunas opciones

**DEVOLUCIONES:** Elegiremos esta opción si vamos a efectuar la devolución del ticket

**ELIMINAR:** Presionaremos esta opción si queremos simplemente hacer desaparecer el ticket.

**CANCELAR**: Si hemos apretado el botón de eliminar sin querer y no queremos hacer nada.

Al hacer clic sobre la opción "Devoluciones" aparecerá la siguiente pantalla:

| Intacto | o Red               | ×                |  |
|---------|---------------------|------------------|--|
| ¿Va a   | i devolverle el dir | nero al cliente? |  |
|         | <u>S</u> í          | No               |  |

Si le decimos que si, se generará un ticket negativo que computara en la caja diaria, si decimos que no se generará un abono en negativo que **NO COMPUTARA EN CAJA** pero sí que va a realizar la <u>devolución de los</u> <u>artículos al Stock</u>. En este ejemplo diremos que "NO"

| Abono de | e Ticket       |                                                                     |              |               |
|----------|----------------|---------------------------------------------------------------------|--------------|---------------|
| A con    | tinuacion marc | que los articulos que el cliente devuelve. Pr<br>ar para continuar: | esione salir | para cancelar |
| ci più   | ceso y continu |                                                                     | Continuar    | Salir         |
| SEL      | CODIGO         | DESCRIPCION                                                         | CANT         | PVP           |
|          | 0000001        | Servicio de pruebas                                                 | 1            | 15,00€        |
|          | 0000002        | Producto de pruebas                                                 | 1            | 20,00€        |
|          |                |                                                                     |              |               |
|          |                |                                                                     |              |               |
|          |                |                                                                     |              |               |

Marcamos los artículos que devuelve el cliente: en este ejemplo marcaremos el producto de pruebas y le damos a "Continuar"

| a factura y salir pa<br>Código F<br>00000011 1<br>Seleccione el dient | ra salir de la<br>echa<br>19/10/2016 <u>-</u><br>e de la lista | pantalla<br>Hora<br>10:46:00 | ÷          |        | Tipo<br>o f | de factura<br>actura<br>ficket | For<br>• P<br>• T<br>• V<br>• B | na de pa<br>letalico<br>arieta<br>'ale<br>anco | go - |
|-----------------------------------------------------------------------|----------------------------------------------------------------|------------------------------|------------|--------|-------------|--------------------------------|---------------------------------|------------------------------------------------|------|
| uan pedro                                                             |                                                                | •                            | Cliente de | e paso | Crear d     | lente nuevo                    |                                 | aypal                                          |      |
| Referencia                                                            | Descripcio                                                     | 3n                           | ali.       | Cant   | Precio      | Iva                            | Dto                             | Emple                                          | ado  |
| 0000002                                                               | Producto                                                       | de pruebas                   |            | -1     | 20,00 €     | 21 % -                         | 0,000                           | 1                                              |      |
|                                                                       |                                                                |                              |            |        |             |                                |                                 |                                                |      |
|                                                                       |                                                                |                              |            |        |             |                                |                                 |                                                |      |
| unotaciones Adicio                                                    | nales                                                          |                              |            |        |             |                                |                                 |                                                |      |
| Anotaciones Adicio                                                    | inales                                                         | allene                       |            |        |             |                                |                                 |                                                |      |
| Anotaciones Adicio<br>Total:                                          | inales                                                         | olicar                       |            |        |             |                                |                                 |                                                |      |

Vemos las cantidades en negativo y los importes... si el cliente lo quiere cambiar al momento por otra cosa, tendríamos que hacer un ticket nuevo.

#### Para sacarle al cliente un vale de compra presionamos "Imprimir" "Imprimir Vale de compra"

| Util           | lice las opcione                                         | s del menu 🔘 Config                                                                         | gurar Impr.  | Imprin                                 | nir 🛛 💼 Eli                                       | minar ( | E | Guarda                                        | r 💽 Salir                                          |
|----------------|----------------------------------------------------------|---------------------------------------------------------------------------------------------|--------------|----------------------------------------|---------------------------------------------------|---------|---|-----------------------------------------------|----------------------------------------------------|
| Ir<br>la<br>Co | ntroduzca los d<br>i factura y salir<br>ódigo<br>0000011 | atos de la factura, Presio<br>para salir de la pantalla<br>Fecha Hora<br>19/10/2016 - 10:46 | one sobre gu | Imprim<br>Imprim<br>Imprim<br>Ticket f | iir Ticket<br>iir A1<br>iir Vale de cor<br>Regale | npra    | > | nar para<br>- Forma<br>• Me<br>• Tar<br>• Val | a eliminar<br>a de pago —<br>talico<br>rieta<br>le |
|                |                                                          |                                                                                             |              |                                        |                                                   |         |   |                                               | vpal                                               |
| ງເ             | ian pedro                                                |                                                                                             | Cliente de   | e paso                                 | Crear clien                                       | te nuev | 0 |                                               |                                                    |
|                | Referencia                                               | Descripcion                                                                                 |              | Cant                                   | Precio                                            | Iva     |   | Dto                                           | Empleado                                           |
| •              | 0000002                                                  | Producto de prueb                                                                           | oas          | -1                                     | 20,00€                                            | 21 %    | • | 0,000                                         | 1 •                                                |
| *              |                                                          |                                                                                             |              |                                        |                                                   |         | • |                                               | -                                                  |
|                |                                                          |                                                                                             |              |                                        |                                                   |         |   |                                               |                                                    |
|                |                                                          |                                                                                             |              |                                        |                                                   |         |   |                                               |                                                    |
|                |                                                          |                                                                                             |              |                                        |                                                   |         |   |                                               |                                                    |
|                |                                                          |                                                                                             |              |                                        |                                                   |         |   |                                               |                                                    |

Aparecerá el siguiente ticket:

INTACTO C/ DR. JUAN JOSE PARRILLA 2 2°C 30009 Murcia Murcia TEL: 651852196 CLIENTE: juan pedro

FECHA DE EMISION: 19/10/2016 0:00:00

VALE POR UN IMPORTE DE 20,00 EUROS CANJEABLES POR PRODUCTOS EN TIENDA CADUCA 3 MESES DESDE LA FECHA DE EMISION VALIDO HASTA EL 19/01/2017

----- GRACIAS POR SU VISITA -----

Ahora imaginemos que el cliente vuelve otro día y quiere utilizar el ticket. Bien pues entonces crearemos un nuevo ticket:

|                                                           |                 |                                          |                                                   |                    |               | No.                    |        |      |       |
|-----------------------------------------------------------|-----------------|------------------------------------------|---------------------------------------------------|--------------------|---------------|------------------------|--------|------|-------|
| (+34) 651.852,196                                         | Cont            | tacto                                    | t en espera                                       | ntrol re           | moto          | Ayuda                  | en Vid |      | salir |
| TPV                                                       |                 |                                          |                                                   |                    |               |                        |        |      |       |
|                                                           |                 | Referencia                               | Descripcion                                       | Cant               | Precio        | Iva                    | Dto    | o Em | p     |
| C RECLEATES                                               |                 | 0000002                                  | Producto de p                                     | 1                  | 20,00 €       | 21 %                   | • 0    | 1    |       |
| - metochies                                               |                 | 0000003                                  | producto de p                                     | 1                  | 15,00 €       | 21 %                   | + 0    | 1    |       |
| PRODUCTOS                                                 |                 | and the second second                    |                                                   |                    | CONTRACTOR OF |                        |        |      |       |
|                                                           |                 |                                          |                                                   |                    |               |                        |        |      |       |
|                                                           |                 |                                          |                                                   |                    |               |                        |        |      |       |
|                                                           |                 | -                                        | Breelane                                          | ho                 |               |                        |        | 6    |       |
| luan pedro)                                               | . Si            | ima Dto                                  | Base imp.                                         | Iva                | 07.6          | otal 25 00             | 6      |      |       |
| lubra pediro<br>Cliente nuevo De Paso Lim                 | - Si<br>ipiar H | uma Dto<br>35,00 € 0<br>aga click encima | Base imp.<br>,00 € 28,93 €<br>de los botones para | Iva<br>6<br>añadir | ,07€          | otal<br>35,00          | e      |      |       |
| luan pedro<br>Cliente nuevo De Paso Lim<br>Puntos Canjear | - Si<br>iplar H | uma Dto<br>35,00 € 0<br>aga dick encima  | Base imp.<br>,00 € 28,93 €<br>de los botones para | Iva<br>6<br>añadir | ,07 €         | otal<br>35,00<br>iclas | E      |      |       |

Y en esta pantalla pondremos el importe del vale en la casilla "vale"

| Cobros              |                   |   |        |
|---------------------|-------------------|---|--------|
| Importe             | 35,00 €           | 1 | 2      |
| Cambio              | 5,00 € Impr. Vale | 3 | 4      |
| Metalico<br>Tarjeta | 20                | 5 | 6      |
| Vale<br>Banco       | 20                | 7 | 8      |
| Paypal              |                   | 9 | •      |
| B                   | Continuar Salir   | 0 | <- DEL |

Y ya habremos reutilizado el vale.

Ahora compliquemos un poco la cosa... Imaginemos que se lleva un importe inferior al del Vale y queremos que conserve lo que le sobra para otra compra...

| Importe  | 15,00 €    | 1 | 2 |
|----------|------------|---|---|
| Cambio   | Impr. Vale | 3 | 4 |
| Metalico |            | - | 6 |
| Tarjeta  |            | 5 | 6 |
| Vale     | 20         | 7 | 8 |
| Banco    |            |   |   |
| Paypal   |            | 9 |   |

En la casilla "Vale" pondremos el importe total del vale y se lo retiramos al cliente.

En cambio veremos 5€... presionaremos el botón "Impr. Vale" para imprimir al cliente un nuevo vale por valor de 5€

INTACTO C/ DR. JUAN JOSE PARRILLA 2 2°C 30009 Murcia Murcia TEL: 651852196 CLIENTE: CLIENTE DE PASO

FECHA DE EMISION: 19/10/2016

VALE POR UN IMPORTE DE 5,00 EUROS CANJEABLES POR PRODUCTOS EN TIENDA CADUCA 3 MESES DESDE LA FECHA DE EMISION VALIDO HASTA EL 19/01/2017

----- GRACIAS POR SU VISITA -----

# **VENTAS / DEUDAS / ENCARGOS**

Desde Intacto red podemos controlar la deuda o los pagos a cuenta de los clientes. Accederemos desde "Ventas", "Deudas / Encargos".

| 🍻 Intacto Res | d - (Pantalta Principal)                                                        |   |                       |                                |            |                   |             |     | 1        | 10       | X     |
|---------------|---------------------------------------------------------------------------------|---|-----------------------|--------------------------------|------------|-------------------|-------------|-----|----------|----------|-------|
| Archivo       | Ustados Ayuda                                                                   |   | 🕞 Ticket en           | Espera 🕥 Contad                | ta con i   | nosotros          | ⊖ Con       | tro | l remoto | •        | Salir |
|               |                                                                                 | : | Referencia<br>0000002 | Descripcion<br>Producto de pru | Cant.<br>1 | Precio<br>20,00 € | 3va<br>21 % |     | Dto<br>0 | Emp<br>1 |       |
|               | Presupuestos<br>Tickets<br>Facturas<br>Deudas / Enorgos<br>Gastos / Movimientos |   |                       |                                |            |                   |             |     |          |          |       |

Aparecerá la siguiente pantalla:

| <br>Served shapes and don't president had              |                                      |                                       |                                              |                                     |                                          |                                                    |                                        |                                           |                                   |                            |                |                                    | _                               | 10               |
|--------------------------------------------------------|--------------------------------------|---------------------------------------|----------------------------------------------|-------------------------------------|------------------------------------------|----------------------------------------------------|----------------------------------------|-------------------------------------------|-----------------------------------|----------------------------|----------------|------------------------------------|---------------------------------|------------------|
| Listados                                               | Ayud                                 |                                       |                                              |                                     |                                          |                                                    |                                        |                                           | -                                 | -                          | -              | -                                  | -                               | _                |
| Utilce las op                                          | ciones                               | del menu                              | ı                                            |                                     |                                          | Pasar a Ti                                         | iket 🕑                                 | Historic                                  | (B)G                              | ear nu                     | ieva           | deuda o                            | encargo                         | D                |
| Para crear<br>introduzes<br>linea de la<br>en color ve | una de<br>el nomi<br>deuda o<br>rde. | uda pois<br>pre del ci<br>le la lista | e sobre el bo<br>ente en el o<br>de abajo. P | otón cres<br>sadro bi<br>Para salir | ar nueva d<br>Iscar client<br>pulse sobr | euda, para ve<br>e para localiza<br>e el boton sal | nakzar un<br>ria rapidan<br>r. Los enc | a deuda, pu<br>nente, para<br>argos que s | ede busc<br>modifica<br>le han pa | ana e<br>r una a<br>sado a | deud<br>a tick | stado de<br>la haga d<br>tet de ve | abajo,<br>loble cic<br>nta se r | o<br>sob<br>nues |
| Buscar cler                                            | ite:                                 | 2                                     |                                              |                                     |                                          |                                                    | Mes                                    | JULIO                                     |                                   | • •                        | vio            | 2016                               | •                               | Too              |
| CODIGO                                                 | FE                                   | AHC                                   | NOMERE                                       | - 16                                | ONCEPTO                                  | TIPO                                               | IMP                                    | PAG                                       | PEN                               | 19                         | REC            | ENTR                               | COMP                            | T                |
|                                                        |                                      |                                       |                                              |                                     |                                          |                                                    |                                        |                                           |                                   |                            |                |                                    |                                 |                  |
|                                                        |                                      |                                       |                                              |                                     |                                          |                                                    |                                        |                                           |                                   |                            |                |                                    |                                 |                  |

Creamos una nueva deuda haciendo clic sobre el botón "crear nueva deuda o encargo".

| Utilic                | e las opciones del                                     | monu                                                                             |                 |                           | 0                                      |                     | ~                         |     |
|-----------------------|--------------------------------------------------------|----------------------------------------------------------------------------------|-----------------|---------------------------|----------------------------------------|---------------------|---------------------------|-----|
| Utilic                | e las opciones del                                     | monu                                                                             |                 |                           | 1                                      |                     |                           |     |
|                       |                                                        | menu                                                                             | Impr            | imir 🛛 🔟 Eli              | iminar (💾                              | Guarda              | ar 🕑 Sa                   | lir |
| Intro<br>y sa<br>Feci | oduzca los datos d<br>lir para salir de la j<br>ha Sel | e la deuda, Presione sobre guarda<br>pantalla.<br>eccione el cliente de la lista | ar para guarda  | r los cambios,<br>F<br>En | eliminar pa<br>Recibido 🗖<br>tregado 🗖 | ara elimir<br>Clier | nar la deuda<br>nte nuevo | a   |
| 20/                   | /0//2016 💌 DE                                          | PASO, CLIENTE                                                                    |                 | •                         | Pagado 🗆                               | • Do                | ncargo                    |     |
|                       | Referencia                                             | Descripcion                                                                      | Cant            | Precio                    | Iva                                    | Dto                 | Emplead                   | 0   |
|                       | 0000002                                                | Producto de pruebas                                                              | 3               | 20,00€                    | 21 % -                                 | 0                   | 1 .                       | •   |
| ▶*                    |                                                        |                                                                                  | 1               |                           | •                                      |                     | •                         | -   |
|                       |                                                        |                                                                                  |                 | Reali                     | zar cobro                              | Cre                 | ear ticket                |     |
| L                     |                                                        | Introduzca e                                                                     | el concepto del | l encargo /deud           | da                                     |                     |                           |     |
| Tc                    | otal:                                                  | Aplicar DEUDA DE                                                                 | PRUEBAS         |                           |                                        |                     |                           | ^   |
|                       |                                                        |                                                                                  |                 |                           |                                        |                     |                           |     |

En esta pantalla anotamos la fecha, el cliente, el concepto de la deuda, introducimos las líneas de referencias y finalmente seleccionamos el tipo de la deuda, si es una deuda o un encargo, en este caso ponemos como ejemplo un encargo.

Supongamos que el cliente nos abona 20€ en señal de reserva, presionaremos sobre el botón "Realizar Cobro", con lo que se nos abrirá la siguiente ventana:

| Añadir o modificar Inc                                                                     | areso/Gasto                                                                                                    |
|--------------------------------------------------------------------------------------------|----------------------------------------------------------------------------------------------------|
|                                                                                            |                                                                                                    |
| Utilice las opcior                                                                         | hes del menu 📄 Imprimir 🔟 Eliminar 💾 Guardar 🕒 Salir                                                                      |
| Introduzca los<br>eliminar para e                                                          | datos del gasto, Presione sobre guardar para guardar los cambios,<br>eliminar el gasto y salir para salir de la pantalla. |
| <ul><li>Entrada</li><li>Salida</li></ul>                                                   | Importe Fecha<br>20 20/07/2016<br>Descripcion                                                                             |
| <ul> <li>Metálico</li> <li>Tarjeta</li> <li>Vale</li> <li>Banco</li> <li>Paypal</li> </ul> | IMPORTE A CUENTA: CLIENTE DE PASO                                                                                         |

Escribimos la cantidad que nos ha entregado el cliente y seleccionamos la forma de pago. Pulsaremos el botón "Imprimir" si queremos imprimir un recibo al cliente. Finalmente guardamos con el botón "Guardar".

| Fecha<br>Fecha               | Seleccione el diente de la lista        | antana.<br>Iccione el diente de la lista |        |              | Cliente nue    |                                     |  |
|------------------------------|-----------------------------------------|------------------------------------------|--------|--------------|----------------|-------------------------------------|--|
| 20/07/2016 💌                 | DE PASO, CLIENTE                        |                                          | *      | Pagado (     |                | Deuda<br>Encargo                    |  |
| Referencia                   | Description                             | Cant                                     | Precio | Iva          | Dto            | Emplea                              |  |
| 0000002                      | Producto de pruebas                     | 3                                        | 20,00€ | 21 % *       | 0              | 1                                   |  |
|                              |                                         |                                          |        |              |                |                                     |  |
|                              |                                         |                                          |        |              |                |                                     |  |
| <u>u</u>                     |                                         |                                          | Re     | alizar cobro | (              | Grear ticket                        |  |
| FECHA DES                    | CRIPCION                                |                                          | Re     | alizar cobro | TOTAL          | FPAGO                               |  |
| FECHA DES<br>20/07/2016 IMPO | CRIPCION<br>DRTE A CUENTA: CLIENTE DE P | ASO                                      | Re     | alizar cobro | TOTAL<br>20,00 | FPAGO<br>€ Metalico                 |  |
| FECHA DES<br>20/07/2016 IMPO | CRIPCION<br>DRTE A CUENTA: CLIENTE DE P | ASO                                      | Re     | alizar cobro | TOTAL<br>20,00 | Crear ticket<br>FPAGO<br>€ Metalico |  |

Podemos ver que hemos creado una línea de deuda, en este caso un encargo por valor de 60€, de los cuales el cliente nos ha pagado 20€. Le daremos a "Guardar".

| Listados (                                                                        | Ayuda                                                      |                                                     |                                                                |                                                       |                                                         |                                                               |                                  |                                     |                                     |                            |
|-----------------------------------------------------------------------------------|------------------------------------------------------------|-----------------------------------------------------|----------------------------------------------------------------|-------------------------------------------------------|---------------------------------------------------------|---------------------------------------------------------------|----------------------------------|-------------------------------------|-------------------------------------|----------------------------|
| Utilice las opci                                                                  | ones del menu                                              |                                                     | <b>(</b>                                                       | )Pasar a Tick                                         | rt ()+                                                  | listorico +                                                   | Cre                              | ar nueva                            | deuda o                             | encarg                     |
| Para crear u<br>introduzca el<br>linea de la de<br>en color vero<br>Buscar clentr | na deuda pulse<br>nombre del di<br>suda de la lista<br>le. | sobre el botór<br>ente en el cuad<br>de abajo. Para | n crear nueva des<br>fro buscar cliente<br>i salir pulse sobre | uda, para visu<br>para localizaria<br>el boton salir. | alzar una<br>rapidame<br>Los encar<br>Periodo<br>Mes Ju | deuda, pue<br>ente, para i<br>gos que se<br>o / fecha<br>JUIO | de busca<br>nodificar<br>han pas | arta en el<br>una deu<br>iado a tic | istado de<br>da haga d<br>ket de ve | abajo<br>loble c<br>nta se |
| conton                                                                            | EECHA                                                      | NOMBOR                                              | CONCERTO                                                       | TIRO                                                  | TMO                                                     | PAG                                                           | DEN                              | D and                               | ENTR                                | COM                        |
| 00000001                                                                          | 20/07/2016                                                 | CLIENTE DE                                          | DEUDA DE P                                                     | ACUENTA                                               | 60.00.6                                                 | 20:00 6                                                       | 40.00                            | MEC                                 | LINE                                | CON                        |
|                                                                                   |                                                            |                                                     |                                                                |                                                       |                                                         |                                                               |                                  |                                     |                                     |                            |
|                                                                                   |                                                            |                                                     |                                                                |                                                       |                                                         |                                                               |                                  |                                     |                                     |                            |

A partir de ahora, Cuando hagamos un nuevo ticket a nombre del cliente nos mostrará un aviso:

| Intacto Red                                                | ×       |
|------------------------------------------------------------|---------|
| EL CLIENTE SELECCIONADO TIENE 1 DEUDA(S) POR UN IMPORTE DE | 40,00 € |
|                                                            | Aceptar |

Imaginemos ahora que el cliente nos abona los 40€ que restan, para actualizarlo, simplemente tenemos que entrar en la deuda de nuevo haciendo doble clic:

| / salir para salir de l<br>Fecha                        | a pantalla.<br>Seleccione el diente d    | e la lista                                    | nin guni u           | ar tos camare       | Recibido<br>Entregado | 5               | Cliente nue           | vo        |
|---------------------------------------------------------|------------------------------------------|-----------------------------------------------|----------------------|---------------------|-----------------------|-----------------|-----------------------|-----------|
| 20/07/2016 •                                            | nanolo                                   |                                               |                      | 8                   | Pagado                | -               | Deuda<br>Encorgo      |           |
| Referencia                                              | Descripcion                              |                                               | Cant                 | Precio              | Iva                   | Dto             | о Еттр                | ead       |
| 000002                                                  | Producto de prueb                        | as                                            | 3                    | 20,00€              | 21 %                  | - 0,0           | 000 1                 |           |
|                                                         |                                          |                                               |                      |                     |                       |                 |                       |           |
|                                                         |                                          |                                               |                      | Re                  | alizar cobro          |                 | Crear tick            | et        |
| FECHA DESC                                              | RIPCION                                  |                                               |                      | Re                  | alizar cobro          |                 | Crear tick            | et        |
| FECHA DESC<br>20/07/2016 IMPO                           | RIPCION<br>RTE A CUENTA: CLIE            | INTE DE PASO                                  |                      | Re                  | alizar cobro          | 0<br>10T/<br>20 | Crear tick<br>AL FPAC | et<br>60  |
| FECHA DESC<br>20/07/2016 IMPO                           | RIPCION<br>RTE A CUENTA: CLI             | ENTE DE PASO                                  |                      | Re                  | alizar cobru          | 20              | Crear tick<br>AL FPAC | et<br>90  |
| FECHA DESC<br>20/07/2016 IMPO                           | RIPCION<br>RTE A CUENTA: CLIP            | ENTE DE PASO                                  | oncepto d            | Re<br>el encaroo /d | alizar cobru          | 20              | Crear tick<br>AL FPAC | et<br>60  |
| FEOHA DESC<br>20/07/2016 TMPO<br>Total:                 | RIPCION<br>RTE A CUENTA: CLIE<br>Aplicar | Introduzca el o<br>DEUDA DE PR                | oncepto de           | Re<br>el encargo /d | alizar cobre<br>euda  | 20              | Crear tick<br>AL FPAC | et<br>60  |
| FECHA DESC<br>20/07/2016 IMPO<br>Total:<br>mporte Pagac | RIPCION<br>RTE A CUENTA: CLIE<br>Aplicar | NTE DE PASO<br>Introduzca el c<br>DEUDA DE PR | oncepto de<br>IUEBAS | Re<br>el encargo /d | alizar cobro<br>euda  | 20              | Crear tick<br>AL FPAC | et<br>ico |

Presionamos sobre el botón "Realizar cobro"

| ñadir o modificar In                                        | greso/Gasto                           |                                                                                        |
|-------------------------------------------------------------|---------------------------------------|----------------------------------------------------------------------------------------|
| Atilice las opcio                                           | nes del menu                          | Imprimir () Eliminar () Guardar 💽 Sali                                                 |
| Introduzca los<br>eliminar para                             | datos del gasto,<br>eliminar el gasto | Presione sobre guardar para guardar los cambios,<br>y salir para salir de la pantalia. |
| <ul> <li>Entrada</li> <li>Salida</li> </ul>                 | 40<br>Descripcion                     | 20/07/2016 •                                                                           |
| <ul> <li>Metálico</li> <li>Tarjeta</li> <li>Vale</li> </ul> | IMPORTE A                             | CUENTA: manolo                                                                         |

Escribimos el importe (40€), seleccionamos el medio de pago, y presionamos sobre el botón "Guardar"

| ntroduzca los da<br>/ salir para salir o<br>Fecha<br>///07/2016 | tos de la deuda, Presion<br>le la pantalla.<br>Seleccione el diente di<br>manolo | e sobre guardar p<br>e la lista | bara guard | ar los camble    | os, eliminar (<br>Recibido<br>Entregado<br>Pagado ( | para elim<br>Cli             | Inar la deu<br>ente nuevo                       |
|-----------------------------------------------------------------|----------------------------------------------------------------------------------|---------------------------------|------------|------------------|-----------------------------------------------------|------------------------------|-------------------------------------------------|
| Referencia<br>• 00000002<br>•                                   | Producto de prueb                                                                | as                              | Cant<br>3  | Predo<br>20,00 € | Iva<br>21 %                                         | Dto<br>0,000                 | Emplea<br>1                                     |
|                                                                 |                                                                                  |                                 |            |                  |                                                     |                              |                                                 |
| FECHA DE                                                        | SCRIPCION                                                                        |                                 |            | R                | ealizar cobro                                       | C                            | rear ticket                                     |
| FECHA DE<br>20/07/2016 IM<br>20/07/2016 IM                      | SCRIPCION<br>PORTE A CUENTA: CLIE<br>PORTE A CUENTA: man                         | ENTE DE PASO<br>Iolo            |            | R                | ealizar cobro                                       | C<br>TOTAL<br>20,00<br>40,00 | rear ticket<br>FPAGO<br>€ Metalica<br>€ Tarjeta |

La deuda ha quedado actualizada con el importe total pagado (60€). Una vez completado el pago, sería el momento ideal de realizar el ticket, puesto que realizando el ticket, estamos pasando dejando constancia en la contabilidad. Realizaremos el ticket a partir del encargo pulsando el botón "Crear ticket".

| tilice las opciones de<br>Introduzca los datos<br>la factura y salir par<br>Código Fer<br>COCOCION 20<br>Seleccione el cliente | d menu Configura<br>de la factura, Presione<br>a salir de la pantalla<br>cha Hora<br>3/07/2016 12:33:00<br>de la lista | r Impr. 🍓 Imp<br>sobre guardar par<br>÷ | a guardar los             | Eliminar (F<br>cambios, eli<br>de factura<br>actura<br>iclost | Guarda | r ( Sali<br>a eliminar<br>o de pago<br>o de pago<br>o de d |
|----------------------------------------------------------------------------------------------------|----------------------------------------------------------------------------------------------------|-----------------------------------------|---------------------------|---------------------------------------------------------------|--------|----------------------------------------------------------------------------------------------------|
| manolo                                                                                                    | <u> </u>                                                                                                    | Cliente de paso                         | Crear d                   | iente nuevo                                                   | C Ra   | vpal                                                                                                    |
| Referencia                                                                                                    | Description                                                                                                    | Car                                     | t Precio                  | Iva                                                           | Dto    | Empleado                                                                                                    |
| 0000002                                                                                                    | Producto de pruebas                                                                                                    | 3                                       | 20,00 €                   | 21 % -                                                        | 0,000  | 1 +                                                                                                    |
|                                                                                                    |                                                                                                    |                                         |                           |                                                               |        |                                                                                                    |
| Anotaciones Adicion                                                                                                    | ales                                                                                                    |                                         |                           |                                                               |        |                                                                                                    |
| Anotaciones Adicion<br>Total:                                                                                                  | ales<br>Aplicar                                                                                                    | Proviene de Enca                        | rgo 00000001              | EXISTE CO                                                     | BRO V  | er cobros                                                                                                    |
| Anotaciones Adicion<br>Total:<br>Crear Factura                                                                                 | ales<br>Aplicar                                                                                                    | Proviene de Enca                        | rgo 00000001<br>Base imp. | EXISTE CO                                                     | BRO V  | er cobros<br>tal                                                                                                    |

El programa nos hará un ticket vinculado al encargo. Haremos clic en "Guardar", para guardar el ticket.

Los tickets cuando provienen de una deuda o encargo no contabilizan en el total de caja diario, figuran los cobros individuales de dicho encargo o deuda.

## **VENTAS / GASTOS**

Desde el apartado gastos podemos llevar un control de los gastos pequeños del día a día que sacamos de la caja para cubrir ciertas necesidades como la compra de pequeño material o ir a tomar un café o comer.

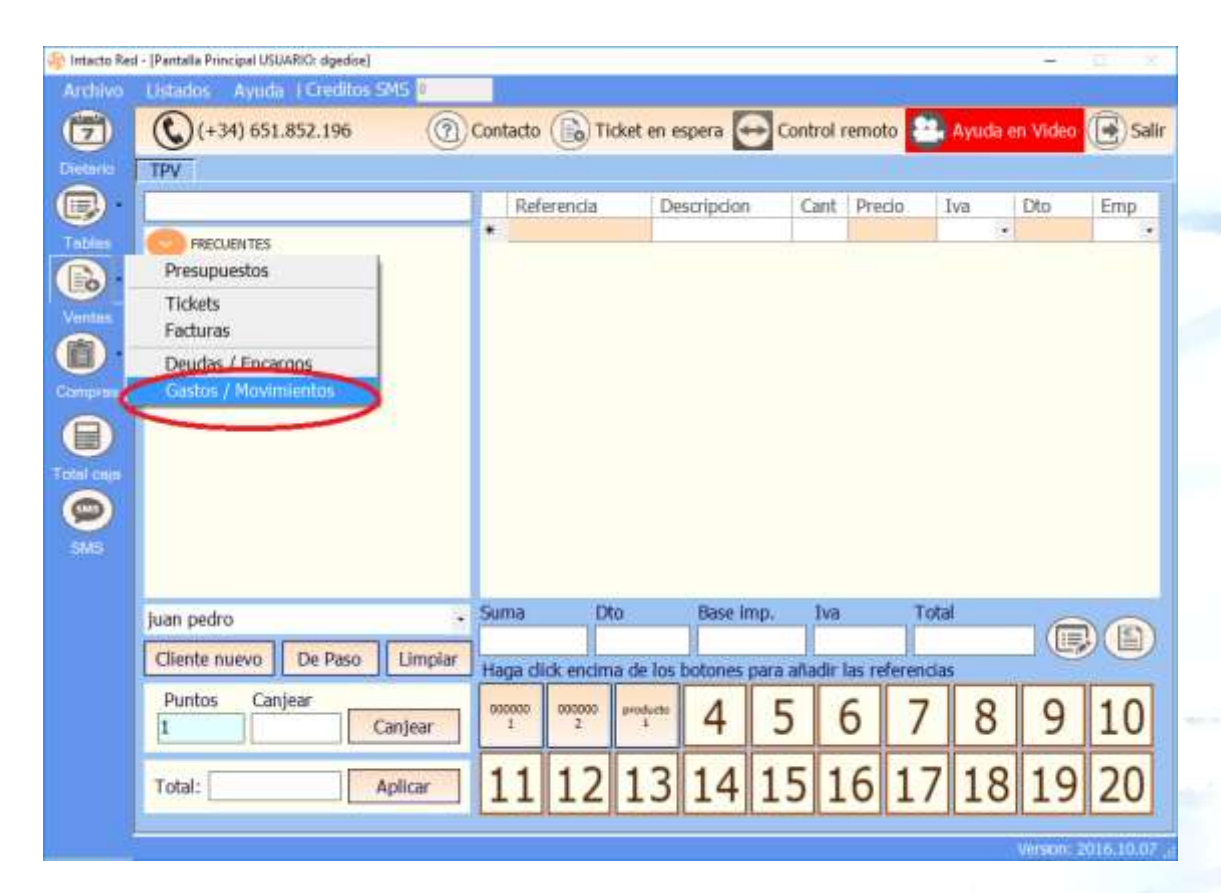

Podemos localizar un gasto desde la lista de gastos o introduciendo la descripción en el cuadro "Buscar gasto" para localizarlo más rápidamente. Para crear un nuevo gasto presionaremos el botón "Crear nuevo gasto"

| ñadir o modificar in         | greso/Gasto          |                                                |
|------------------------------|----------------------|------------------------------------------------|
| Itilice las opcio            | nes del menu         | 🖶 Imprimir 🍿 Eliminar 💾 Guardar 💽 Sal          |
| Introduzca los               | datos del gasto, Pri | esione sobre guardar para guardar los cambios, |
| eliminar para                | Biminar el gasto y s | alir para salir de la pantalla.                |
|                              | Importe              | Fecha                                          |
| Elloraba                     |                      | 19/10/2016 •                                   |
| • Salida                     | Description          |                                                |
| <ul> <li>Metálico</li> </ul> | 1.2                  | 74                                             |
| <ul> <li>Tarleta</li> </ul>  |                      |                                                |
| 🗢 Vale                       |                      |                                                |
| Banno                        |                      |                                                |
|                              |                      |                                                |

En esta pantalla introduciremos el importe, la fecha del gasto, su descripción, si es una entrada o salida de caja y finalmente la forma en la que ha salido o entrado, metálico, tarjeta o vale.

La diferencia entre un gasto de salida y de entrada es mientras que un gasto de salida es una salida de caja una entrada es una entrada de dinero fuera de la facturación como por ejemplo una entrega a cuenta o una señal, o un importe recibido al margen de la facturación (factura en B).

En el ejemplo introducimos una comida por 12 euros a fecha de hoy:

| ter for units                           | and data and the                                                                                                | Transferte The Filesters Consider Rec         |
|-----------------------------------------|----------------------------------------------------------------------------------------------------|-----------------------------------------------|
| lice las opcio                          | nes de menu                                                                                                    | Sumprimar Eliminar Godardar Elisa             |
| ntroduzca los                           | datos del gasto. Pres                                                                                           | sione sobre quardar para quardar los cambios. |
| liminar para                            | eliminar el gasto y sal                                                                                         | lir para salir de la pantalla.                |
|                                         | ( Internation of the second second second second second second second second second second second second second |                                               |
| - 10 M                                  | Importe                                                                                                    | Fecha                                         |
| Enterada                                | 12                                                                                                    | 19/10/2016 •                                  |
| <ul> <li>Salida</li> </ul>              | Description                                                                                                    |                                               |
| Matellice                               | COMIDA                                                                                                    |                                               |
| Tarleta                                 | Contraction of the second second second second second second second second second second second second second s |                                               |
| T GI JECO                               |                                                                                                    |                                               |
|                                         |                                                                                                    |                                               |
| Vale                                    |                                                                                                    |                                               |
| <ul> <li>Vale</li> <li>Banco</li> </ul> |                                                                                                    |                                               |

Y presionamos sobre el botón "Guardar".

| acto Red | il - [Ingresos/Gastos]                                                                                                    |                                                              |                                       |                                      |                         |                             | -                            | 10                       |
|----------|----------------------------------------------------------------------------------------------------|--------------------------------------------------------------|---------------------------------------|--------------------------------------|-------------------------|-----------------------------|------------------------------|--------------------------|
| hivo     | Listados Ayuda   Creditos SMS 🔍                                                                                                    |                                                              |                                       |                                      |                         |                             |                              | _                        |
|          | Utilee las opciones del menu                                                                                                    | (                                                            | Sald                                  | o Inicial 🕑                          | Tpo .                   | Crear n                     | uevo gast                    | • 🕒                      |
| n/10     | Para crear un gasto puke sobre el botón crear nuevo o<br>introduzca la descripcion del gasto en el cuadro buscar<br>linea del gasto de la lata de abato. Para salv guise sobr | gasto, para visual<br>gasto para localiz<br>re el boton sale | izar un <mark>sa</mark><br>arlo rapid | ido Inicial reado,<br>amente, para i | puede bu<br>nodificar u | uscarlo en e<br>un gasto ha | el listado de<br>aga doble d | e abajo<br>de sobr       |
|          |                                                                                                    | re el pocols sales -                                         | 1000                                  | 00046760                             |                         |                             |                              |                          |
| -        | Te                                                                                                    | otal 266.0                                                   | o e Ped                               | odo / fecha                          |                         |                             |                              | * 4                      |
| 5        | To<br>Buscar gasto:                                                                                                    | otal 266,0                                                   | o e Ped<br>Mes                        | odo / fecha                          | Ŀ                       | Año 2016                    | •                            | Todo                     |
| 5        | To<br>Buscar gasto:                                                                                                    | otal 266.0                                                   | o € Ped<br>Mes                        | odo / fecha<br>OCTUBRE               | Ŀ                       | Año 2016                    | • TOTAL                      | Todo<br>FF400            |
|          | Te<br>Buscar gasto:<br>FECHA (DESCRIPCON)<br>19/10-dox (URDON) - CURUTA,                                                                                                    | otal 266.0                                                   | n e<br>Mes                            | odo / fecha                          | Ŀ                       | Ano 2016                    | 1014L                        | Todo<br>FFAGO            |
|          | Te<br>Buscar gasto:<br>FECHA DESCRIPCION<br>19/10-001 URDODT & FUENDA                                                                                                    | otal 266,0                                                   | n e<br>Mes                            | odo / fecha<br> OCTUBRE              |                         | AR0 2016                    | 1007AL<br>10.0006            | Todo<br>FPAGO<br>Metalco |
|          | Te<br>Buscar gasto:<br>FECHA DESCRIPCION<br>19-Index / Monorif - FUENDA<br>19-Index / Monorif - FUENDA<br>19-Index / Monorif - FUENDA                                         | otal 266,0                                                   | Mes                                   | odo / fecha<br> OCTUBRE              | J                       | Año 2016                    | 1001A                        | Todo<br>FFAGO<br>Netalco |

Podemos ver como el importe negativo de 12€ ha quedado reflejado en los gastos y esto sí que se tendrá en cuenta en total de caja diaria.

#### SALDO INICIAL

Desde la pantalla de Gastos también podemos introducir fácilmente un saldo inicial en caja (o fondo de caja), por ejemplo meter dinero en caja a primera hora de la mañana para tener cambio. Para ello pulsaremos el botón "Saldo Inicial":

| intectu Rec                                                                                                    | d - (Ingresos/Gestos)                                                                                                    |                                                                                                    |                                                   |                                                                                     |
|----------------------------------------------------------------------------------------------------|----------------------------------------------------------------------------------------------------|----------------------------------------------------------------------------------------------------|---------------------------------------------------|-------------------------------------------------------------------------------------|
| Archivo                                                                                                    | Listados Ayuda ( Creditos SNS D                                                                                                    |                                                                                                    |                                                   |                                                                                     |
|                                                                                                    | Utilice las opciones del menu Tipo + (                                                                                                    | Crear n                                                                                                    | uevo gast                                         | 0 💽 Si                                                                              |
| P                                                                                                    | Para crear un gasto puise sobre el botón crear nuevo gasto, para visualdan ornesado incer eado, puede la<br>introduzca la descripción del gasto en el cuadro buscar gasto para localizarlo rapidamente, para modificar<br>linea del gasto de la lista de abajo. Para sala puíse sobre el boton sala.                        | uscarlo en e<br>un gasto ha                                                                                     | il listado d<br>iga dable i                       | e abago, o<br>dic sobre k                                                           |
| Tables                                                                                                    | Total 266,004 Periodo / fecha                                                                                                    |                                                                                                    | -                                                 |                                                                                     |
| and the second second s |                                                                                                    | the second second second second second second second second second second second second second second second se |                                                   |                                                                                     |
|                                                                                                    | Buscar gasto: Mes. OCTUBRE .                                                                                                    | Año 2016                                                                                                    | 1                                                 | Todo                                                                                |
| Ventes                                                                                                    | Ruscar gasto: Mes. DCTUBRE                                                                                                    | Año 2016                                                                                                    | 1074                                              | Todo                                                                                |
|                                                                                                    | Ruscar gasto: Mes. DCTUBRE                                                                                                    | Also 2016                                                                                                    | 10.00 ¢                                           | Todo<br>FPIAGO<br>Metalico                                                          |
|                                                                                                    | Rescar gasto:     Mes.  OCTUBRE                                                                                                    | Año 2016<br>TIPO<br>INGRESO<br>GASTO                                                                            | 107AL<br>10.00 €                                  | Todo<br>FPAGO<br>Metalico<br>Urgano                                                 |
|                                                                                                    | Rescar gasto:     Mes. OCTUBRE     T                                                                                                    | Año 2016<br>TIPO<br>INGRESO<br>IGASTO<br>INGRESO                                                                | 10.00 €                                           | Todo<br>FEAGO<br>Metalico<br>Metalico<br>Metalico                                   |
|                                                                                                    | Rescar gasto:     Mes. IDCTUBRE     PECHA     DESCHIPCKIN IS/ID/2016 IMPORTE A CUENTA pade IS/ID/2016 IMPORTE A CUENTA pade equiveda. BONO. Bono servicios pruebas IS/ID/2016 IMPORTE A CUENTA CUENTE DE PASO                                                                                                    | ANG 2014<br>TURD<br>INGRESO<br>INGRESO<br>INGRESO                                                               | 12.00 €<br>15.00 €<br>15.00 €                     | Todo<br>FPIASO<br>Metalice<br>Uscalice<br>Metalice<br>Metalice                      |
|                                                                                                    | Rescar gasto:     Mes DCTUBRE     PECHA DESCRIPCION     IS/15/2016 IMPORTE A CUENTA juan partie     IS/15/2016 IMPORTE A CUENTA puedo seguiveda. BOND. Bono servicios pruebas.     17/15/2016 IMPORTE A CUENTA CUENTE DE PASO     17/15/2016 IMPORTE A CUENTA CUENTE DE PASO     17/15/2016 IMPORTE A CUENTA CUENTE DE PASO | Mio 2014<br>TIPO<br>MGRESO<br>GASTO<br>MGRESO<br>MGRESO<br>MGRESO                                               | 107AL<br>15.00 €<br>12.00 €<br>15.00 €<br>15.00 € | Todo<br>FFAGO<br>Metalice<br>Metalice<br>Metalice<br>Metalice<br>Metalice<br>Tapeta |

Nos aparecerá la siguiente ventana:

| Añadir o modificar Ing                                                                     | greso/Gasto                                                                                                    |
|--------------------------------------------------------------------------------------------|----------------------------------------------------------------------------------------------------|
| Utilice las opcior                                                                         | nes del menu 📄 Imprimir 📺 Eliminar 💾 Guardar 💽 Salir                                                                                                    |
| Introduzca los<br>eliminar para e<br>• Entrada                                             | datos del gasto, Presione sobre guardar para guardar los cambios,<br>eliminar el gasto y salir para salir de la pantalla.<br>Importe Fecha<br>200 19/10/2016 🗸 |
| <ul> <li>Metálico</li> <li>Tarjeta</li> <li>Vale</li> <li>Banco</li> <li>Paypal</li> </ul> | Descripcion SALDO INICIAL                                                                                                    |

Introduciremos el importe y la fecha del ingreso (en la descripción el programa nos pondrá por defecto que se trata de un Saldo Inicial). Pulsamos "Guardar" para salvar los cambios.

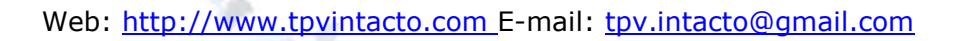

## **COMPRAS / PEDIDOS A PROVEEDORES**

Desde la pantalla de precios podemos introducir los pedidos que hacemos a nuestros proveedores (recomendamos esperar a la llegada de la mercancía y a tener el albarán para meter el pedido en el programa, de esta forma el stock se nos actualizará de manera automática). Para ello pulsaremos el botón "Pedidos Proveedor":

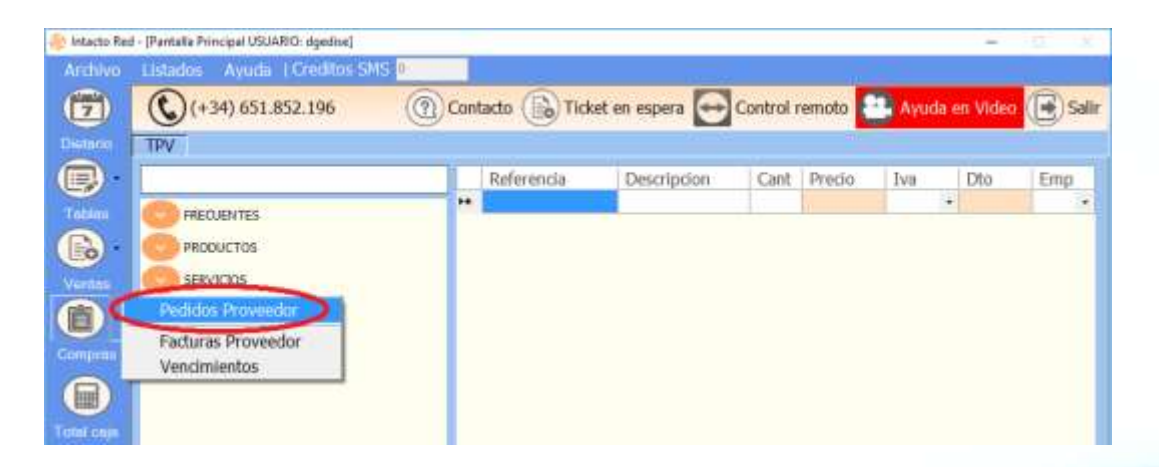

Nos aparecerá la siguiente pantalla, en la que podremos ver los pedidos que tenemos introducidos en el programa, y hacer una búsqueda por proveedor:

| Vio       Listados       Avuda 1 Creditos SMS 0         Utáce las opciones del menu       Image: Crear Vencimiento       Image: Crear nuevo pedido         Para crear un pedido puise sobre el botón crear nuevo pedido, para visualizar un pedido ya creado, puede husicario en el listado de abajo, a introduzca el nombre del proveedor en el cuadro buscar proveedor para localizarla rapidamente, para modificar un pedido hagu dibe de sista de abajo. Para solar proveedor para localizarla rapidamente, para modificar un pedido hagu dibe de sista de abajo. Para sale puise sobre el botón sale.         Image: Total       1003.23 el         Image: Total       1003.23 el         Image: Total       1003.23 el         Image: Total       1003.23 el         Image: Total       1003.23 el         Image: Total       1003.23 el         Image: Total       1003.23 el         Image: Total       1003.23 el         Image: Total       1003.23 el         Image: Total       1003.23 el         Image: Total       1003.23 el         Image: Total       1003.23 el         Image: Total       1003.23 el         Image: Total       1003.23 el         Image: Total       1004.2016 el total         Image: Total       1004.2016 el total         Image: Total       1004.2016 el total         Image: Total       1004.2016 el |                                                                                         |                                                  |                                                                                       |                                                                           |                                        |                                                                      |                     |                         |                              | -                             |                                         |
|----------------------------------------------------------------------------------------------------|-----------------------------------------------------------------------------------------|--------------------------------------------------|---------------------------------------------------------------------------------------|---------------------------------------------------------------------------|----------------------------------------|----------------------------------------------------------------------|---------------------|-------------------------|------------------------------|-------------------------------|-----------------------------------------|
| Utáce las opciones del menu                                                                                                    | Listados Ayuda                                                                          | Creditos S                                       | MS 0                                                                                  |                                                                           |                                        |                                                                      |                     |                         |                              |                               |                                         |
| Para crear un pedido puise sobre el botón crear nuevo pedido, para visualkor un pedido ya creado, puede luscario en el listado de abajo, o introduzca el nombre del proveedor en el cuadro buscar proveedor para localizarlo rapidamente, para modificar un pedido hagu dobe cir sobre la linea del pedido de la lista de abajo. Para salir puise sobre el boton salir.         Total       303,23 €         Buscar Proveedor:       Total         ALBARAN       FECHA         FEUSOR / ECHIBRE       Allo         ALBARAN       FECHA         RAZON_SOCIAL       ULTIMA_ENTREGA       C_ENTREGADA         A201610       18/10/2016       proveedor de pruebos         10       18/10/2016       10/10/2016         10       18/10/2016       proveedor de pruebos         10       18/10/2016       18/10/2016         10       18/10/2016       proveedor de pruebos         10       18/10/2016       30         10       18/10/2016       proveedor de pruebos         10       18/10/2016       30       30         10       18/10/2016       proveedor de pruebos       18/10/2016                                                                                                    | Utilice las opciones de                                                                 | el menu                                          |                                                                                       | Creat                                                                     | Vencin                                 | niento 🕑 Histo                                                       | rico +(             | Bo                      | rear nue                     | vo pedi                       | do 💽                                    |
| ALBARNN FECHA RAZON_SOCIAL: ULTIMA_ENTREGA C_ENTREGADA C_TOTAL: ENTREGADO TOTAL<br>A-201610 18/10/2016 proveedor de pruebas 18/10/2016 30 2 393725                                                                                                    | Para crear un pedi<br>abaja, o introduzca<br>doble clic sobre la l<br>Buscar Proveedor: | do puise sobr<br>a el nombre d<br>inea del pedid | e el botón crear nuevo<br>lel proveedor en el cua<br>o de la lista de abajo.<br>Total | o pedido, para vis<br>adro buscar prove<br>Para salir pulse s<br>393,25 ( | ualizar i<br>edor pa<br>obre el<br>Mes | un pedido ya crea<br>ara locaizarlo rapid<br>boton salir.<br>OCTUBRE | do, puer<br>lamente | de bus<br>, para<br>Año | carlo en<br>modifica<br>2016 | el Istad<br>r un per<br>Perio | o de<br>dido haga<br>do / fechi<br>Todo |
| •         A:201610         18/10/2016         proveedor de pruebas         18/10/2016         30         20         393,25           an                                                                                                    | ALBARAN                                                                                 | FECHA                                            | RAZON SOCIAL                                                                          | ULTIMA ENTR                                                               | EGA                                    | C ENTREGADA                                                          | C TO                | YTAL .                  | ENTR                         | EGADO                         | TOTAL                                   |
|                                                                                                    | A-201610                                                                                | 18/10/201                                        | 6 troverdor de much                                                                   | as 18/1                                                                   | 0/2015                                 |                                                                      | 6                   |                         | D S                          | *                             | 101.24                                  |
|                                                                                                    |                                                                                         |                                                  |                                                                                       |                                                                           |                                        |                                                                      |                     |                         |                              |                               |                                         |

Para crear un pedido pulsaremos el botón "Crear nuevo pedido":

|                     |                                       |                       |                  |          |              |      | G           | S         |     | -             | A.        |
|---------------------|---------------------------------------|-----------------------|------------------|----------|--------------|------|-------------|-----------|-----|---------------|-----------|
| tilice la           | s opciones del n                      | ienu                  |                  |          | Imp          | prin | nir • 🔳     | Elimina   | n ( | Guarda        | S         |
| Introdu<br>para sal | zca los datos de<br>ir de la pantalla | l pedido, Presione    | sobre guardar    | para gua | rdar los can | nbi  | os, elimin  | ar para e | lim | inar el pedid | o y salir |
| Númer               | 00000001                              | Fecha Pedido          | 10/2016          | -        |              |      | Crear \     | /encimier | ito | 18/10/20      | 16        |
| Albarár             | A-201610                              |                       | Vencimiento      | : PED:00 | 000001       |      |             |           |     | 10/10/20      | .10       |
| eleccio             | ne el proveedor                       | de la lista (si no ex | tiste creelo pul | sando el | botón        |      |             | 5         | E   | ntregado 🖷    | Devuelt   |
| rear proveed        | or de pruebas                         |                       |                  |          |              |      | Crear       | referenci | a   | Crear p       | roveedor  |
| Dete                | randa                                 | Description           |                  | Cant     | Entr         | -    | Bimn        | 1 in      |     | P. En         | Dto       |
| 0000                | 0002                                  | Producto de pru       | ebas             | 20       | 20           |      | 12.00 €     | 21 %      | 4   | 0% .          | 0.00 %    |
| 0000                | 0003                                  | producto de pru       | ebas 1           | 10       | 10           | 1    | 8,50 €      | 21 %      | •   | 0% .          | 0,00 %    |
| 6                   |                                       |                       | *1*11 X X **     | 1        |              |      | Transies of |           |     |               |           |
|                     |                                       |                       |                  |          |              |      |             |           |     |               |           |
|                     |                                       |                       |                  |          |              |      |             |           |     |               |           |
| edido               | Entregado                             |                       | Base IMP         | IVA      | R            | leca | irgo        | DTO       |     | Total         |           |

Escribimos la fecha del pedido, la fecha de entrega y el número de albarán. Seleccionaremos el proveedor en el desplegable; si no lo tenemos registrado, lo creamos pulsando el botón "Crear proveedor". (Recuerda que es recomendable esperar a que nos entreguen la mercancía para introducir el pedido en el programa).

Por último seleccionamos las referencias (si no las tenemos registradas, las creamos pulsando el botón "Crear referencia"). Ponemos la cantidad, la cantidad entregada y pulsamos el botón "Guardar" para salvar los cambios.

A medida que vayamos indicando la cantidad entregada nos irá subiendo el stock de la referencia informada, esto es muy útil para mantener el stock actualizado.

| Ideado:       Ayuda 1 Creditos SMS 0         Utice las opciones del menu                                                                                                    | rea - [luegrade]                                                   |                                                      |                                                                             |                                                               |                                 |                                                             |                     |                |                         | -                 | Π                |
|----------------------------------------------------------------------------------------------------|--------------------------------------------------------------------|------------------------------------------------------|-----------------------------------------------------------------------------|---------------------------------------------------------------|---------------------------------|-------------------------------------------------------------|---------------------|----------------|-------------------------|-------------------|------------------|
| Utikice las opciones del menu                                                                                                    | Listados Ayuda                                                     | Creditos SI                                          | IS 0                                                                        |                                                               |                                 |                                                             |                     |                |                         |                   |                  |
| Para crear un pedido pulse sobre el botón crear nuevo pedido, para visualizar un pedido ya creado, puede huscaño en el istado de dabio, a introduzca el nombre del proveedor en el cuado buscar proveedor para localizarlo rapidamente, para modificar un pedido ha dabie de sobre la linea del pedido de la lata de abajo. Para sale puise sobre el botón sale.<br>Total 2003.25 M Mes OCTUBRE Alfo 2016 Periodo / fec ALBARANI FECHA RAZON_SOCIAL ULTIMA_ENTREGA C_ENTREGADA C_TOTAL ENTREGADO (TOTAL A 201510 I IN/IN/2016 proveedor de pruetos IN/IO/2016 30 30 30 30 30 30 30 30 30 30 30 30 30                                                                                                    | Utilice las opciones de                                            | el menu                                              |                                                                             | Crear                                                         | Vencin                          | viento 🕑 Histor                                             | 100 .               | 0              | ear nuev                | o pedi            | do (💽            |
| Total     303,25 %     Mes     OCTUBRE     Allo     2016     Todo       ALBARAN     FECHA     PAZON_SOCIAL     ILLTIMA_ENTREGA     C_ENTREGADA     C_TOTAL     ENTREGADO     TOTAL       ALBARAN     FECHA     PAZON_SOCIAL     ILLTIMA_ENTREGA     C_ENTREGADA     C_TOTAL     ENTREGADO     TOTAL       ALBARAN     FECHA     PAZON_SOCIAL     ILLTIMA_ENTREGA     C_ENTREGADA     C_TOTAL     ENTREGADO     TOTAL       ALBARAN     FECHA     PAZON_SOCIAL     ILLTIMA_ENTREGA     C_ENTREGADA     C_TOTAL     ENTREGADO     TOTAL       ALBARAN     FECHA     PAZON_SOCIAL     ILLTIMA_ENTREGA     C_ENTREGADA     C_TOTAL     ENTREGADO     TOTAL       ALBARAN     FECHA     PAZON_SOCIAL     ILLTIMA_ENTREGA     C_ENTREGADA     C_TOTAL     ENTREGADO     TOTAL       ALBARAN     FECHA     PAZON_SOCIAL     ILLTIMA_ENTREGA     C_ENTREGADA     C_TOTAL     ENTREGADO     TOTAL       ALBARAN     FECHA     PAZON_SOCIAL     ILLTIMA_ENTREGA     C_ENTREGADA     C_TOTAL     ENTREGADO     TOTAL       ALBARAN     FECHA     PAZON_SOCIAL     ILLTIMA_ENTREGA     C_ENTREGADA     C_TOTAL     ENTREGADA       Color     FECHA     PAZON_SOCIAL     ILLTIMA_ENTREGA     TOTAL     ENTREG | Para crear un pedi<br>abajo, o introduzca<br>doble clic sobre la l | ido pulse sobre<br>a el nombre de<br>Imea del pedido | e el botón crear nuevo<br>el proveedor en el cua<br>o de la lista de abajo. | o pedido, para vis<br>adro buscar prove<br>Para salir pulse s | ualizar i<br>edor pi<br>obre el | un pedido ya creac<br>ira localizarlo rapid<br>boton salir. | lo, pued<br>amente, | e busi<br>para | carlo en e<br>modificar | l listad<br>un pe | o de<br>dido hag |
| Buscar Proveedor:<br>ALBARANI FECHA RAZON_SOCIAL ULTIMA_ENTREGA C_ENTREGADA C_TOTAL ENTREGADO TOTAL<br>A 2013610 18/10/2016 proveedor de pruebas 18/10/2016 30 30 32337<br>Coja                                                                                                    |                                                                    |                                                      | Total                                                                       | 393,25 €                                                      |                                 | (                                                           | -                   | -              |                         | Perio             | do / fech        |
| ALBARAN FECHA RAZON SOCIAL ULTIMA_ENTREGA C_ENTREGADA C_TOTAL ENTREGADO TOTAL<br>A-20180 18/10/2016 proveedor de pruebas 18/10/2016 30 2 323,2                                                                                                    | Buscar Proveedor:                                                  | 1                                                    |                                                                             |                                                               | nes                             | OCTUBRE                                                     | 1.00                | AIR2           | 2016                    | -                 | Todo             |
| A 201610 18/10/2016 proveedor de pruebas 18/10/2016 30 30 30 393,7                                                                                                    | ALBARAN                                                            | FECHA                                                | RAZON_SOCIAL                                                                | ULTIMA_ENTR                                                   | EGA                             | C_ENTREGADA                                                 | C_TO                | TAL.           | ENTRE                   | GADO              | TOTAL            |
|                                                                                                    | A-281610                                                           | 18/10/2016                                           | 5 proveedor de prueb                                                        | en 18/1                                                       | 0/2016                          | 3                                                           | 5                   | 34             | ) 🙎                     |                   | 393,25           |
|                                                                                                    |                                                                    |                                                      |                                                                             |                                                               |                                 |                                                             |                     |                |                         |                   |                  |
|                                                                                                    |                                                                    |                                                      |                                                                             |                                                               |                                 |                                                             |                     |                |                         |                   |                  |
|                                                                                                    |                                                                    |                                                      |                                                                             |                                                               |                                 |                                                             |                     |                |                         |                   |                  |
|                                                                                                    |                                                                    |                                                      |                                                                             |                                                               |                                 |                                                             |                     |                |                         |                   |                  |
|                                                                                                    |                                                                    |                                                      |                                                                             |                                                               |                                 |                                                             |                     |                |                         |                   |                  |

Vemos que el pedido se nos ha quedado registrado en el programa como ENTREGADO, sólo nos quedaría crear los vencimientos para los pagos; abriremos el pedido y pulsaremos el botón "Crear Vencimiento":

| <i>ha</i> | dir o Modit                   | ficar Pedida                                   |                        |                 |            |              |          |                         | _          |              |      |                      |
|-----------|-------------------------------|------------------------------------------------|------------------------|-----------------|------------|--------------|----------|-------------------------|------------|--------------|------|----------------------|
| JU        | lice las o                    | opciones del m                                 | ienu                   |                 |            | Impr         | imir • 🏛 | Elimina                 | r (        | 💾 Guar       | rdər | · 🕞 Sal              |
| In pi     | troduzc<br>ara salir<br>úmero | a los datos del<br>de la pantalla.<br>00000001 | Fecha Pedido           | sobre guardar   | para guan  | dar los camb | Crear    | var oara e<br>Vencimier | elen<br>to | echa<br>8/10 | ult. | o y salir<br>entrega |
| A         | Ibarán                        | A-201610                                       | de la liste del succes | Vencimiento     | : PED:000  | 00001        | -        | -                       | -          | /            | -    | Deres la             |
| CT4       | ear prov<br>oveedor           | eedor nuevo)<br>de pruebas                     | de la lista (si no er  | aste creeio pui | sando el D | oton .       | Crear    | referenci               | a          | Crei         | ar p | roveedor             |
|           | Refere                        | encia                                          | Description            |                 | Carit      | Entr         | B.Imp    | Iva                     |            | R. Eq.       |      | Dto                  |
| 1         | 00000                         | 02                                             | Producto de pru        | ebas            | 20         | 20           | 12,00 €  | 21 %                    |            | 0.%          | •    | 0,00 %               |
|           | 00000                         | 03                                             | producto de pru        | ebas 1          | 10         | 10           | 8,50 €   | 21 %                    | ٠          | 0 %          | ٠    | 0,00 %               |
| *         |                               |                                                |                        |                 | 1          |              |          |                         | 1          |              |      |                      |
|           |                               |                                                |                        | Direct IMD.     | 71/4       |              |          | 510                     |            |              |      |                      |
| De        | dido                          | Entregado                                      |                        | Base IMP        | IVA        | Re           | cargo    | DTO                     |            | To           | tal  |                      |
| 1         |                               | 1                                              |                        |                 | No. Co     | - Horizon    |          | Maria                   | _          |              | -    | 1000                 |

Web: <u>http://www.tpvintacto.com</u>E-mail: <u>tpv.intacto@gmail.com</u>

Se nos creará un nuevo vencimiento, vinculado al pedido, el cual tendremos que editar (para más información ver el apartado VENCIMIENTOS)

# **COMPRAS / FACTURAS PROVEEDOR**

| 🎒 Intacto Red | I - [Pantalla Principal USUARIO: dgedise] |           |          |          |           |           |            |          |         |            | D K       |
|---------------|-------------------------------------------|-----------|----------|----------|-----------|-----------|------------|----------|---------|------------|-----------|
| Archivo       | Listados Ayuda ( Creditos SMS 🧕           |           |          |          |           |           |            |          |         |            | _         |
| 2             | (+34) 651.852.196                         | Contacto  | Tie      | ket en e | spera 🤄   | Contr     | ol remo    | to 🖳     | Ayuda e | n Video    | 💽 Salir   |
| Distance      | TPV                                       |           | ~        |          |           |           |            |          |         |            | ~         |
|               |                                           | Ref       | erencia  | De       | scription | Ca        | nt Pre     | do 1     | va      | Dto        | Emp       |
| Tablas        | C FRECUENTES                              |           |          |          |           |           |            |          | S.      |            |           |
| <b>B</b>      | PRODUCTOS                                 |           |          |          |           |           |            |          |         |            |           |
| Ventes        | SERVICIOS                                 |           |          |          |           |           |            |          |         |            |           |
| 1             | Pedidos Proveedor                         |           |          |          |           |           |            |          |         |            |           |
| Compens       | Facturas Proveedor                        |           |          |          |           |           |            |          |         |            |           |
|               | . Holden and an and a                     |           |          |          |           |           |            |          |         |            |           |
| Total caja    |                                           |           |          |          |           |           |            |          |         |            |           |
|               |                                           |           |          |          |           |           |            |          |         |            |           |
| SMS           |                                           |           |          |          |           |           |            |          |         |            |           |
|               |                                           |           |          |          |           |           |            |          |         |            |           |
|               | juan pedro                                | Suma      | Dt       | 9        | Base in   | np. 1     | lva        | Tota     | l.      | -          |           |
|               | Cliente nuevo De Paso Limpiar             | Hana di   | ck encim | a de los | hotopes   | nara añai | dir lat re | forencia |         |            |           |
|               | Puntos Canjear                            | concore . | CODER    | u de los | A         |           | C          |          |         |            | 10        |
|               | 1 Canjear                                 | 1         | 2        | 1        | 4         | 5         | 0          | /        | 8       | 9          | 10        |
|               | -                                         | 11        | 12       | 12       | 11        | 15        | 16         | 17       | 10      | 10         | 20        |
|               | Fotal: Aplicar                            | 11        | 12       | 12       | 14        | 12        | 10         | 1/       | 10      | 19         | 20        |
|               | 2                                         |           |          |          |           |           |            |          | 11      | Western 20 | 016 10 07 |

En la pantalla de facturas de proveedor podemos introducir las facturas que nos vienen de nuestros proveedores.

Lo que hagamos en la pantalla de facturas de proveedor no afectará a la caja del día, se entiende que los vencimientos pasan a través de la cuenta bancaria (recibos).

Desde esta pantalla podemos buscar una factura de proveedor en el listado de facturas de proveedor. Aparecerán ordenados por fecha de factura. Si hay muchas facturas de proveedor podemos acortar la búsqueda introduciendo cualquier parte del nombre del proveedor de la factura en el cuadro "proveedor."

Para crear una factura de proveedor nueva clicamos sobre el botón "Crear nueva factura.

| Nadir o modificar Ve<br>tilice fas opcion | ncimiento<br>es del ma | enu                                |                       |                             |                             | (a) In                       | nprimir (💼                 | Eliminar              | (H) Guardar (B)                 |
|-------------------------------------------|------------------------|------------------------------------|-----------------------|-----------------------------|-----------------------------|------------------------------|----------------------------|-----------------------|---------------------------------|
| Introduzca los<br>para salir de la        | datos del<br>pantalla. | vencimiento, Pr<br>Introduzca el n | esione so<br>umero de | bre guardar<br>factura de s | para guarda<br>su proveedor | r los cambios<br>en el campo | , eliminar p<br>Número fac | ara eliminar<br>tura. | el vencimiento y sali<br>Pagado |
| acting hunder                             | aka :                  | 19/10/2016                         | 11:48                 | :37 ÷                       | / de gasto                  |                              |                            | 3                     | Añadir Cuo                      |
| Seleccione el p<br>(si no existe cr       | roveedor<br>eelo puls  | de la lista<br>ando el botón p     | roveedor              | nuevo)                      | . Prove                     | edor nuevo                   | Eliminar                   | Fecha                 | Importe Pg                      |
| Cant Des                                  | cripcion               |                                    | Precio                | Iva                         | Recargo                     | Dto                          |                            |                       |                                 |
|                                           |                        |                                    |                       |                             |                             |                              |                            |                       |                                 |
|                                           |                        |                                    |                       |                             |                             |                              |                            |                       |                                 |
| Anotaciones Ac                            | ticionales             |                                    |                       |                             |                             |                              |                            |                       |                                 |
|                                           |                        |                                    |                       |                             |                             |                              |                            |                       |                                 |
|                                           |                        |                                    |                       |                             |                             |                              |                            |                       |                                 |
| lase imponible                            | Iva                    | Recard                             | 10                    | Descuento                   | Total                       | 1                            | -                          |                       | Cuotas                          |

Como podemos observar, esta pantalla es similar a la de presupuesto y factura. Para hacer un ejemplo, cogemos una factura cualquiera y nos ponemos a introducir los datos:

| para salir de la p<br>Factura proveed<br>F2016-10 | or Fecha<br>18/10/2                     | ca el numero de f<br>Hora<br>2016 • 17:54:0 | actura de su<br>Tipo<br>0 ÷ GAST | proveedor en<br>de gasto<br>FOS EXPLOTA | el campo l     | Número factura.<br>Asiento (<br>2 | Contable Pagad |
|---------------------------------------------------|-----------------------------------------|---------------------------------------------|----------------------------------|-----------------------------------------|----------------|-----------------------------------|----------------|
| Seleccione el pr<br>(si no existe cre             | oveedor de la list<br>elo pulsando el b | la<br>otón proveedor n                      | uevo)                            | Proveed                                 | or noevo       | Eliminar Fecha                    | Importe Pg     |
| Cant Desc<br>produ                                | ripcion<br>uctos varios                 | Precio<br>300,00 €                          | Iva<br>21 % •                    | Recargo  <br>5.20 % • 1<br>•            | Dto<br>10,00 % |                                   |                |
|                                                   |                                         |                                             |                                  |                                         |                |                                   |                |
| Anotaciones Ad                                    | idonales                                |                                             |                                  |                                         |                |                                   |                |

Para añadir un vencimiento pulsamos el botón "Añadir Cuota"

| Añadir o modificar cuota                                                                                                    |
|----------------------------------------------------------------------------------------------------|
| 💼 Eliminar 📳 Guardar 💽 Salir                                                                                                    |
| Introduzca los datos de la cuota, Presione sobre guardar para<br>guardar los cambios, eliminar para eliminar la cuota y salir<br>para salir de la pantalla. |
| 15 30 60 90 120 150 180                                                                                                    |
| Fecha Vto:18/10/2016PagadoImporte:100                                                                                                    |

Escribimos la fecha del vencimiento y el importe después pulsamos el botón guardar.

Finalmente guardamos el Vencimiento:

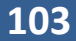

| Seleccione el proveedor de la lista<br>(si no existe creelo pulsando el botón proveedor nuevo)       Proveedor nuevo         proveedor de pruebas       •         Cant       Descripcion       Precio       Iva       Recargo       Dto         1       productos varios       300,00 € 21 % • 5,20 % • 10,00 %       18/10/2016       100,00 €       □         Anotaciones Adicionales       -       -       -       -       - | Introduzca los d<br>para salir de la p<br>Factura proveed<br>2016510 | atos del vencimi<br>pantalla. Introdu<br>or Fecha<br>18/10/ | ento, Presione so<br>zca el numero de<br>Hora<br>2016 - 17:54: | ore guardar p<br>factura de su<br>Tipo e<br>00 ÷ GAST | ara guardar<br>proveedor (<br>de gasto<br>FOS EXPLOT | los cambios<br>n el campo<br>ACION | , eliminar pa<br>Número fact     | ra eliminar el v<br>ura.<br>Asiento Contat<br>2 | rencimiento<br>Pi<br>Añadir     | y salir<br>agado<br>r Cuota |
|----------------------------------------------------------------------------------------------------|----------------------------------------------------------------------|-------------------------------------------------------------|----------------------------------------------------------------|-------------------------------------------------------|------------------------------------------------------|------------------------------------|----------------------------------|-------------------------------------------------|---------------------------------|-----------------------------|
| Cant         Descripcion         Predo         Iva         Recargo         Dto                1         productos varios         300,00 €         21 %         5,20 %         10,00 %                *              -              -              -              18/10/2016         100,00 €              Г            Anotaciones         Adicionales                                                                          | Seleccione el pr<br>(si no existe cre<br>proveedor de pr             | oveedor de la lis<br>elo pulsando el l<br>uebas             | ta<br>aotón proveedor i                                        | iuevo)                                                | - Provee                                             | dor nuevo                          | Eliminar<br>Eliminar<br>Eliminar | Fecha<br>16/01/2017<br>17/11/2016               | Importe<br>140,74 €<br>100,00 € | Pgd                         |
|                                                                                                    | •                                                                    |                                                             |                                                                |                                                       |                                                      |                                    |                                  |                                                 |                                 |                             |

#### VENCIMIENTOS

La factura que hemos creado de ejemplo anterior tiene 3 vencimientos. Para ver un listado de vencimientos separado por meses podemos ir al menú compras / Vencimientos:

| Archivo       Listados       Ayuda       I Creditos SMS         Image: Control control con |         |
|----------------------------------------------------------------------------------------------------|---------|
| Image: Control remote     Available     Control remote     Available       Tables     Referencia     Description     Cant     Precio     Iva     Dto       Tables     Referencia     Description     Cant     Precio     Iva     Dto                                                                                                    |         |
| Referencia Descripcion Cant Precio Iva Dto                                                                                                    | () Sali |
| ablas Reclentes                                                                                                    | Emp     |
|                                                                                                    | and the |
| PRODUCTOS                                                                                                    |         |
| servicios                                                                                                    |         |
| Pedidos Proveedor                                                                                                    |         |
| Eachuras Broyeedor                                                                                                    |         |
| Vendmientos                                                                                                    |         |
|                                                                                                    |         |

Aquí vemos que en octubre tenemos un vencimiento de 100€

Web: <u>http://www.tpvintacto.com</u>E-mail: <u>tpv.intacto@gmail.com</u>

| Listados /                                | Ayuda   Creditos                                                  | SMS 🔋                                               |                                                              |                                              | _                            |                                                   |                                                                 |                                                    |                         |                                   |
|-------------------------------------------|-------------------------------------------------------------------|-----------------------------------------------------|--------------------------------------------------------------|----------------------------------------------|------------------------------|---------------------------------------------------|-----------------------------------------------------------------|----------------------------------------------------|-------------------------|-----------------------------------|
| Itilice las opci                          | ones del menu                                                     |                                                     |                                                              |                                              | 6                            | Historic                                          | o • 🚯 Crear n                                                   | uevo venci                                         | mien                    | to 💽                              |
| Para crear<br>listado de a<br>para modifi | un vencimiento pul<br>bajo, o si conoce el<br>car una vencimiento | se sobre el bot<br>l nombre del p<br>o haga doble d | tón crear nuevo v<br>roveedor puede i<br>ic sobre la linea d | venamiento,<br>ntroducifo e<br>lel vencimier | para v<br>n el cu<br>to de l | esualizar ur<br>adro busca<br>a lista de a<br>Mes | i vencimiento ya o<br>r vencimiento para<br>bajo. Para salir pu | creado pued<br>a localizarlo<br>Ase sobre e<br>Año | de bi<br>rapio<br>i bot | uscarlo e<br>damente<br>on salir. |
| Proveedor:                                | )                                                                 |                                                     |                                                              |                                              |                              | OCTUBRE                                           |                                                                 | 2016                                               | ÷                       | Tod                               |
| NUMERO                                    | RAZON_SOCIAL                                                      | NCUOTAS                                             | FECHA_VTO                                                    | CUOTA                                        | PAGA                         | 00                                                | FECHA_FACT                                                      | TOTAL_F                                            | 1                       | TOTAL_                            |
| F2016-10                                  | proveedor de pr                                                   | 3                                                   | 18/10/2016                                                   | 100,00                                       | No.                          |                                                   | 18/10/2016                                                      | 340,7                                              | 4€                      | 340.                              |
|                                           |                                                                   |                                                     |                                                              |                                              |                              |                                                   |                                                                 |                                                    |                         |                                   |
|                                           |                                                                   |                                                     |                                                              |                                              |                              |                                                   |                                                                 |                                                    |                         |                                   |
|                                           |                                                                   |                                                     |                                                              |                                              |                              |                                                   |                                                                 |                                                    |                         |                                   |

#### En noviembre otro vencimiento de 100€

|            |                 |         |           |   |        | Mes    |       |            | Año   |      | 1        |
|------------|-----------------|---------|-----------|---|--------|--------|-------|------------|-------|------|----------|
| Proveedor: |                 |         |           |   |        | NOW    | EMBRE | •          | 2016  | 1    | Todo     |
| NUMERO     | RAZON_SOCIAL    | NCUOTAS | FECHA_VTO | 7 | CUOTA  | PAGADO | 1     | FECHA_FACT | TOTAL | F    | TOTAL_P  |
| F2016-10   | proveedor de pr | 3       | 17/11/20  | 6 | 100,00 | 0      |       | 18/10/201  | 6 340 | ,74€ | 340,74 € |
| 1.000      |                 |         |           | - | $\sim$ |        |       |            |       |      |          |

## Y en enero de 2017 un pago final de 140,74€

|            |                 |         |   |           |        | M      | es.  |            | Año      | 1        |
|------------|-----------------|---------|---|-----------|--------|--------|------|------------|----------|----------|
| Proveedor: |                 |         |   |           | -      | E      | NERO | *          | 2017     | Todo     |
| NUMERO     | RAZON_SOCIAL    | NCUOTAS |   | FECHA_VTO | CUOTA  | PAGADO | 5    | FECHA_FACT | TOTAL_F  | TOTAL_P  |
| F2016-10   | proveedor de pr |         | 3 | 16/01/201 | 140,74 | y.     |      | 18/10/2016 | 340,74 € | 340,74 € |
|            |                 |         |   |           | $\sim$ |        |      |            |          |          |

Al hacer doble clic en cualquiera de las líneas se nos abrirá la factura de proveedor relacionada:

Web: <u>http://www.tpvintacto.com</u>E-mail: <u>tpv.intacto@gmail.com</u>

| Introduzca lo<br>para salir de l<br>Factura prove<br>2016:10 | s datos del vencin<br>la pantalla. Introd<br>edor Fecha<br>18/10 | niento, Presi<br>uzca el num<br>0/2016 • | one sobre (<br>ero de facti<br>Hora<br>17:54:00 | juardar j<br>ira de su<br>Tipo<br>÷ GAS | oara (<br>prov<br>de ga<br>TOS | guardar<br>/eedor e<br>isto<br>EXPLOT | los cambios,<br>n el campo l<br>ACION | , eliminar pa<br>Número fact     | ra eliminar el v<br>ura.<br>Asiento Contal<br>2 | vencimiento<br>ble<br>Añadi     | γ salir<br>agado<br>r Cuota |
|--------------------------------------------------------------|------------------------------------------------------------------|------------------------------------------|-------------------------------------------------|-----------------------------------------|--------------------------------|---------------------------------------|---------------------------------------|----------------------------------|-------------------------------------------------|---------------------------------|-----------------------------|
| Seleccione el<br>(si no existe e<br>proveedor de             | proveedor de la l<br>creelo pulsando el<br>pruebas               | ista<br>I botón provi                    | edor nuev                                       | 0)                                      | •                              | Provee                                | dor nuevo                             | Eliminar<br>Eliminar<br>Eliminar | Fecha<br>16/01/2017<br>17/11/2016               | Importe<br>140,74 €<br>100,00 € | Pgdo<br>F                   |
| • <u>1</u> pro                                               | oductos varios                                                   | 30                                       | 0,00 € 2                                        | 1% •                                    | 5,2                            | )% •<br>•                             | 10,00 %                               |                                  |                                                 |                                 |                             |
| Anotaciones i                                                | Adicionales                                                      |                                          |                                                 |                                         |                                |                                       |                                       |                                  |                                                 |                                 |                             |

#### Podemos imprimir la factura desde el botón "Imprimir"

| Vencimiento: F2016-10           |           |      |         |         |
|---------------------------------|-----------|------|---------|---------|
| Proveedor: proveedor de pruebas |           |      |         |         |
| Fecha factura: 18/10/2016       |           |      |         |         |
| Numero de cuotas: 3             |           |      |         |         |
| Importe pendiente: 340,74 €     |           |      |         |         |
|                                 |           |      |         |         |
| Cant Producto                   | Base Imp. | Iva  | RECARGO | Dto     |
| 1 productos varios              | 300,00€   | 21 % | 5,20 %  | 10,00 % |
|                                 |           |      |         |         |
| Base Imponible: 300,00 €        |           |      |         |         |
| Iva: 56,70 €                    |           |      |         |         |
| Recargo: 14,04 €                |           |      |         |         |
| Descuento: 30,00 €              |           |      |         |         |
| Total: 340,74 €                 |           |      |         |         |

NOTA IMPORTANTE: Los vencimientos no se reflejaran en el cómputo de caja diaria puesto que se presupone que se descuentan directamente por nuestra cuenta bancaria. Si queremos reflejar una salida de caja en el total de caja, porque hemos pagado el vencimiento en metálico con dinero de la caja tenemos que crear un gasto de salida por el importe de la factura, como veremos en el siguiente apartado del manual "GASTOS".

Web: <u>http://www.tpvintacto.com</u>E-mail: <u>tpv.intacto@gmail.com</u>

# **TOTAL DE CAJA**

| र्कि Detailty Fail | Partal          | Total de caja                                                                                                    |               |
|--------------------|-----------------|----------------------------------------------------------------------------------------------------|---------------|
| Archiko            | C               | Utilice las opciones del menú 💮 Imprimir - 💽 Salir                                                                                                    | emoto 🕞 Salir |
|                    |                 | Para caicular el total de caja, escoja una fecha de inicio y una fecha de fin, filtre por entradas y/o salidas y por la forma de pago. Finalmente pulse sobre el botón Buscar para visualizar los resultados.<br>Fecha Inicio Fecha Fin Total | to Emp<br>1 • |
|                    | ŏ               | 20/07/2016 • 20/07/2016 • Buscar Hoy                                                                                                    |               |
|                    |                 | Tarjetas     Vale     Banco     Paypal                                                                                                    |               |
|                    | Selecc<br>manol | Metalico Grupo Importe Decese del 194<br>Metalico Total                                                                                                    | DD            |
|                    | Clien           | Visas Vale                                                                                                    | 9 10          |
|                    | Total:          | Banco Banco Gastos Gastos Todo • Entrada • Salida                                                                                                    | 19 20         |

Desde esta pantalla podemos consultar el detalle de movimientos, y filtrar por una fecha de inicio y de fin, movimientos de entrada o salida y medio (Metálico, Tarjeta, Vale, etc.).

Para ver los movimientos entre 2 fechas rellenamos fecha inicio y fecha fin, seleccionamos los movimientos de entrada o salida y medio (Metálico, Tarjeta o Talón) y finalmente presionamos el botón "Buscar".

Si queremos ver sólo los movimientos de hoy presionamos el botón "Hoy"

Si queremos que se incluyan los saldos iniciales en el total de caja, marcaremos la casilla "Incluir fondo".

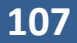

| police las opcio                                                          | nes del menú                                                  |                                  |                                                             |                                       | 6                                   | mprin                                      | str • 🕞                           |
|---------------------------------------------------------------------------|---------------------------------------------------------------|----------------------------------|-------------------------------------------------------------|---------------------------------------|-------------------------------------|--------------------------------------------|-----------------------------------|
| Para calcular e<br>salidas y por li<br>Fecha Inicio                       | l total de caja<br>forma de pa<br>Fecha Fin                   | , escoja una<br>go. Finalmen     | fecha de inicio<br>te pulse sobre<br>E Incluir fo<br>Buscar | y una fed<br>el botón E<br>ondo<br>Ho | ha de fin, fil<br>luscar para<br>To | tre por ent<br>visualizar l<br>tal<br>95,0 | radas y/o<br>os resultado<br>00 € |
| 9 Toda                                                                    | Fecha                                                         | Descripción                      | 5                                                           |                                       | Te                                  | tal                                        | Moneda                            |
| <ul> <li>Tarjetas</li> <li>Vale</li> <li>Banco</li> <li>Paypal</li> </ul> | 20/07/2016<br>20/07/2016                                      | IMPORTE A<br>TICKET 000          | CUENTA: man<br>00002: CLIENT                                | ioło<br>TE DE PAS                     | 50                                  | 40,00 €<br>35,00 €                         | Tarjeta<br>Metalico               |
|                                                                           |                                                               |                                  |                                                             |                                       |                                     |                                            |                                   |
| Desplose Core                                                             | nta Fotaí                                                     | Grupo                            | 31                                                          | mporte                                | Detalle de                          | TIVA                                       |                                   |
| Desglose Cue<br>Metalico <mark>2</mark>                                   | nta Fotal<br>55,02 €                                          | Grupo<br>S/N<br>DRUER            | as 2                                                        | nporte :                              | Detaile de<br>Descripció            | TIVA-                                      | Total                             |
| Desglose Cue<br>Metalloo <mark>2</mark><br>Visas <mark>1</mark>           | nta Fotal<br>55,00 €<br>40,00 €                               | Grupo<br>S.N.<br>PRUEBU<br>OTROS | 31<br>45 21<br>60                                           | mporte<br>5,00 €<br>5,00 €<br>5,00 €  | Detaile de<br>Descripció<br>21 %    | T IVA                                      | Total<br>95,00                    |
| Desglose Cue<br>Metalico 2<br>Visas 1<br>Vale 0                           | nta Fotal<br>55,00 €<br>40,00 €<br>0,00 €                     | Grapo<br>S/H<br>PRUEB/<br>OTROS  | 11<br>45 21<br>61                                           | mporte<br>5,00 €<br>5,00 €<br>5,00 €  | Datalia da<br>Descripció<br>21      | i IVA                                      | Total<br>95.00                    |
| Desglose Cue<br>Metalloo 2<br>Visas 1<br>Vale 0<br>Banco 0                | nta Fotal<br>55,00 €<br>40,00 €<br>0,00 €                     | Grupo<br>S/N<br>PRUEBU<br>OTIROS | 11<br>45 21<br>60                                           | nporte<br>5,01 €<br>3,00 €<br>3,00 €  | Detaile de<br>Descripció<br>21      | i IVA                                      | Total<br>95,00                    |
| Desglose Cue<br>Metalloo 2<br>Visias 1<br>Vale 0<br>Banco 0<br>Paypal 0   | nta Fotal<br>55,00 €<br>40,00 €<br>0,00 €<br>0,00 €<br>0,00 € | Grupo<br>S/N<br>PRUEB<br>OTROS   | 17<br>45 21<br>61                                           | mporte<br>5,00 €<br>5,00 €<br>2,00 €  | Detaile de<br>Descripció            | L IVA                                      | Total<br>95.00                    |

Aquí podemos ver el ticket que hemos realizado de prueba, además de los 2 movimientos de la deuda de ejemplo.

Podemos acceder directamente a los tickets y/o encargos haciendo doble clic en la línea que deseemos cambiar.

Si queremos sacar un listado con el total de caja pulsaremos en la pestaña del botón "Imprimir" y seleccionaremos la opción "Imprimir A4":

Web: <u>http://www.tpvintacto.com</u>E-mail: <u>tpv.intacto@gmail.com</u>
|                                                                                                    |                                                       |                                         |                                         |                               |                 | 100            |
|----------------------------------------------------------------------------------------------------|-------------------------------------------------------|-----------------------------------------|-----------------------------------------|-------------------------------|-----------------|----------------|
| tilice las opc                                                                                                    | iones del menú                                        | 1                                       |                                         |                               | () Imp          | rimir •        |
| Para calcular<br>salidas y por                                                                                                    | el total de caja<br>la forma de pa                    | a, escoja una fech<br>ago. Finalmente p | a de inicio y una<br>ulse sobre el bot  | fecha de fin,<br>ón Buscar pa | Imp             | rimir Ticket   |
| echa Inicio                                                                                                    | Fecha Fin                                             | J                                       | Induir fondo                            |                               | Total           |                |
| /07/2016                                                                                                    | • 20/07/201                                           | 6 • 8                                   | luscar                                  | Hoy                           | 9               | 5,00 €         |
| • Todo                                                                                                    | Fecha                                                 | Descripción                             |                                         |                               | Total           | Moneda         |
| Metallou                                                                                                    | 20/07/2016                                            | IMPORTE A CU                            | ENTA: CLIENTE                           | DE PASO                       | 20,00           | ) €. Metalico  |
| <ul> <li>Tarjetas</li> </ul>                                                                                                    | 20/07/2016                                            | IMPORTE A CU                            | ENTA: manolo                            |                               | 40,00           | ) € Tarjeta    |
| Vale                                                                                                    | 20/07/2016                                            | TICKET 000000                           | 02: CLIENTE DE                          | PASO                          | 35,00           | ) € Metalico   |
| <ul> <li>Banco</li> <li>Paypal</li> </ul>                                                                                                    |                                                       |                                         |                                         |                               |                 |                |
| <ul> <li>Banco</li> <li>Paypal</li> </ul>                                                                                                    |                                                       |                                         |                                         |                               |                 |                |
| <ul> <li>Banco</li> <li>Paypal</li> <li>Desglose Q</li> </ul>                                                                                          | ienta Total                                           | Grupo                                   | Import                                  | e Detaile                     | del IVA         |                |
| <ul> <li>Banco</li> <li>Paypal</li> <li>Desglose Co</li> <li>Metalico 2</li> </ul>                                                                     | ienta Total<br>55,00 €                                | Grupo                                   | Import<br>15.00 €                       | e Détaile<br>Descrip          | del IVA<br>Idón | Total          |
| <ul> <li>Banco</li> <li>Paypal</li> <li>Desglose Co</li> <li>Metalico 2</li> <li>Visas 1</li> </ul>                                                    | renta Total<br>55,00 €<br>40,00 €                     | Grupo<br>S/N<br>PRUEBAS<br>OTROS        | Import<br>15,00 €<br>20,00 €<br>60,00 € | e Detaile<br>Descrip          | del IVA<br>Idón | Total<br>95,00 |
| <ul> <li>Banco</li> <li>Paypal</li> <li>Desglose Co</li> <li>Metalico 2</li> <li>Visas 1</li> <li>Vale 0</li> </ul>                                    | renta Total<br>55,00 €<br>40,00 €<br>0,00 €           | Grupa<br>S/N<br>PRUEBAS<br>OTROS        | Import<br>15.00 €<br>20,00 €<br>60,00 € | e Detaile<br>Descrip<br>21 %  | del TVA<br>tión | Total<br>95,00 |
| <ul> <li>Banco</li> <li>Paypal</li> <li>Desglose Co</li> <li>Metalico 2</li> <li>Visas 1</li> <li>Vale 0</li> <li>Banco 0</li> </ul>                   | renta Total<br>55,00 €<br>40,00 €<br>0,00 €<br>0,00 € | Grupo<br>S/N<br>PRUEBAS<br>OTROS        | Import<br>15,00 €<br>20,00 €<br>60,00 € | e Detaile<br>Descrip          | del IVA<br>dión | Total<br>95,00 |
| <ul> <li>Banco</li> <li>Paypal</li> <li>Desglose C.</li> <li>Metalica 2</li> <li>Visas 1</li> <li>Vale 0</li> <li>Banco 0</li> <li>Paypal 0</li> </ul> | eenta Total<br>55,00 €<br>40,00 €<br>0,00 €<br>0,00 € | Grupo<br>S/N<br>PRUEBAS<br>OTROS        | Import<br>15.00 €<br>20,00 €<br>60,00 € | e Detaile<br>Descrip<br>21.%  | del TVA<br>dón  | Total<br>95,00 |

| e las opciones del menu para realizar las operacion                                                               | es deseadas                         |                      |                                 | () Sa |
|----------------------------------------------------------------------------------------------------|-------------------------------------|----------------------|---------------------------------|-------|
| Fecha de Impresión: 20/07/2016                                                                                    | Fecha de inicio: 20/07/2016         | Fecha o              | de fin: 20/07/2016              |       |
|                                                                                                    | ARQUEO DE CAJA                      |                      |                                 |       |
| <u></u>                                                                                                    |                                     |                      | Página 1                        | de 1  |
| FECHA DESCRIPCION                                                                                                 | IMPO                                | ORTE                 | TIPO MONEDA                     |       |
| 20/07/2016 IMPORTE A CUENTA: CLIENT<br>20/07/2016 IMPORTE A CUENTA: manolo<br>20/07/2016 TICKET 00000002: CLIENTE | E DE PASO 20,<br>40,<br>DE PASO 35, | 00 €<br>00 €<br>00 € | Metalico<br>Tarjeta<br>Metalico |       |
| RESUMEN SUBTOTALES                                                                                                | RESUME                              | IMPUES               | TOS                             |       |
| Metalico: (2) 55.00 €                                                                                             | DESC                                | RIPCION              | TOTAL                           |       |
| Visas: (1) 40,00 €                                                                                                | 2                                   | 21 %                 | 95,00 €                         |       |
| Vale: (0) 0,00 €                                                                                                  |                                     |                      |                                 |       |
| Gastos: 0,00 €                                                                                                    |                                     |                      |                                 |       |
| Louine and an an an an an an an an an an an an an                                                                 |                                     |                      | TOTAL: 95                       | .00€  |

Web: <u>http://www.tpvintacto.com</u>E-mail: <u>tpv.intacto@gmail.com</u>

# <u>SMS</u>

|                                                                  |                                                                                          |                                                                                           |                                      |                                              |                                                                                   | 12                                                                                |
|------------------------------------------------------------------|------------------------------------------------------------------------------------------|-------------------------------------------------------------------------------------------|--------------------------------------|----------------------------------------------|-----------------------------------------------------------------------------------|-----------------------------------------------------------------------------------|
| Listados Ay                                                      | uda   Creditos SM                                                                        | 4S 0                                                                                      |                                      |                                              |                                                                                   |                                                                                   |
| Utilice las opci                                                 | ones del menu                                                                            |                                                                                           |                                      | -                                            | Configur                                                                          | acion parametros SMS                                                              |
| Para crear un<br>mediante las f<br>mensaje y en<br>los parametro | nuevo envio SMS,<br>lechas. Si quere fit<br>vielo mediante el bo<br>s de configuración ! | seleccione los clentes e<br>rar los resultados utilize<br>otón enviar. Recuerde i<br>SMS. | n el cuad<br>los despl<br>jue para e | ro de seleco<br>egables de f<br>enviar SMS o | ón de la izquierda y pás<br>itros y presione sobre el<br>lebe disponer de crédito | elos al cuadro de la derec<br>botón buscar. Finalments<br>y haber configurado com |
| Edad Inicial                                                     | Edad Final                                                                               | Sexo                                                                                      |                                      | CODIGO                                       | NOMBRE                                                                            | SMS MO                                                                            |
| 1                                                                |                                                                                          |                                                                                           | 1                                    |                                              |                                                                                   |                                                                                   |
| No viene desde                                                   | £                                                                                        | Gasto medio                                                                               |                                      |                                              |                                                                                   |                                                                                   |
| Provide the later                                                |                                                                                          |                                                                                           | 12                                   |                                              |                                                                                   |                                                                                   |
| Frecuencia                                                       |                                                                                          | Buscar                                                                                    | -                                    |                                              |                                                                                   |                                                                                   |
|                                                                  |                                                                                          |                                                                                           | _                                    |                                              |                                                                                   |                                                                                   |
| >                                                                |                                                                                          |                                                                                           |                                      |                                              |                                                                                   |                                                                                   |
|                                                                  |                                                                                          |                                                                                           | ×                                    | Clientes asign                               | tados: 0                                                                          |                                                                                   |
|                                                                  |                                                                                          |                                                                                           | ×                                    | Clerites asign<br>Escribe el me              | nados; 0<br>Insaje                                                                | Quedan 160                                                                        |
| Clentes asigna                                                   | los: 0                                                                                   |                                                                                           | × <                                  | Clerites asigi<br>Escribe el me              | iados: 0<br>insaje                                                                | Quedan 16(                                                                        |
| Clentes asigna<br>Envier SMS                                     | dos: 0                                                                                   | Compare methors 5                                                                         | ×                                    | Clerites asign<br>Escribe el me              | iados: 0<br>insaje                                                                | Quedan 1                                                                          |

Este apartado sirve para enviar SMS al cliente integrado completamente en el programa. Podemos efectuar envíos de uno en uno o a varios clientes a la vez.

Primero de todo tenemos que configurar los parámetros de SMS:

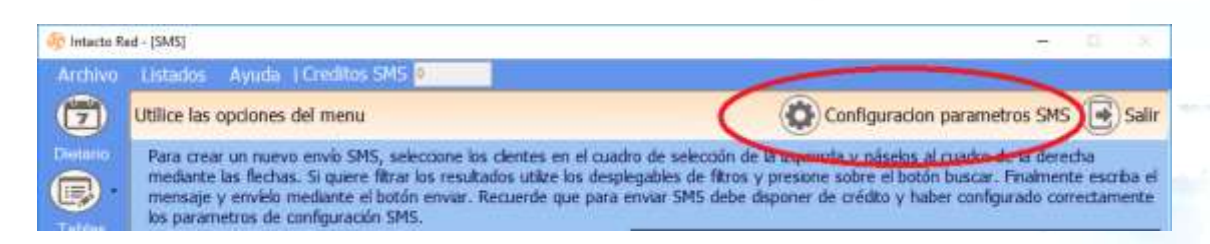

Aparecerá una pantalla en la que tenemos que elegir entre SMS Premium o Gratuito. El SMS Gratuito es un tipo de SMS que sale a través de nuestro propio teléfono móvil, sujeto a las condiciones de contrato que tengamos respecto a los SMS con la compañía. Este servicio esta restringido a 100 SMS mensuales.

El SMS Premium, es un servicio independiente, que se contrata mediante paquetes prepago de 500, 200 o 1000 SMS y que funciona con una eficacia entorno al 99%.

Para configurar los SMS Premium, rellenamos el usuario y password y luego rellenamos el remitente (máximo 11 caracteres), que es el remitente que queremos que vean los clientes cuando reciban nuestro SMS

| Configuracion pa | arametros SMS  |           |              |                         |              |
|------------------|----------------|-----------|--------------|-------------------------|--------------|
| Utilice las op   | ciones del m   | nenu      | Lin          | ipiar Historial 📳 Gua   | rdar 💽 Salir |
|                  | • Utilizar SM: | S Premium | _            | C Utilizar SMS Gratuito |              |
| Usuario          |                |           | <u>Token</u> |                         |              |
| Password         |                |           | Device       |                         |              |
| Remitente        | Pruebas        |           | User         |                         |              |
| FECHA 1          | ELEFONO        | MENSAJE   | RESP         | UESTA                   | CONSUMO      |
|                  |                |           |              |                         |              |

Por experiencia sabemos que funciona bastante bien ofrecer descuento en los servicios, y que es recibido con entusiasmo por nuestros clientes.

En la parte inferior de la pantalla podemos ver el historial de mensajes enviados. Una vez completado, guardamos con el botón "Guardar".

Ahora vamos a buscar entre nuestros clientes algunos para mandar un SMS. Presionamos sobre el botón buscar de la pantalla principal SMS para buscar todos nuestros clientes:

| Para crear un nuevo envio SMS, seleccone los clentes en el cuadro de selección de la trauerda y páselos al cuadro de la del mediante las flechas. Si quere fitrar los resultados utitre los desplegables de fitros y presone sobre el botón buscar. Finalme mensaje y envielo mediante el botón envior. Recuerde que para enviar SMS debe disponer de crédito y haber configurado ol los parametros de configuración SMS.         Ediad Inicial       Ediad Final       Sexo <ul> <li>CODIGO</li> <li>NOMBRE</li> <li>Gasto medio</li> <li>Buscar</li> </ul> CODIGO         NOMBRE         SMS         MOVIL           CODIGO         NOMBRE         SMS         MOVIL           Pedro recuencia                 CODIGO         NOMBRE         SMS         MOVIL             CODIGO         NOMBRE         SMS         MOVIL             CODIGO         NOMBRE         SMS         MOVIL             Odiol         cuencia                 Vieto de probas         Ø         111111111               00002         pedro         Ø         111111111               Ociot dentric de pruebas         Ø         66                                                                                                    | Para crear u<br>mediante las |                                                                                                |                                                    |                                                        |                              |                                               | Configur                                                                             | acion parametros SMS                                                                |
|----------------------------------------------------------------------------------------------------|------------------------------|------------------------------------------------------------------------------------------------|----------------------------------------------------|--------------------------------------------------------|------------------------------|-----------------------------------------------|--------------------------------------------------------------------------------------|-------------------------------------------------------------------------------------|
| Edad Inicial       Edad Pinal       Sexo       CODIGO       NOMBRE       SMS       I         No viene desde       Gasto medio       •       •       •       •       •       •       •       •       •       •       •       •       •       •       •       •       •       •       •       •       •       •       •       •       •       •       •       •       •       •       •       •       •       •       •       •       •       •       •       •       •       •       •       •       •       •       •       •       •       •       •       •       •       •       •       •       •       •       •       •       •       •       •       •       •       •       •       •       •       •       •       •       •       •       •       •       •       •       •       •       •       •       •       •       •       •       •       •       •       •       •       •       •       •       •       •       •       •       •       •       •       •       •       •       •                                                                                                    | los parameti                 | n nuevo envio SMS,<br>i flechas. Si quiere fil<br>nvielo mediante el b<br>ros de configuración | seleccione<br>trar los resu<br>otón enviar<br>SMS. | los clentes en<br>ultados utilize lo<br>. Recuerde que | el cuad<br>s despi<br>e para | ro de selecc<br>legables de f<br>enviar SMS o | ión de la izquierda y páse<br>fitros y presione sobre el<br>debe disponer de crédito | los al cuadro de la derech<br>botón buscar. Finalmente<br>y haber configurado corre |
| No viene desde       Gasto medio         Frecuencia       Buscar         CODIGO       NOMBRE       SMS       MOVIL         CODIGO       NOMBRE       SMS       MOVIL         CODIGO       NOMBRE       SMS       MOVIL         CODIGO       NOMBRE       SMS       MOVIL         CODIGO       NOMBRE       SMS       MOVIL         CODIGO       NOMBRE       SMS       MOVIL         CODIGO       NOMBRE       SMS       MOVIL         CODIGO       NOMBRE       SMS       MOVIL         Obioi       Clinitation       Clinitation       Clinitation         Obioi       Clinitation       Clinitation       Clinitation       Clinitation         Obioi       Clinitation       Clinitation       Clinitation       Clinitation       Clinitation         Clinitation       Clinitation       Clinitation       Clinitation       Clinitation       Clinitation         Obioi       Clinitation       Clinitation       Clinitation       Clinitation       Clinitation         Clinitation       Clinitation       Clinitation       Clinitation       Clinitation       Clinitation         Clinitation       Clinitation       Clinitation </td <td>Edad Inicial</td> <td>Edad Final</td> <td>Sexo</td> <td></td> <td></td> <td>CODIGO</td> <td>NOMBRE</td> <td>SMS MOV</td>                                                                                                    | Edad Inicial                 | Edad Final                                                                                     | Sexo                                               |                                                        |                              | CODIGO                                        | NOMBRE                                                                               | SMS MOV                                                                             |
| No viene desde Gasto medio                                                                                                    |                              |                                                                                                |                                                    |                                                        |                              | 100000000                                     | h120412972                                                                           | 500 100 000 000 000                                                                 |
| Frecuencia       Buscer         CODIGO NOMBRE       SMS         CODIGO Z       Pedro sepulveda         Pohoi       CLENTE DE PASO         00002       pedro sepulveda         P       111111111         00004       manolo         P       111111111         00006       clente de pruebas         P       661111222         Clentes asignados: 0       Escribe el mensaje         Quedan 1         Oberutes asignados: 5                                                                                                    | No viene des                 | de                                                                                             | Gasto me                                           | edio                                                   |                              |                                               |                                                                                      |                                                                                     |
| Frecuencia       Buscar         CODIGO / NOMBRE       SMS MOVAL         Foto1       CLENTE OE PASO         00002       pedro sepuiveda         Ø0003       juan pedro         Ø0004       manolo         Ø0005       clente de pruebas         Ø0006       clente de pruebas         Ø       661111222         O       Clentes asignados: 0         Escribe el mensaje       Quedan 1                                                                                                    | a second second              |                                                                                                |                                                    |                                                        |                              |                                               |                                                                                      |                                                                                     |
| Buscar  CODIGO / NOMBRE SMS MOVE  Pobol CLIENTE OE PASO  00002 pedro sepuiveda  IIIIIIIII  00003 juan pedro IIIIIIIIII  00006 cliente de pruebas  661111222  Clientes asignados: 0  Escribe el mensaje Quedan 1  Clientes asignados: 5                                                                                                    | Frecuencia                   |                                                                                                |                                                    |                                                        |                              |                                               |                                                                                      |                                                                                     |
| CODIGO       NOMBRE       SMS       MOVAL         Pobio1       CLIENTE OE PASO       I         00002       pedro sepulveda       IV       11111111         00003       juan pedro       IV       11111111         00004       manolo       IV       11111111         00006       clente de pruebas       IV       661111222         Image: Clentes asignados:       0       Escribe el mensaje       Quedan 1         Oberntes asignados:       5                                                                                                    | and a shear                  |                                                                                                | •                                                  | Buscar                                                 |                              |                                               |                                                                                      |                                                                                     |
| DOLO1         CLIENTE DE PASO           00002         pedro sepuiveda         Image: Cliente de provision of the security of the security of the secure security of the security o                                          | CODIGO                       | NOMBRE                                                                                         | SMS                                                | MOVE                                                   |                              |                                               |                                                                                      |                                                                                     |
| 00002         pedro sepuíveda         IIIIIIII           00003         juan pedro         IV         IIIIIIIII           00004         manolo         IV         IIIIIIIII           00006         cliente de pruebas         IV         661111222                 Clientes asignados: 0         Escribe el mensaje         Quedan 1                                                                                                    | 00001                        | CLIENTE DE PASO.                                                                               | 1                                                  |                                                        |                              |                                               |                                                                                      |                                                                                     |
| 00003         juan pedro         IV         11111111           00004         manolo         IV         11111111           00006         cliente de pruebas         IV         661111222                 Clientes asignados: 0         Escribe el mensaje         Quedan 1                                                                                                    | 00002                        | pedro sepulveda                                                                                | R                                                  | 111111111                                              | 1.1                          |                                               |                                                                                      |                                                                                     |
| 00004     manob     Image: Constraint of the probasistic of the probasistic of the probasist | 00003                        | Juan pedro                                                                                     | <b>V</b>                                           | 1111111111                                             |                              |                                               |                                                                                      |                                                                                     |
| 00006 cliente de pruebas ♀ 661111222 ><br>Clientes asignados: 0<br>Escribe el mensaje Quedan 1<br>Clientes asignados: 5                                                                                                    | 00004                        | manolo                                                                                         | 臣                                                  | 111111111                                              |                              |                                               |                                                                                      |                                                                                     |
| Clentes asignados: 0<br>Escribe el mensaje Quedan 1<br>Clentes asignados: 5                                                                                                    | 00006                        | cliente de pruebas                                                                             | 17                                                 | 661111222                                              | >                            |                                               |                                                                                      |                                                                                     |
| Clentes asignados: 0<br>Escribe el mensaje Quedan 1<br>Clentes asignados: 5                                                                                                    |                              |                                                                                                |                                                    |                                                        |                              |                                               |                                                                                      |                                                                                     |
| Clentes asignados: 5                                                                                                    |                              |                                                                                                |                                                    |                                                        | <                            |                                               |                                                                                      |                                                                                     |
| Cientes asgnados: 0<br>Escribe el mensaje Quedan 1<br>Cientes asignados: 5                                                                                                    |                              |                                                                                                |                                                    |                                                        |                              | Charles win                                   | tendere A                                                                            |                                                                                     |
| Clientes asignados: 5                                                                                                    |                              |                                                                                                |                                                    |                                                        |                              | Clentes asign                                 | nados: 0                                                                             | Durden 160                                                                          |
| Cientes asignados: 5                                                                                                    |                              |                                                                                                |                                                    |                                                        |                              | Cacube et the                                 | ensaje                                                                               | Queueo 100                                                                          |
| Clentes asignados: 5                                                                                                    |                              |                                                                                                |                                                    |                                                        |                              |                                               |                                                                                      |                                                                                     |
| Clientes asignados: 5                                                                                                    |                              |                                                                                                |                                                    |                                                        |                              |                                               |                                                                                      |                                                                                     |
| Clientes asignados: 5                                                                                                    |                              | 000000040                                                                                      |                                                    |                                                        |                              |                                               |                                                                                      |                                                                                     |
|                                                                                                    | Clentes asign                | ados: 5                                                                                        |                                                    |                                                        |                              |                                               |                                                                                      |                                                                                     |
| FUNDE 3013 I FAULTINE FUNDES I A FUNDER FUNDES SOLS                                                                                                    |                              | Conporter Criter                                                                               | A 1000                                             | 111 UCURUS 2412                                        | 2 C                          | Denmindo do                                   | a marchen                                                                            |                                                                                     |

Nos muestra el listado de clientes a la izquierda, código, nombre, si tiene informado el SMS y el número. Podemos filtrar los clientes mediante el uso de los desplegables. Los parámetros son:

- Edad inicial: Año de nacimiento inicial
- Edad final: Año de nacimiento final
- Sexo: sexo del cliente
- No viene desde: tiempo que ha pasado desde su última visita
- Gasto medio: Gasto medio del cliente
- Frecuencia: Frecuencia de visita del cliente

Una vez elegidos los parámetros volveremos a presionar sobre el botón "Buscar".

Ahora tenemos que seleccionar los clientes de la lista izquierda y pasarlos a la derecha mediante las flechas ">>", podemos hacerlo de uno en uno o seleccionar varios con las teclas "CONTROL" o "MAYUSCULAS" del teclado, una vez marcados los pasamos con el botón ">>"

| Utilice las opciones del menu         Configuracion parametros SMS ()         Para crear un nuevo envio SMS, seleccone los clertes en el cualtro de selección de la cquerda y páselos al cuadro de la derecha mediante las flechas. Si quere fittra los resultados utize los desplegables de fittro y presione sobre el botón buscar. Finalmente o mensaje y envielo mediante el botón enviar. Recuerde que para enviar SMS debe disponer de crédito y haber configurado correctos parametros de configuración SMS.         Edad Inicial       Edad Final       Sexo       CODISO       NOMBRE       SMS       MOVIL         No viene desde       Gasto medio       •       •       •       00003       para pedro       P       11111         00003       para pedro       P       111111       00004       mixedo       P       11111         00004       manob       P       111111111       •       •       •       •       •       •       •       •       •       •       •       •       •       •       •       •       •       •       •       •       •       •       •       •       •       •       •       •       •       •       •       •       •       •       •       •       •       •       •       •       •       •       •       • <t< th=""><th></th><th>10 M M</th><th></th><th></th><th></th><th></th><th></th><th></th><th></th></t<>                                                                                                    |                                                             | 10 M M                                                                                             |                                               |                                                         |                           |                                            |                                                                                                    |                                                            |                                |
|----------------------------------------------------------------------------------------------------|-------------------------------------------------------------|----------------------------------------------------------------------------------------------------|-----------------------------------------------|---------------------------------------------------------|---------------------------|--------------------------------------------|----------------------------------------------------------------------------------------------------|------------------------------------------------------------|--------------------------------|
| Fara crear un nuevo envio SMS, seleccione los clentes en el cuiatro de selección de la sequenda y páselos al cuadro de la derecha mediante las flechas. Si quare fitrar los resultados utilte los desplegables de fibros y presione sobre el botón buscar. Finalmente o mensaje y envielo mediante el botón enviar. Recuerde que para envior SMS debe disponer de crédito y haber configurado correctos parametros de coofiguración SMS.         Edad Inicial       Edad Final       Sexio         *       *       *         No vene desde       Giasto medio         *       *       *         *       *       *         *       *       *         *       *       *         No vene desde       Giasto medio       *         *       *       *         *       *       *         *       *       *         *       *       *         *       *       *         *       *       *         *       *       *         *       *       *         *       *       *         *       *       *         *       *       *         *       *       *         *       *       *         *       * <td< td=""><td>Utilice las op</td><td>tiones del menu</td><td></td><td></td><td></td><td></td><td>Configurado</td><td>in parametros S</td><td>MS (</td></td<>                                                                                                    | Utilice las op                                              | tiones del menu                                                                                    |                                               |                                                         |                           |                                            | Configurado                                                                                                    | in parametros S                                            | MS (                           |
| Edad Inxtal       Edad Inxtal       Edad Inxtal       Edad Inxtal       Edad Inxtal       Edad Inxtal       Edad Inxtal       SHS MOVIL         No vene desde       Gasto medio       •       •       •       •       •       •       •       •       •       •       •       •       •       •       •       •       •       •       •       •       •       •       •       •       •       •       •       •       •       •       •       •       •       •       •       •       •       •       •       •       •       •       •       •       •       •       •       •       •       •       •       •       •       •       •       •       •       •       •       •       •       •       •       •       •       •       •       •       •       •       •       •       •       •       •       •       •       •       •       •       •       •       •       •       •       •       •       •       •       •       •       •       •       •       •       •       •       •       •       •       •       •                                                                                                    | Para crear u<br>mediante las<br>mensaje y e<br>los parameti | n nuevo envio SMS, s<br>flechas. Si quiere fito<br>nvielo mediante el bol<br>os de configuración S | eleccione<br>ar los resu<br>tón enviar<br>MS. | los clentes en e<br>Itados utilze los<br>. Recuerde que | el cuad<br>s desp<br>para | tru de selecc<br>legables de<br>enviar SMS | cón de la œquerda y páselos<br>fitros y presione sobre el but<br>debe disponer de crédito y h                                                                                                    | al cuadro de la d<br>ón buscar. Finale<br>aber configurado | erecha<br>hente es<br>correcti |
| No vene deside     Gasto medio       Precuencia     Gasto medio       Buscar       CODISO / NOMBRE       SMS MOVIL       00002       00002       pedro sepulvedia       P 111111       00002       pedro sepulvedia       P 111111111       00003       participation       P 111111111       00004       manob       P 11111111       00006       clente de pruebas       P 661111222       Clentes asignados: 3       Escribe el mensaje       Quedan 160 c                                                                                                    | Edad Inicial                                                | Edad Rhal                                                                                          | Sexo                                          |                                                         |                           | CODIGO                                     | NOMBRE                                                                                                    | SMS                                                        | MOVIL.                         |
| No viene deside         Gasto medio         00003         juan pedro         P         1111           Frecuenca         Buscar         Buscar         Clobel         Clobel         Cloel                                                                                                    |                                                             |                                                                                                    |                                               |                                                         | 1                         | 00002                                      | pedro sepuiveda                                                                                                    | 9                                                          | 111111                         |
| Frequence     •     •     •     •     •     •     •     •     •     •     •     •     •     •     •     •     •     •     •     •     •     •     •     •     •     •     •     •     •     •     •     •     •     •     •     •     •     •     •     •     •     •     •     •     •     •     •     •     •     •     •     •     •     •     •     •     •     •     •     •     •     •     •     •     •     •     •     •     •     •     •     •     •     •     •     •     •     •     •     •     •     •     •     •     •     •     •     •     •     •     •     •     •     •     •     •     •     •     •     •     •     •     •     •     •     •     •     •     •     •     •     •     •     •     •     •     •     •     •     •     •     •     •     •     •     •     •     •     •     •     •     •     •     •                                                                                                    | No viene des                                                | de                                                                                                 | Gasto me                                      | dio                                                     |                           | 00003                                      | juan pedro                                                                                                    | P                                                          | 111111                         |
| Buscar         Buscar           CODISO         NOMBRE         SMS           OB001         CLIENTE DE PASO         Image: Contract of the part of the part of the p | - Collected                                                 | •                                                                                                  |                                               | ()                                                      |                           | 00004                                      | manolo                                                                                                    |                                                            | IIIII                          |
| Buscar           CODMSO / NOMBRE         SMS MOVIL.           00001         CLIENTE DE PASO           00002         pedro sepulveda           00003         juan pedro           00006         clente de pruebas           00006         clente de pruebas           00006         clente de pruebas           Clentes asignados: 3         Escribe el mensaje           Quedan 160 cr                                                                                                    | Frecuencia                                                  |                                                                                                    |                                               |                                                         |                           |                                            |                                                                                                    |                                                            |                                |
| CODISO         NOMBRE         SMS         MOVIL           00801         CLENTE DE PASIO         II           00002         pedro sepulveda         IP         11111111           00004         manob         IP         11111111           00006         clente de pruebas         IP         661111222            Clentes asignados: 3         Escribe el mensaje         Quedan 160 cl                                                                                                    |                                                             |                                                                                                    |                                               | Buscar                                                  |                           |                                            |                                                                                                    |                                                            |                                |
| 00001         CLIENTE DE PASO         III           00002         pédro sepuiveda         P         11111111           00003         juan pedro         P         111111111           00006         clente de pruebas         P         661111222            Clentes asignados: 3         Escribe el mensaje         Quedan 160 cr                                                                                                    | CODIGO                                                      | NOMBRE                                                                                             | SMS                                           | MOVIL                                                   | 1                         |                                            |                                                                                                    |                                                            |                                |
| 00002         pedro sepulveda         P         11111111           00003         juan pedro         P         11111111           00006         clente de pruebas         P         661111222            Clentes asignados: 3         Escribe el mensaje         Quedan 160 cr                                                                                                    | 00801                                                       | CLIENTE DE PAGO                                                                                    |                                               |                                                         |                           |                                            |                                                                                                    |                                                            |                                |
| 00003         juan pedro         IIIIIIIII           00004         manob         IIIIIIIIII           00006         clente de pruebas         IF           661111222            Clentes asignados: 3         Escribe el mensaje           Quedan 160 cl                                                                                                    | 00002                                                       | pedro sepulveda                                                                                    | P.                                            | 111111111                                               |                           |                                            |                                                                                                    |                                                            |                                |
| 00004         manob         IP         11111111           00006         clente de pruebas         IP         661111222                 Clentes adgnados: 3         Escribe el mensaje         Quedan 160 c                                                                                                    | 00003                                                       | juan pedro                                                                                         | 1                                             | 111111111                                               |                           |                                            |                                                                                                    |                                                            |                                |
| 00006 clente de pruebas 🗵 661111222 ><br>Clentes asignados: 3<br>Escribe el mensaje Quedan 160 c                                                                                                    | 00004                                                       | manolo                                                                                             | 12                                            | 111111111                                               |                           |                                            |                                                                                                    |                                                            |                                |
| Clentes asignados: 3<br>Escribe el mensaje Quedan 160 c                                                                                                    | 00006                                                       | clente de pruebas                                                                                  | 12                                            | 661111222                                               | >                         |                                            |                                                                                                    |                                                            |                                |
| Clentes alignados: 3<br>Escribe el mensaje Quedan 160 c                                                                                                    |                                                             |                                                                                                    |                                               |                                                         |                           |                                            |                                                                                                    |                                                            |                                |
| Clentes asignados: 3<br>Escribe el mensaje Quedan 160 c                                                                                                    |                                                             |                                                                                                    |                                               |                                                         | <                         |                                            |                                                                                                    |                                                            |                                |
| Escribe el mensaje Quedan 160 c                                                                                                    |                                                             |                                                                                                    |                                               |                                                         |                           | The base of the                            | and the second second se |                                                            |                                |
| Escribe el merisaje Quedan zon d                                                                                                    |                                                             |                                                                                                    |                                               |                                                         | 1                         | Cientes any                                | macros. 3                                                                                                    | 14.774                                                     |                                |
|                                                                                                    |                                                             |                                                                                                    |                                               |                                                         |                           | Escribe e m                                | ensage                                                                                                    | Queuai                                                     | 1100.04                        |
|                                                                                                    |                                                             |                                                                                                    |                                               |                                                         |                           |                                            |                                                                                                    |                                                            |                                |
|                                                                                                    |                                                             |                                                                                                    |                                               |                                                         |                           |                                            |                                                                                                    |                                                            |                                |
|                                                                                                    | Clentes asim                                                | edos: S                                                                                            |                                               |                                                         |                           |                                            |                                                                                                    |                                                            |                                |
| Cientes asignados: 5                                                                                                    | Contract config                                             |                                                                                                    |                                               |                                                         |                           |                                            |                                                                                                    |                                                            |                                |
| Cientes asignados: 5                                                                                                    | Conness corp                                                |                                                                                                    | 1                                             | and the second second                                   |                           |                                            |                                                                                                    |                                                            |                                |

Ahora solo queda rellenar el mensaje que queremos enviar al cliente en el cuadro "Escriba el mensaje" y finalmente pulsar el botón "Enviar SMS"

Veremos que aproximadamente demora 2 segundos por cliente enviado y descarta automáticamente los clientes que no tienen informado el SMS. Finalmente nos avisa del final del envío.

# MENÚ LISTADOS

Desde el menú, listados podemos sacar varios listados relacionados con nuestros datos.

## LISTADOS DE PRECIOS

| 🎯 Intacto Re | d - [Pantalla Principal USUARIO: dgedise] |                                    |
|--------------|-------------------------------------------|------------------------------------|
| Archivo      | Listados Ayuda   Creditos SMS 0           |                                    |
|              | Listado de Precios                        | Listado de precios (Completo)      |
|              | Ventas y compras                          | Listado de precios con Stock       |
| Dietario     | Listado de tickets                        | Listado de precios entre 2 codigos |
|              | Listado de Facturas                       | Listado de precios por Marca Prec  |
| Tablas       | Listado de Facturas de Proveedor          | Listado de precios por Grupo       |
|              | Listado de Vencimientos                   | Stock a una fecha                  |
|              | Listado de Gastos / Movimientos           |                                    |

Web: <u>http://www.tpvintacto.com</u>E-mail: <u>tpv.intacto@gmail.com</u>

Estos listados nos muestran los precios ordenados por grupo o marca, e incluso incluyendo el stock de cada producto.

|               | LISTADO DE PRE        | CIOS          |              |              |        |
|---------------|-----------------------|---------------|--------------|--------------|--------|
| INTACTO       |                       |               |              |              |        |
| <u>Códiqo</u> | Descripcion           | Precio compra | Precio venta | <u>Stock</u> | Total  |
| 2 PRODUCTOS   |                       |               |              |              | 313,00 |
| 0000002       | Producto de pruebas   | 12,00€        | 20,00€       | 19           | 228,00 |
| 0000003       | producto de pruebas 1 | 8,50 €        | 15,00€       | 10           | 85,00  |
| 2 SERVICIOS   |                       |               |              |              | 0,00   |
| 0000001       | Servicio de pruebas   | 0,00€         | 15,00€       | 0            | 0,00   |
| 0000004       | Servicio de pruebas 1 | 0,00€         | 20,00€       | 0            | 0,00   |

#### LISTADO DE VENTAS Y COMPRAS

| 🎯 Intacto Re | d - [Pantalla Principal USUARIO: dgedise] |                                                |
|--------------|-------------------------------------------|------------------------------------------------|
| Archivo      | Listados Ayuda   Creditos SMS 0           |                                                |
|              | Listado de Precios                        | tata B Ticket en espera                        |
|              | Ventas y compras                          | <ul> <li>Ventas y compras por Marca</li> </ul> |
| Dietario     | Listado de tickets                        | Ventas y compras por Familia                   |
|              |                                           | lar i la i la                                  |

Este listado nos muestra las ventas y las compras ordenadas por marca o por familia. Primero introduciremos las fechas de inicio y final, para acotar la búsqueda y luego seleccionaremos la marca o tipo de servicio.

| Buccum                                                    | ×                                                           |
|-----------------------------------------------------------|-------------------------------------------------------------|
| Utilice las opciones del menu                             | 💽 Salir                                                     |
| Selectione un registro. Para salir sin seleccionar ningun | registro presione la tecla ESC.                             |
| Buscar:                                                   |                                                             |
| DESCRIPCION                                               |                                                             |
| TODOS                                                     |                                                             |
| PRODUCTOS                                                 |                                                             |
| SERVICIOS                                                 |                                                             |
| on the optically                                          |                                                             |
|                                                           |                                                             |
|                                                           |                                                             |
|                                                           |                                                             |
|                                                           |                                                             |
|                                                           |                                                             |
|                                                           |                                                             |
|                                                           |                                                             |
|                                                           |                                                             |
|                                                           |                                                             |
|                                                           |                                                             |
|                                                           | NUMERO DE REGISTROS 3                                       |
|                                                           | - Performance of Construction of Construction of the second |

Web: <u>http://www.tpvintacto.com</u>E-mail: <u>tpv.intacto@gmail.com</u>

#### LISTADO DE VENTAS Y COMPRAS POR MARCA / FAMILIA

|             |                       | Totales: | (35) 587 00 €              | (0) 0 00 € |
|-------------|-----------------------|----------|----------------------------|------------|
| SN          | REFERENCIA SIN CODIGO |          | (0) 0,00 €                 | (0) 0,00 € |
| 1 SN        |                       |          | 0,00                       | 0,00       |
| 0000004     | Servicio de pruebas 1 |          | <b>(</b> 0 <b>)</b> 0,00 € | (0) 0,00 € |
| 0000001     | Servicio de pruebas   |          | (22) 340,00 €              | (0) 0,00 € |
| 2 SERVICIOS |                       |          | 340,00                     | 0,00       |
| 000003      | producto de pruebas 1 |          | (2) 30,00€                 | (0) 0,00 € |
| 0000002     | Producto de pruebas   |          | (11) 217,00 €              | (0) 0,00 € |
| 2 PRODUCTOS | i                     |          | 247,00                     | 0,00       |
| CODIGO      | DESCRIPCION           |          | VENTAS                     | COMPRAS    |

#### LISTADO DE TICKETS

Este listado nos presenta un resumen de los tickets de caja, introducimos una fecha de inicio y una fecha de fin. Es ideal para pasarlo al gestor a fin de mes / trimestre.

|            |              | LISTAD                  | O DE FACTURACION |           |          |             |
|------------|--------------|-------------------------|------------------|-----------|----------|-------------|
|            |              |                         |                  | is e      |          |             |
| UMERO      | <b>FECHA</b> | NOMBRE                  | BASE IMPONIBLE   | Iva       | TOTAL    | TIPO MONEDA |
| 1000000    | 04/10/2016   | CLIENTE DE PASO         | 74,35 €          | 15,62 €   | 90,00 €  | Metalico    |
| 20000000   | 04/10/2016   | CLIENTE DE PASO         | 26,93 €          | 6,07 €    | 35,00 €  | Metalico    |
| 0000003    | 04/10/2016   | CLIENTE DE PASO         | 61,98 €          | 13,02 €   | 75,00 €  | Metalico    |
| 0000004    | 04/10/2016   | CLIENTE DE PASO         | 74,38 €          | 15,62 €   | 90,00 €  | Metalico    |
|            |              | 20 - FOUR FOUR FOR A 10 | 239,67           | 50,33     | 290,00   |             |
| esunwen In | puestos      | 12                      | Base             | Imponible | Suma Iva | Suma Tota   |
| DESCRIP    | CION TOT     | FAL                     | and a second     | 239,67    | 50,33    | 290,00      |
| 21%        | 290,         | 00 €                    |                  |           |          |             |
|            |              |                         |                  |           |          |             |
|            |              |                         |                  |           |          |             |
|            |              |                         |                  |           |          |             |

#### LISTADO DE FACTURAS

Este listado nos presenta un resumen de las facturas, introducimos una fecha de inicio y una fecha de fin. Es ideal para pasarlo al gestor a fin de mes / trimestre.

Web: <u>http://www.tpvintacto.com</u>E-mail: <u>tpv.intacto@gmail.com</u>

| DESCRIPC<br>21% | 210N TO<br>117 | TAL 00 €        |                        | 96,70     | 20,30    | 117,00      |
|-----------------|----------------|-----------------|------------------------|-----------|----------|-------------|
| esumen Im       | puestos        |                 | Base                   | Imponible | Suma Iva | Sonsa Total |
|                 |                |                 | -96,70                 | 20,30     | 117,00   |             |
| 0000032         | 18/10/2016     | juan pedro      | 42,96 €                | 9,02 €    | 52,00 €  | Metaboo     |
| 0000031         | 10/10/2016     | pedro sepulveda | 24,79 €                | 5,21 €    | 30,00 €  | Metalico    |
| 0000030         | 18/10/2016     | manolo          | 28,93 €                | 6,07 €    | 35,00 €  | Metalico    |
| UMERO           | РЕСНА          | NOMBRE          | BASE IMPONIBLE         | Iva       | TOTAL    | TIPO MONEDA |
|                 |                | 10              |                        |           |          |             |
|                 |                | 1               | LISTADO DE FACTURACION |           |          |             |

#### LISTADO FACTURAS DE PROVEEDOR

**GUIA COMPLETA INTACTO RED** 

Este listado nos presenta un resumen de las facturas de proveedor ordenados por fecha de factura.

Nos pedirá el nombre del proveedor por si queremos filtrar (ideal para el formulario 347 de hacienda)

| Utilice las opciones del menu () Salir<br>Seleccione un registro. Para salir sin seleccionar ningun registro presione la tecla ESC.<br>Bascari )<br>DESCRIPCION<br>TODOS<br>proveedor de pruebas<br>EMPRESA DE PRUEBAS<br>VODAFONE ESPAÑA, SAU. | ISCM .                                                                   |                                                                                                    |
|----------------------------------------------------------------------------------------------------|--------------------------------------------------------------------------|----------------------------------------------------------------------------------------------------|
| Seleccione un registro. Para salir sin seleccionar ningun registro presione la teda ESC. Bascar: DESCRIPCION TODOS proveedor de pruebas EMPRESA DE PRUEBAS VODAFONE ESPAÑA, SAU.                                                                | tilice las opciones del menu                                             | ( Salir                                                                                                    |
| Buscat: DESCRIPCION<br>TODOS<br>proveedor de pruebas<br>EMPRESA DE PRUEBAS<br>VODAFONE ESPAÑA, SAU.                                                                                                    | eleccione un registro. Para salir sin seleccionar ningun registro presio | ne la teda ESC.                                                                                                    |
| DESCRIPCION<br>TODOS<br>proveedor de prwebas<br>EMPRESA DE PRUEBAS<br>VODAFONE ESPAÑA, SAU.                                                                                                    | uscar: J                                                                 |                                                                                                    |
| TODOS<br>proveedor de prwebas<br>EMPRESA DE PRUEBAS<br>VODAFONE ESPAÑA, SAU.                                                                                                    | DESCRIPCION                                                              |                                                                                                    |
| proveedor de pruebas<br>EMPRESA DE PRUEBAS<br>VODAFONE ESPAÑA, SAU.                                                                                                    | TODOS                                                                    |                                                                                                    |
| EMPRESA DE PRUEBAS<br>VODAFONE ESPAÑA, SAU.                                                                                                    | proveedor de pruebas                                                     |                                                                                                    |
| VODAFONE ESPAÑA, SAU.                                                                                                    | EMPRESA DE PRUEBAS                                                       |                                                                                                    |
|                                                                                                    | VODAFONE ESPAÑA, SAU.                                                    |                                                                                                    |
|                                                                                                    |                                                                          |                                                                                                    |
|                                                                                                    |                                                                          |                                                                                                    |
|                                                                                                    |                                                                          |                                                                                                    |
|                                                                                                    |                                                                          |                                                                                                    |
|                                                                                                    |                                                                          |                                                                                                    |
|                                                                                                    |                                                                          |                                                                                                    |
|                                                                                                    |                                                                          |                                                                                                    |
|                                                                                                    |                                                                          |                                                                                                    |
|                                                                                                    |                                                                          |                                                                                                    |
|                                                                                                    |                                                                          |                                                                                                    |
|                                                                                                    |                                                                          |                                                                                                    |
|                                                                                                    |                                                                          |                                                                                                    |
|                                                                                                    |                                                                          | And the second second se |

Nos muestra el asiento, tipo de gasto, si, IVA, recargo... y un resumen al final del informe. Es ideal para pasarlo al gestor a fin de mes / trimestre. Introducimos una fecha de inicio y una fecha de fin:

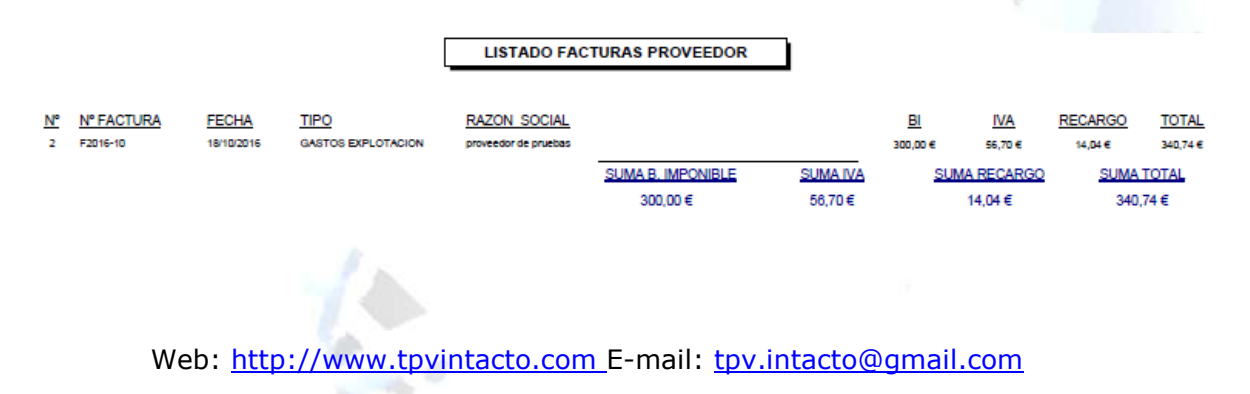

### LISTADO DE VENCIMIENTOS

Este listado nos presenta un resumen de los vencimientos ordenados por fecha de vencimiento, introducimos una fecha de inicio y una fecha de fin:

| F2016-10          | 18/10/2016          | proveedor de pruebas                   | 3         | 100,00 |
|-------------------|---------------------|----------------------------------------|-----------|--------|
| F2016-10          | 18/10/2016          | proveedor de pruebas                   | 3         | 100,00 |
|                   |                     | 동안 영양 이번 동물을 물건을 알려야 할 수 있는 것을 가지 않는 것 | 23        |        |
| Fecha de vencimie | ento: octubre 2016  |                                        |           |        |
|                   |                     |                                        |           | 100,00 |
| F2016-10          | 18/10/2016          | proveedor de pruebas                   | 3         | 100,00 |
| Fecha de vencimie | ento: noviembre 201 | 6                                      |           |        |
|                   |                     |                                        |           | 140,74 |
| F2016-10          | 18/10/2016          | proveedor de pruebas                   | 3         | 140,74 |
| Fecha de vencimie | ento: enero 2017    |                                        |           |        |
| NUMERO            | FECHA FACT          | RAZON SOCIAL                           | Nº CUOTAS | CUOTA  |
|                   | 300                 |                                        |           |        |
|                   |                     | LISTADO VENCIMIENTOS                   |           |        |

#### LISTADO DE GASTOS

Este listado nos presenta un resumen de los gastos ordenados por fecha de gasto, introducimos una fecha de inicio y una fecha de fin:

|            |         | LISTADO GASTOS                                        |        |            |
|------------|---------|-------------------------------------------------------|--------|------------|
| FECHA      | TIPO    | DESCRIPCION                                           | TOTAL  | FORMA PAGO |
| 17/10/2016 | INGRESO | IMPORTE A CUENTA: CLIENTE DE PASO                     | 15,00  | Metalico   |
| 17/10/2016 | INGRESO | IMPORTE A CUENTA: CLIENTE DE PASO                     | 10,00  | Tarjeta    |
| 17/10/2016 | INGRESO | SALDO INICIAL                                         | 200,00 | Metalico   |
| 17/10/2016 | GASTO   | comida                                                | -7,00  | Metalico   |
| 18/10/2016 | INGRESO | IMPORTE A CUENTA: pedro sepulveda. BONO: Bono servici | 50,00  | Metalico   |
| 19/10/2016 | INGRESO | IMPORTE A CUENTA: juan pedro                          | 10,00  | Metalico   |
| 19/10/2016 | GASTO   | COMIDA                                                | -12,00 | Metalico   |
| 19/10/2016 | INGRESO | SALDO INICIAL                                         | 200.00 | Metalico   |

Suma Total: 466,00 €

#### FACTURACION POR EMPLEADO

Este listado nos presenta un resumen de los servicios y productos vendidos por un empleado entre una fecha de inicio y de fin. Es especialmente útil para calcular las comisiones de los empleados:

Web: <u>http://www.tpvintacto.com</u>E-mail: <u>tpv.intacto@gmail.com</u>

LISTADO TRABAJADOR

Empleado: 1

| Página 1 de 1 |                     |          |        |       | fecha de in | npresión: 19/10/2016 12:27 |
|---------------|---------------------|----------|--------|-------|-------------|----------------------------|
| <u>CODIGO</u> | DESCRIPCION         | CANTIDAD | PRECIO | DTO   | IMPORTE     | <b>FECHA</b>               |
| PRODUCTO      | os                  | 6        |        |       | 115,00      |                            |
| 0000002       | Producto de pruebas | 1        | PRECIO | 0,00% | 20,00€      | 04/10/2016                 |
| 0000002       | Producto de pruebas | 1        | PRECIO | 0,00% | 20,00€      | 04/10/2016                 |
| 0000002       | Producto de pruebas | 1        | PRECIO | 0,00% | 20,00€      | 04/10/2016                 |
| 0000002       | Producto de pruebas | 1        | PRECIO | 0,00% | 20,00€      | 04/10/2016                 |
| 0000002       | Producto de pruebas | 1        | PRECIO | 0,00% | 20,00€      | 04/10/2016                 |
| 0000002       | Producto de pruebas | 1        | PRECIO | 0,00% | 15,00€      | 04/10/2016                 |
| SERVICIOS     | ;                   | 11       |        |       | 175,00      |                            |
| 0000001       | Servicio de pruebas | 1        | PRECIO | 0,00% | 15,00€      | 04/10/2016                 |
| 0000001       | Servicio de pruebas | 1        | PRECIO | 0,00% | 15,00€      | 04/10/2016                 |
| 0000001       | Servicio de pruebas | 2        | PRECIO | 0,00% | 40,00€      | 04/10/2016                 |
| 0000001       | Servicio de pruebas | 1        | PRECIO | 0,00% | 15,00€      | 04/10/2016                 |
| 0000001       | Servicio de pruebas | 1        | PRECIO | 0,00% | 15,00€      | 04/10/2016                 |
| 0000001       | Servicio de pruebas | 2        | PRECIO | 0,00% | 20,00€      | 04/10/2016                 |
| 0000001       | Servicio de pruebas | 1        | PRECIO | 0,00% | 15,00€      | 04/10/2016                 |
| 0000001       | Servicio de pruebas | 2        | PRECIO | 0,00% | 40,00€      | 04/10/2016                 |
| TOTALES       |                     | 17       |        |       | 290.00 €    |                            |

#### LISTADO PRESUPUESTOS

Este listado nos presenta un resumen de los presupuestos realizados entre una fecha de inicio y de fin.

#### LISTADO DE PRESUPUESTOS

|          |            |            |                 | 117,36 €       | 24,64€   | 142,00 €   |
|----------|------------|------------|-----------------|----------------|----------|------------|
|          |            |            |                 | Base Imponible | Suma Iva | Suma Total |
|          |            |            |                 | 12,40 €        | 2,60 €   | 15,00€     |
| 00000003 | 10/10/2016 | 02/11/2016 | CLIENTE DE PASO | 12,40€         | 2,60€    | 15,00€     |
|          | 48/40/2040 | 02/44/2040 |                 | 42,98 €        | 9,02 €   | 52,00€     |
| 0000002  | 17/10/2016 | 01/11/2016 | Juan pedro      | 42,98 €        | 9,02€    | 52,00€     |
|          | 47/40/2046 | 04/44/2046 | tions and a     | 61,98€         | 13,02€   | 75,00€     |
| 00000001 | 30/09/2016 | 15/10/2016 | CLIENTE DE PASO | 61,98€         | 13,02€   | 75,00€     |
| NUMERO   | FECHA      | FECHA VTO  | NOMBRE          | BASE IMPONIBLE | Iva      | TOTAL      |
|          |            |            |                 |                |          |            |

#### LISTADO DEUDAS

Este listado nos muestra un resumen de las deudas que tienen los clientes con nosotros y los encargos pendientes de cobrar.

|                                   | Ę                                                      | LISTADO DE DEUDAS |                               |                            |                              |
|-----------------------------------|--------------------------------------------------------|-------------------|-------------------------------|----------------------------|------------------------------|
|                                   |                                                        |                   |                               |                            |                              |
| FECHA<br>17/10/2016<br>30/09/2016 | <u>NOMBRE</u><br>cliente de pruebas<br>CLIENTE DE PASO | CONCEPTO          | IMPORTE<br>35,00 €<br>70,00 € | PAGADO<br>0,00 €<br>0,00 € | <u>PENDI</u><br>35,0<br>70,0 |
| PAGADO                            |                                                        |                   |                               |                            |                              |
| FECHA<br>17/10/2016               | <u>NOMBRE</u><br>juan pedro                            | CONCEPTO          | <u>IMPORTE</u><br>35,00 €     | PAGADO<br>35,00 €          | <u>PENDI</u><br>0,0          |
|                                   |                                                        |                   | IMPORTE<br>140,00 €           | PAGADO<br>35,00 €          | PENDI<br>105,                |

#### LISTADO PEDIDOS PROVEEDOR

Este listado nos muestra un resumen de los pedidos realizados a proveedores, entre una fecha de inicio y fin.

|                | VEEDOR          | PEDIDOS PRO | LISTADO    |               |             |
|----------------|-----------------|-------------|------------|---------------|-------------|
|                |                 |             |            |               |             |
|                |                 |             |            |               |             |
| TOTAL          | CANT. ENTREGADA | CANT. TOTAL | FECHA      | <u>CODIGO</u> | ENTREGADO   |
| 393,25 €       |                 |             |            | le pruebas    | proveedor d |
| 393,25€        | 30              | 30          | 18/10/2016 | 0000001       | Si          |
| OTAL: 393 25 € | т               |             |            |               |             |

### MENÚ RENDIMIENTO DE LOS EMPLEADOS

Desde el menú Listados, Rendimiento de los empleados, abriremos una pantalla dónde podemos observar como se ha desarrollado las ventas de nuestros empleados durante el día:

| Archivo        | ed - [Rendimiento de los empleado                                                                                                    | ditos SM | 0                                    |         | 1.1 | 9. F  |
|----------------|----------------------------------------------------------------------------------------------------|----------|--------------------------------------|---------|-----|-------|
|                | Utilice las opciones del menu                                                                                                    |          |                                      |         |     | ( Sak |
| Cietorio       | • octubre de 2016 •                                                                                                    | Haga dok | le clic para ver la factura correspo | odiente |     |       |
|                | 10 mil m. 24 W. 44, 201                                                                                                    | HORA     | 01                                   | 02      | 03  | -     |
| Tobles         | 3.2.2.3.3.2.1.2                                                                                                    | 10:45    | art.                                 | 1 L     |     |       |
|                | 10 11 12 13 14 15 16                                                                                                    | 11:00    |                                      |         |     | _     |
|                | 17 10 20 21 22 23                                                                                                    | 11:15    |                                      |         |     |       |
| Ventes         | 31                                                                                                    | 11:30    |                                      |         |     |       |
| man            | and the second second se | 11:45    | CLIENTE DE PASO                      |         |     |       |
|                | novembre ne 2015                                                                                                    | 12:00    | CLIENTE DE PASO                      |         |     |       |
| Comprise       | 1 2 3 4 5 6                                                                                                    | 12:15    | CLIENTE DE PASO / CLIENTE D.         |         |     |       |
| Contraction of | 7 8 9 10 11 12 13                                                                                                    | 12:30    |                                      |         |     |       |
|                | 14 15 16 17 18 19 20<br>21 22 21 24 25 26 27                                                                                                    | 12:45    |                                      |         |     |       |
| -              | 28 29 30                                                                                                    | 13:00    |                                      |         |     | _     |
| Tuber com      |                                                                                                    | 13:15    |                                      |         |     |       |
|                | diciembre de 2016                                                                                                    | 13:30    |                                      |         |     |       |
|                | 14 m. m. p. M. M. M. M.                                                                                                    | 13:45    |                                      |         |     |       |
|                | 1 2 3 4                                                                                                    | 14:00    |                                      |         |     |       |
|                | 17 13 14 15 16 17 18                                                                                                    | 14:15    | 10                                   |         |     |       |
|                | 19 20 21 22 23 24 25                                                                                                    | 14:30    |                                      |         |     |       |
|                | 10 17 10 19 10 34                                                                                                    | 14:45    |                                      |         |     |       |
|                | CONTRACTOR OF A                                                                                                    | 15:00    |                                      |         |     |       |
|                | enero de 2017                                                                                                    | 15:15    |                                      |         |     |       |
|                | 1                                                                                                    | 15:30    |                                      |         |     |       |
|                | 2345078                                                                                                    | 15:45    |                                      |         |     |       |
|                | 9 00 11 12 13 14 15<br>16 17 18 19 20 21 22                                                                                                    | TIPO     | 01                                   | 02      | 03  |       |
|                | 23 24 25 36 27 38 29                                                                                                    | Call No. | 175.00 €                             |         |     |       |
|                | 30 31                                                                                                    | PRODUK   | TOS 80.00 €                          |         |     |       |

A la izquierda tenemos un calendario dónde seleccionaremos el día, a la derecha un detalle de la actividad del día, con filas por horas y columnas por empleados.

Vemos las ventas de solo servicios marcadas en color amarillo y en verde las ventas de productos. Haciendo doble clic en las líneas podremos acceder al detalle del ticket facturado por el empleado.

Al final veremos un resumen de las ventas en productos y servicios por empleado.

Este apartado resulta muy útil porque en una rápida visualización podemos detectar huecos en el trabajo de los empleados, que porcentaje de ventas realizan en productos, y cuanto facturan en servicios y productos.

También nos puede ser útil para establecer objetivos de ventas diarios y premiar a nuestros empleados más productivos.

Web: <u>http://www.tpvintacto.com</u> E-mail: <u>tpv.intacto@gmail.com</u>

#### ANALISIS DE NEGOCIO

Llegados a este punto entramos en uno de los apartados más interesantes de la aplicación, el análisis de negocio.

Con el análisis de negocio podemos coger una visión muy precisa de la situación de nuestro negocio.

La ventaja que tiene respecto a otros módulos estadísticos de otros programas, es que no necesitamos definir rangos de fechas y los datos que sacamos siempre se corresponden con el último mes o año.

Para acceder vamos al menú Listados, Análisis de negocio:

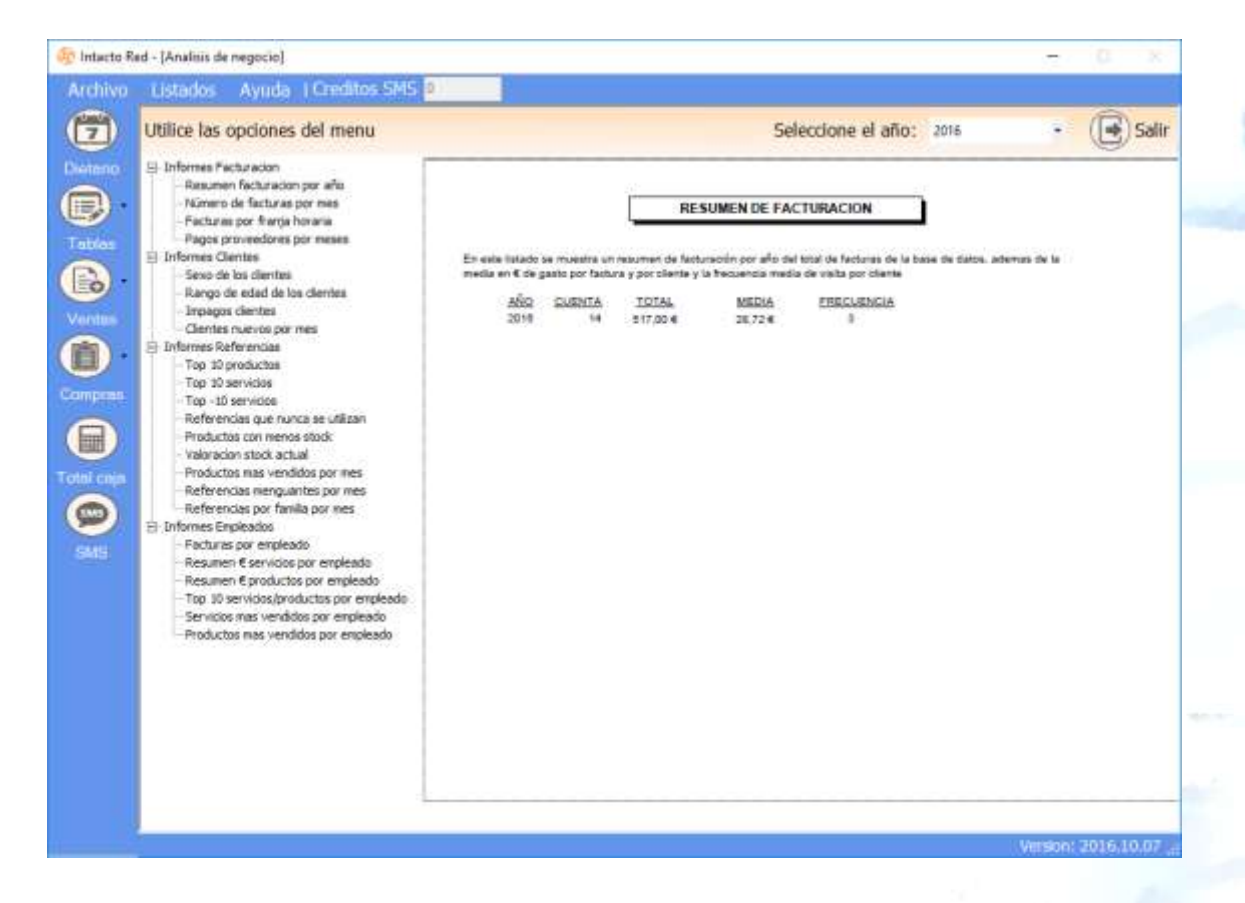

A la izquierda de la pantalla podemos observar los distintos listados disponibles, a la derecha la vista previa de dichos listados:

#### RESUMEN DE FACTURACION POR AÑO

En este listado se muestra un resumen de facturación por año del total de facturas de la base de datos, además de la media en € de gasto por factura y por cliente y la frecuencia media de visita por cliente.

#### NUMERO FACTURAS POR MES

En este listado se muestra un resumen por mes de la cuenta de facturas, el total en € de servicios y productos y finalmente el importe impagado.

#### FACTURAS FRANJA HORARIA

En este listado se muestra un resumen de la cuenta de facturas por franja horaria.

#### PAGOS PROVEEDORES POR MESES

En este listado se muestra un resumen de las facturas de proveedor e importe pendiente por meses.

#### SEXO DE LOS CLIENTES

En este listado se muestra un resumen de la cuenta de clientes agrupado por sexo.

#### RANGO EDAD DE LOS CLIENTES

En este listado se muestra un resumen de la cuenta de clientes agrupado por edad.

#### **IMPAGOS CLIENTES**

En este listado se muestra un resumen de las facturas de venta impagadas.

#### CLIENTES NUEVOS POR MES

En este listado se muestran los clientes que hemos atendido nuevos por mes. Este listado resulta muy útil para comprobar la efectividad de una campaña publicitaria de cupones.

#### TOP 10 PRODUCTOS

En este listado se muestran los 10 productos más vendidos.

#### TOP 10 SERVICIOS

En este listado se muestran los 10 servicios más vendidos.

Web: <u>http://www.tpvintacto.com</u> E-mail: <u>tpv.intacto@gmail.com</u>

#### TOP MENOS 10 SERVICIOS

En este listado se muestran los 10 servicios menos vendidos.

#### **REFERENCIAS NO USADAS**

En este listado se muestran las referencias que nunca se han utilizado.

#### PRODUCTOS CON MENOR STOCK

En este listado se muestran las referencias con menor stock. Muy útil para realizar los pedidos al proveedor.

#### VALORACION STOCK ACTUAL

Valoración del stock de productos actual.

#### PRODUCTOS MÁS VENDIDOS POR MES

Cuadro resumen de los productos más vendidos por mes.

#### **REFERENCIAS MENGUANTES POR MES**

Cuadro resumen de las referencias que han ido menguando las ventas a lo largo de los meses del año corriente, con las ventas, el precio medio y el código de empleado que más ventas ha realizado de la referencia en cuestión.

#### **REFERENCIAS POR FAMILIA POR MES**

Cuadro resumen de las referencias agrupadas por familia o marca a lo largo de los meses

#### FACTURAS POR EMPLEADO

En este listado se muestra un resumen por mes de la cuenta de facturas por empleado.

#### **RESUMEN € SERVICIOS POR EMPLEADO**

En este listado se muestra un resumen por mes del importe facturado de servicios por empleado del año corriente.

#### **RESUMEN € PRODUCTOS POR EMPLEADO**

En este listado se muestra un resumen por mes del importe facturado de productos por empleado del año corriente.

#### TOP 10 SERVICIOS / PRODUCTOS POR EMPLEADO

Resumen del Top 10 de servicios por empleado con la cuenta de servicios para cada uno de ellos.

Web: <u>http://www.tpvintacto.com</u>E-mail: <u>tpv.intacto@gmail.com</u>

### SERVICIOS MÁS VENDIDOS EMPLEADO

Resumen de los servicios más vendidos por empleado por mes del año en curso.

## PRODUCTOS MÁS VENDIDOS EMPLEADO

Resumen de los productos más vendidos por empleado por mes del año en curso.